筑波大学大学院博士課程

システム情報工学研究科特定課題研究報告書

### 施設内での経路案内を可能にする ナビゲーションシステムの開発

複数のモバイルプラットフォームで 共通動作を実現する実装方式の開発

### 萬成 亮太

### 修士(工学)

(コンピュータサイエンス専攻)

指導教員 三末 和男

### 2015年3月

#### 概要

スマートフォンの普及に伴い、様々なナビゲーションアプリが広く利用されている。このよう な製品の多くは国土地理院などが提供している地図やデータベースを利用してナビゲーショ ンを行っているが、公共施設内の施設情報は提供されていないことが多く、大学や遊園地のよ うな場所では利用することが出来ない。そのため、顧客である和田教授と山際准教授は、広 大な敷地を持つ筑波大学への来客者の案内に苦慮しており、自身も用務先の建物の位置が学 内のどこにあるのか分からないといった問題を抱えている。この問題を解決するため、本プ ロジェクトでは大規模な施設を対象とした歩行者ナビゲーションシステムを開発した。筆者 は本システムのうち、利用者がサービスを利用するためのスマートフォンアプリケーション の設計と開発を担当した。開発に際し、複数のモバイルプラットフォームでの開発に考慮す べき事項があることが判明した。本報告書は、Android とiOS のプラットフォーム間の差異を 吸収し、共有動作を実現するための方式について述べる。

# 目次

| 第1章 | はじめに                                            | 1  |  |  |  |  |
|-----|-------------------------------------------------|----|--|--|--|--|
| 第2章 | 開発背景とプロジェクト概要                                   |    |  |  |  |  |
| 2.1 | 歩行者ナビゲーションシステムの現状...........................    |    |  |  |  |  |
| 2.2 | 顧客が抱える課題と要望・・・・・・・・・・・・・・・・・・・・・・・・・・・・・・・・・・・・ |    |  |  |  |  |
| 2.3 | 課題の解決策                                          | 5  |  |  |  |  |
| 2.4 | 想定する利用者....................................     | 7  |  |  |  |  |
| 2.5 | 学内ガイドを可能にするナビゲーションシステムの開発........               | 7  |  |  |  |  |
|     | 2.5.1 システム構成                                    | 7  |  |  |  |  |
|     | 2.5.2 歩行者ナビゲーションアプリ                             | 9  |  |  |  |  |
|     | 2.5.3 データベース                                    | 12 |  |  |  |  |
|     | 2.5.4 管理アプリケーション                                | 14 |  |  |  |  |
|     | 2.5.5 課題と解決策                                    | 15 |  |  |  |  |
| 2.6 | 施設内経路探索と施設内検索を可能にするナビゲーションシステムの開発               | 16 |  |  |  |  |
|     | 2.6.1 機能                                        | 16 |  |  |  |  |
|     | 1.施設情報の管理                                       | 16 |  |  |  |  |
|     | 2. 施設情報の検索                                      | 17 |  |  |  |  |
|     | 3. 経路案内                                         | 17 |  |  |  |  |
|     | 4. 道情報の自動登録                                     | 18 |  |  |  |  |
|     | 2.6.2 <b>システム</b> 構成                            | 18 |  |  |  |  |
|     | 2.6.3 開発体制とスケジュール                               | 18 |  |  |  |  |
|     |                                                 |    |  |  |  |  |
| 第3章 | 複数のモバイルプラットフォーム向けの実装方式の開発                       | 21 |  |  |  |  |
| 3.1 | 実装方式の開発手順・・・・・・・・・・・・・・・・・・・・・・・・・・・・・・・・・・・・   | 21 |  |  |  |  |
|     | 3.1.1 アプリケーションの開発方針                             | 22 |  |  |  |  |
|     | クラス構造の統一..............................          | 22 |  |  |  |  |
|     | 画像リソースの効率的な生成                                   | 23 |  |  |  |  |
|     | 3.1.2 クラス対応表の作成                                 | 25 |  |  |  |  |
|     | 3.1.3 画像変換ツールの開発                                | 25 |  |  |  |  |
|     | 画像の変換・・・・・・・・・・・・・・・・・・・・・・・・・・・・・・・・・・・・       | 26 |  |  |  |  |
|     | 9-Patch                                         | 28 |  |  |  |  |

| 3.2     | ナビゲーションシステムの開発                            | 29         |
|---------|-------------------------------------------|------------|
|         | 3.2.1 二つのプラットフォームにおけるアプリケーションの実装手順        | 29         |
|         | 3.2.2 機能要件                                | 31         |
|         | 3.2.3 画面設計                                | 33         |
|         | 標準画面....................................  | 33         |
|         | メニュー                                      | 34         |
|         | 検索結果画面                                    | 34         |
|         | 案内画面.................................     | 36         |
|         | 案内画面の切り替え                                 | 37         |
|         | ブックマーク画面..............................    | 37         |
| 3.3     | 開発した実装方式................................. | 37         |
| <i></i> |                                           |            |
| 第4章     | システム評価                                    | 40         |
| 4.1     | 実装の考察・・・・・・・・・・・・・・・・・・・・・・・・・・・・・・・・・・・・ | 40         |
|         | 4.1.1 画像リソースの統一                           | 40         |
|         | 4.1.2 クラス構造の統一                            | 41         |
| 4.2     | ユーザビリティテスト                                | 42         |
|         | 4.2.1 実験の目的                               | 42         |
|         | 4.2.2 実験内容                                | 42         |
|         | 4.2.3 実験結果                                | 43         |
|         | 4.2.4 アプリケーションの改良                         | 43         |
| 4.3     | 考察                                        | 46         |
| 第5章     | おわりに                                      | 48         |
|         | ·<br>封                                    | 40         |
|         |                                           | <b>ر</b> ب |
|         | 参考文献                                      | 50         |

# 図目次

| 2.1                                                                                                    | Google マップに登録されている建物情報の例                                                                                                    | 6                                                                                |
|----------------------------------------------------------------------------------------------------|----------------------------------------------------------------------------------------------------|----------------------------------------------------------------------------------|
| 2.2                                                                                                    | Google マップを利用して筑波大学内で経路検索をした時の例                                                                                                    | 6                                                                                |
| 2.3                                                                                                    | パークの案内図                                                                                                    | 6                                                                                |
| 2.4                                                                                                    | 東山動物園                                                                                                    | 6                                                                                |
| 2.5                                                                                                    | システム構成                                                                                                    | 8                                                                                |
| 2.6                                                                                                    | 施設切り替え機能                                                                                                    | 10                                                                               |
| 2.7                                                                                                    | 検索機能                                                                                                    | 10                                                                               |
| 2.8                                                                                                    | ナビゲーション機能(地図)                                                                                                    | 11                                                                               |
| 2.9                                                                                                    | ナビゲーション機能(AR)                                                                                                    | 11                                                                               |
| 2.10                                                                                                    | ブックマーク機能...................................                                                                                                    | 11                                                                               |
| 2.11                                                                                                    | 履歴機能....................................                                                                                                    | 11                                                                               |
| 2.12                                                                                                    | 大学の論理構造                                                                                                    | 12                                                                               |
| 2.13                                                                                                    | 学内情報を保持するためのデータベーススキーマ                                                                                                    | 13                                                                               |
| 2.14                                                                                                    | 本システムの全体構成                                                                                                    | 19                                                                               |
| 2.15                                                                                                    | 全体スケジュール..................................                                                                                                    | 19                                                                               |
|                                                                                                    |                                                                                                    |                                                                                  |
| 3.1                                                                                                    | 標準解像度の端末向けの画像リソースと表示結果                                                                                                    | 24                                                                               |
| 3.1<br>3.2                                                                                                    | 標準解像度の端末向けの画像リソースと表示結果                                                                                                    | 24<br>24                                                                         |
| 3.1<br>3.2<br>3.3                                                                                                    | 標準解像度の端末向けの画像リソースと表示結果                                                                                                    | 24<br>24<br>27                                                                   |
| <ul><li>3.1</li><li>3.2</li><li>3.3</li><li>3.4</li></ul>                                                                       | 標準解像度の端末向けの画像リソースと表示結果                                                                                                    | 24<br>24<br>27<br>27                                                             |
| <ul> <li>3.1</li> <li>3.2</li> <li>3.3</li> <li>3.4</li> <li>3.5</li> </ul>                                                     | 標準解像度の端末向けの画像リソースと表示結果                                                                                                    | 24<br>24<br>27<br>27<br>28                                                       |
| <ul> <li>3.1</li> <li>3.2</li> <li>3.3</li> <li>3.4</li> <li>3.5</li> <li>3.6</li> </ul>                                        | 標準解像度の端末向けの画像リソースと表示結果                                                                                                    | 24<br>24<br>27<br>27<br>28<br>28                                                 |
| 3.1<br>3.2<br>3.3<br>3.4<br>3.5<br>3.6<br>3.7                                                                                   | <ul> <li>標準解像度の端末向けの画像リソースと表示結果</li> <li>4 倍解像度の端末向けの画像リソースと表示結果</li> <li>mdpi、@1xを基準とした変換(アップコンバート)</li> <li>+分に大きい画像を基準とした変換(ダウンコンバート)</li> <li>9-Patch なしで横方向にスケールした例</li> <li>9-Patch ありで横方向にスケールした例</li> <li>縮小前の 9-Patch 画像</li> </ul>                                                                                                    | 24<br>24<br>27<br>27<br>28<br>28<br>28<br>29                                     |
| 3.1<br>3.2<br>3.3<br>3.4<br>3.5<br>3.6<br>3.7<br>3.8                                                                            | <ul> <li>標準解像度の端末向けの画像リソースと表示結果</li> <li>4 倍解像度の端末向けの画像リソースと表示結果</li> <li>mdpi、@1xを基準とした変換(アップコンバート)</li> <li>十分に大きい画像を基準とした変換(ダウンコンバート)</li> <li>9-Patch なしで横方向にスケールした例</li> <li>9-Patch ありで横方向にスケールした例</li> <li>縮小前の 9-Patch 画像</li> <li>通常のリサイズ</li> </ul>                                                                                                    | 24<br>24<br>27<br>27<br>28<br>28<br>28<br>29<br>29                               |
| <ul> <li>3.1</li> <li>3.2</li> <li>3.3</li> <li>3.4</li> <li>3.5</li> <li>3.6</li> <li>3.7</li> <li>3.8</li> <li>3.9</li> </ul> | <ul> <li>標準解像度の端末向けの画像リソースと表示結果</li> <li>4 倍解像度の端末向けの画像リソースと表示結果</li> <li>mdpi、@1xを基準とした変換(アップコンバート)</li> <li>+分に大きい画像を基準とした変換(ダウンコンバート)</li> <li>9-Patch なしで横方向にスケールした例</li> <li>9-Patch ありで横方向にスケールした例</li> <li>縮小前の 9-Patch 画像</li> <li>通常のリサイズ</li> <li>画像変換ツールのリサイズ</li> </ul>                                                                                                    | 24<br>24<br>27<br>27<br>28<br>28<br>29<br>29<br>29                               |
| 3.1<br>3.2<br>3.3<br>3.4<br>3.5<br>3.6<br>3.7<br>3.8<br>3.9<br>3.10                                                             | <ul> <li>標準解像度の端末向けの画像リソースと表示結果</li> <li>4 倍解像度の端末向けの画像リソースと表示結果</li> <li>mdpi、@1x を基準とした変換(アップコンバート)</li> <li>+分に大きい画像を基準とした変換(ダウンコンバート)</li> <li>9-Patch なしで横方向にスケールした例</li> <li>9-Patch ありで横方向にスケールした例</li> <li>縮小前の 9-Patch 画像</li> <li>適常のリサイズ</li> <li>画像変換ツールのリサイズ</li> <li>本システムの内部設計</li> </ul>                                                                                            | 24<br>24<br>27<br>27<br>28<br>28<br>29<br>29<br>29<br>29<br>30                   |
| 3.1<br>3.2<br>3.3<br>3.4<br>3.5<br>3.6<br>3.7<br>3.8<br>3.9<br>3.10<br>3.11                                                     | 標準解像度の端末向けの画像リソースと表示結果                                                                                                    | 24<br>24<br>27<br>27<br>28<br>28<br>29<br>29<br>29<br>29<br>30<br>31             |
| 3.1<br>3.2<br>3.3<br>3.4<br>3.5<br>3.6<br>3.7<br>3.8<br>3.9<br>3.10<br>3.11<br>3.12                                             | <ul> <li>標準解像度の端末向けの画像リソースと表示結果</li> <li>4 倍解像度の端末向けの画像リソースと表示結果</li> <li>mdpi、@1xを基準とした変換(アップコンバート)</li> <li>+分に大きい画像を基準とした変換(ダウンコンバート)</li> <li>9-Patch なしで横方向にスケールした例</li> <li>9-Patch ありで横方向にスケールした例</li> <li>縮小前の 9-Patch 画像</li> <li>適常のリサイズ</li> <li>画像変換ツールのリサイズ</li> <li>本システムの内部設計</li> <li>プラットフォーム間で処理の流れが異なる例</li> <li>ブラットフォーム同士の処理の流れを統一した例</li> </ul>                               | 24<br>24<br>27<br>27<br>28<br>28<br>29<br>29<br>29<br>29<br>30<br>31<br>32       |
| 3.1<br>3.2<br>3.3<br>3.4<br>3.5<br>3.6<br>3.7<br>3.8<br>3.9<br>3.10<br>3.11<br>3.12<br>3.13                                     | 標準解像度の端末向けの画像リソースと表示結果                                                                                                    | 24<br>24<br>27<br>28<br>28<br>29<br>29<br>29<br>30<br>31<br>32<br>33             |
| 3.1<br>3.2<br>3.3<br>3.4<br>3.5<br>3.6<br>3.7<br>3.8<br>3.9<br>3.10<br>3.11<br>3.12<br>3.13<br>3.14                             | <ul> <li>標準解像度の端末向けの画像リソースと表示結果</li> <li>4 倍解像度の端末向けの画像リソースと表示結果</li> <li>mdpi、@1xを基準とした変換(アップコンバート)</li> <li>+分に大きい画像を基準とした変換(ダウンコンバート)</li> <li>9-Patch なしで横方向にスケールした例</li> <li>9-Patch ありで横方向にスケールした例</li> <li>縮小前の 9-Patch 画像</li> <li>通常のリサイズ</li> <li>画像変換ツールのリサイズ</li> <li>本システムの内部設計</li> <li>プラットフォーム間で処理の流れが異なる例</li> <li>プラットフォーム同士の処理の流れを統一した例</li> <li>状態の遷移</li> <li>ボ態の遷移</li> </ul> | 24<br>24<br>27<br>28<br>28<br>29<br>29<br>29<br>29<br>30<br>31<br>32<br>33<br>34 |

| 3.16 | 検索結果(Android 版)                                     | 35 |
|------|-----------------------------------------------------|----|
| 3.17 | 検索結果(iOS 版)                                         | 35 |
| 3.18 | 案内画面(地図)...............................             | 36 |
| 3.19 | 案内画面 ( AR )                                         | 36 |
| 3.20 | 履歴・お気に入り                                            | 37 |
| 3.21 | プロジェクト構成................................            | 39 |
|      |                                                     |    |
| 4.1  | 地図画面を表示するジェスチャー・・・・・・・・・・・・・・・・・・・・・・・・・・・・・・・・・・・・ | 44 |
| 4.2  | AR 画面を表示するジェスチャ                                     | 44 |
| 4.3  | チュートリアル 1 ページ目(赤枠内、Android 版)...........            | 45 |
| 4.4  | チュートリアル 2 ページ目(Android 版)...................        | 45 |
| 4.5  | チュートリアル後(Android 版) ..........................      | 45 |
| 4.6  | チュートリアル 1 ページ目 ( 赤枠内、iOS 版 ) .............          | 45 |
| 4.7  | チュートリアル 2 ページ目(iOS 版)                               | 45 |
| 4.8  | チュートリアル後(iOS 版).............................        | 45 |
| 4.9  | 追加したメソッド(Android 版) ..........................      | 47 |
| 4.10 | 追加したメソッド(iOS 版)...............................      | 47 |

### 第1章 はじめに

本報告は、筑波大学大学院コンピュータサイエンス専攻の高度 IT 人材育成のための実践的 ソフトウェア開発専修プログラムにおける特定課題研究として実施した「施設内での経路案 内を可能にするナビゲーションシステムの開発」について述べたものである。

スマートフォンの普及により、歩行者用ナビゲーションアプリが広く利用されている。Google Maps<sup>1</sup>を代表としたこれらのアプリケーションには、目的地の名称さえ分かればその場で検索を行い、目的の場所にたどり着くことが出来るという特徴がある。このような製品が数多く出回っている背景には、Google<sup>2</sup>や Apple<sup>3</sup>などのコンテンツプロバイダが、地図や地名といった情報を Application Programming Interface (以下、API)として扱いやすい形で提供していることが挙げられる。これらの API を利用することで、地図情報を持たないサービス提供者が、手軽にナビゲーションアプリを開発することが可能となっている。

しかし、これらの API が持つ情報は公道や公共交通機関向けの物が多く、大学内の建物や 遊園地内のアトラクションと言った大規模施設内の詳細な情報は提供されないことが多い。そ のため、例えば筑波大学の場合、学内の施設や履修している科目が開設されている建物まで 辿り着くことが、事前に場所を把握していないと困難であるという問題がある。

このような背景の中、本プロジェクトの顧客である筑波大学システム情報系情報工学域の 和田耕一教授及び山際伸一准教授(以下、顧客ら)は、筑波大学への来訪者を誘導する方法 に苦慮しており、また自身も用務先の建物の位置が学内のどこにあるのか分からない場合が あるという問題を抱えている。そこで2013年度、顧客らの要望を受け、様々な大学に導入す ることが出来る歩行者ナビゲーションシステムを開発するプロジェクトを発足した。

このシステムはスマートフォンで使用する歩行者ナビゲーションアプリケーション(以下、 歩行者ナビゲーションアプリ) Web ブラウザから利用する施設情報を管理するための管理ア プリケーションおよびデータベースから構成されている。

しかし、このシステムを対象とした評価実験や顧客からの評価、プロジェクト内における 議論などの結果、次に上げる問題が浮上した。

1. 歩行者ナビゲーションアプリが Android のみに対応している

前システムで開発した歩行者ナビゲーションアプリが対応するプラットフォームは Android のみであった。しかし、2014 年 3 月末時点での日本国内のプラットフォームの普及率は、Android が 57.1%、iOS が 41.8%と、iOS の普及率が Android に次ぐ大きさとなって

<sup>&</sup>lt;sup>1</sup>https://www.google.co.jp/maps

<sup>&</sup>lt;sup>2</sup>https://www.google.co.jp

<sup>&</sup>lt;sup>3</sup>https://http://www.apple.com/

いる [1]。より多くのユーザを獲得するため、様々なプラットフォームへの対応は必要 不可欠である。

- 2. 施設情報の検索に使用できるワードは目当ての情報の正式名称のみである
  - 前システムでは、施設内を案内する際、キーワード検索によって施設内にある目的地に 関する情報を得ることが出来る。しかし、このキーワード検索には問題があり、実際に 施設に来場し、本システムを用いて施設内の案内を受ける者(以下、サービス利用者) は、施設内の場所の名称を完全に、または部分的にでも知っている必要がある。本シス テムは利用者としてその施設に詳しくないユーザを想定しているため、このような制約 は実際に利用する際に大きな障害となり得る。
- 3. 大学以外の施設に導入できない

前システムは、当初の方針として大学におけるナビゲーションを前提として構築された。 そのため、施設内の情報を表すモデルも大学向けに作成されており、大学以外の施設、 例えば遊園地や動物園といった大規模施設の情報を表現するには向いていなかった。と ころが、前システムのプロジェクトの後半で、大学以外の施設でも対応できるようにし て欲しいとの要望が顧客らから出された。この要望に対し、前システムでは大学向けに 設計されたモデルの中に、大学以外の施設情報を入力することで解決していたが、この 方法では根本的な解決にはならない。

4. 目的地までの経路案内が行われない

前システムで開発した歩行者ナビゲーションアプリは、目的地まで案内をする際、現 在地と目的地を地図や Augmented Reality (以下、AR)で示すだけのシンプルなもので あった。しかし、本プロジェクトで開発するシステムを導入する大規模施設の中には、 筑波大学のように道が複雑に入り組んでいる場合が想定される。このような施設で現在 地と目的地だけの情報で歩行者に案内を促すのは、歩行者ナビゲーションアプリとして 不親切である。

以上の各問題に対応するための新たなプロジェクトを 2014 年 4 月より発足させ、次に挙げ る各方策で課題の解決に当たることとした。

- 1. iOS 向け歩行者ナビゲーションアプリの開発とクラス設計の統一
  - 本システムがサポートするプラットフォームとして、Android に加えて iOS を新規開発 する。Android と iOS ではクラス構造の設計ルールや API に差異があるため、Android 向けアプリケーションと iOS 向けアプリケーションの双方でクラス構造を可能な限り統 ーする。これにより、歩行者ナビゲーションアプリに修正を加える際、統一化によって 修正箇所を局所化することが出来、高い保守性を得ることが出来る。
- 施設情報へのタグ付けによる関連キーワードを用いた検索への対応
   施設内情報データベースの施設内の情報に対し、略称や通称、関連するワードなどをタ

グとして登録する。キーワード検索を行う際、これらのタグ情報からもデータを検索することで、より柔軟な検索に対応出来るようにする。

- 階層数の柔軟な変更を可能とするための施設情報データベーススキーマの再設計 本システムを導入する可能性のある施設は多岐にわたる。これらの施設で、施設内情報 を抽象化し、保持出来るようにデータベーススキーマを変更する。また、それと同時に 本システムの運用を行う施設の担当者(以下、施設管理者)向けの施設情報管理機能を 再設計後のスキーマに対応させる。
- 4. 施設内の道情報を管理する機能、経路案内機能をおよび道情報自動登録ツールの開発 施設内の道情報を登録・管理する機能、および道情報を用いてサーバ側で経路探索を行 う機能を開発する。また、歩行者ナビゲーションアプリ側では、地図とARによる道案 内に、新たに経路情報を提示する機能を開発する。さらに、道情報の収集には膨大な時 間と労力がかかることが予想されるため、この作業の手間を軽減するための「道情報自 動登録ツール」を開発する。

本システムをリリースすることにより、施設管理者は施設の来場者に対するサービスレベ ルを従来より大きく向上させることが期待できる。また、サービス利用者は、本システムの 歩行者ナビゲーションアプリを自身のスマートフォンにインストールするだけで様々な施設 において施設内情報の提供や経路案内といったサービスを受けることが出来るというメリッ トがある。

著者は前システムで Android アプリケーション開発の担当を行い、本プロジェクトにおいても、引き続き Android 開発、および新規開発である iOS の開発を担当する。Android と iOS で実装する 2 つのアプリケーションの保守性を、クラス統一やリソース統一によっていかに保つかが開発の焦点となっている。

本報告は本章を含めて全5章と付録から成る。第2章では本システムの開発背景、2013年 度に開発されたシステムの概要及び課題点とその解決策について述べる。以降は著者が担当 する内容についての章である。第3章ではAndroidとiOS両プラットフォームの開発効率を 高めた設計と実装方法について述べる。第4章では実装したアプリケーションの妥当性を検 証するために行った被験者実験と、実験結果から得られたフィードバックによるアプリケー ションの改善について述べる。第5章ではまとめと今後の課題について述べる。また、付録 として開発したアプリケーションのテスト仕様書とテスト結果、著者が行った被験者実験の 手順書およびアンケートの様式を添付する。

### 第2章 開発背景とプロジェクト概要

#### 2.1 歩行者ナビゲーションシステムの現状

スマートフォンの普及に伴い、歩行者向けナビゲーションアプリが急速に普及している。こ れらの多種多様なナビゲーションアプリは、スマートフォン端末の高い情報処理能力と、コ ンテンツプロバイダによって提供されている地図情報に支えられている。ナビゲーションア プリは、その用途に応じて様々な種類が存在している。これらは大別して以下の2つに分け られる。

公道や公共交通機関利用時を想定したシステム

1つ目は、利用シーンとして公道や公共交通機関を想定しているサービスである。これ らのサービスとして、Google マップや NAVITIME<sup>1</sup>、いつも NAVI<sup>2</sup> などが挙げられる。 これらは地図の情報が広い範囲をカバーしており、大規模施設までの道案内や、公共交 通機関を使った乗り継ぎ方などを総合的にナビゲーションすることができる。ただし、 これらがサポートする範囲はほとんどの場合街中に限られており、大規模施設内の詳し い情報は提供されていない。なぜなら、多くの地図アプリケーションが地図としての機 能を提供するために利用している Google Maps API<sup>3</sup> や Apple Maps API<sup>4</sup> などが、大規 模施設内の情報を提供していないからである。そのため例えば筑波大学の場合、Google Maps API が提供できる道情報の限界は筑波大学循環バスが走っているループ道路まで であり、学内にある一部の建物には名前が表示されない。そのため、筑波大学に初めて 訪れた人が徒歩で目的の建物に行きたいと考えても、その建物が敷地内のどこに、どの ような道で通っているのかを、Google Maps が提供している情報から読み取ることは出 来ない。

施設内部での利用を想定したシステム

2つ目は、特定の施設でのナビゲーションに特化したサービスである。これらのサービ スとして、パークの案内図<sup>5</sup>(図2.3)や東山動物園アプリ<sup>6</sup>(図2.2)などが挙げられ る。これらは前述の問題点を解決しており、遊園地や動物園といった大規模施設が、そ

<sup>&</sup>lt;sup>1</sup>http://www.navitime.co.jp/

<sup>&</sup>lt;sup>2</sup>http://www.its-mo.com/

<sup>&</sup>lt;sup>3</sup>https://developers.google.com/maps/

<sup>&</sup>lt;sup>4</sup>https://developer.apple.com/maps/

<sup>&</sup>lt;sup>5</sup>https://itunes.apple.com/jp/app/pakuno-an-nei-tu/id837170889

<sup>&</sup>lt;sup>6</sup>https://play.google.com/store/apps/details?id=jp.ne.ctv.HigashiyamaZoo

れぞれ独自にナビゲーションアプリを提供している。各施設が提供しているこれらのア プリケーションを利用することで、Google Maps などでは案内出来ないような場所でも ナビゲーションが可能になる。また、これらのアプリケーションは各施設に特化した作 りとなっているため、例えば遊園地の場合、園内のアトラクションの位置はもちろん、 待ち時間やイベントのタイムスケジュールといった仔細な情報提供が可能となっている。 しかし、これらのアプリケーションは各施設に特化しているため、汎用性が効かないと いうデメリットがある。ディズニーランドならパークの案内図、東山動物園なら東山動 物園アプリといったように、各施設に訪れた際に、都度アプリケーションをダウンロー ドし、そのアプリケーションの使い方を学習する必要が生じる。

#### 2.2 顧客が抱える課題と要望

本プロジェクトの顧客は、筑波大学システム情報系情報工学域の和田耕一教授及び山際伸 一准教授である。

両名は筑波大学に勤務し、以前から筑波大学への来訪者を誘導する方法に苦慮していた。 また、自身も目的地の建物や授業の教室の場所が分からない場合があるという問題を抱えて いる。

この問題は広大な敷地面積を有する筑波大学では特に顕著に現れており、複雑に入り組ん だ道や林立する建物の位置情報は、Google マップや NAVITIME、いつも NAVI などでは提供 されていない。そのため、筑波大学の学内における位置情報は、同学が公開しているキャン パスマップを参照する他ない。キャンパスマップは紙媒体や Web ページによって提供されて いるものの、検索が出来ない、地図を読むことが苦手な利用者が目的地に辿り着くことが困 難、といった問題がある。

このような問題から、顧客らから以下の3点の要望を受けた。

- 目的地の場所を素早く知ることが出来ること
- 筑波大学を含む様々な大学にも適用できること
- 地図が苦手な利用者でも案内できるよう、AR による案内機能を設けること

これらの課題を解決するためのプロジェクトチームを発足し、IT ソリューションを検討、 提供する。

#### **2.3** 課題の解決策

先述の課題および顧客らからの要望を受け、本プロジェクトでは次の方針で課題の解決を 図ることとした。

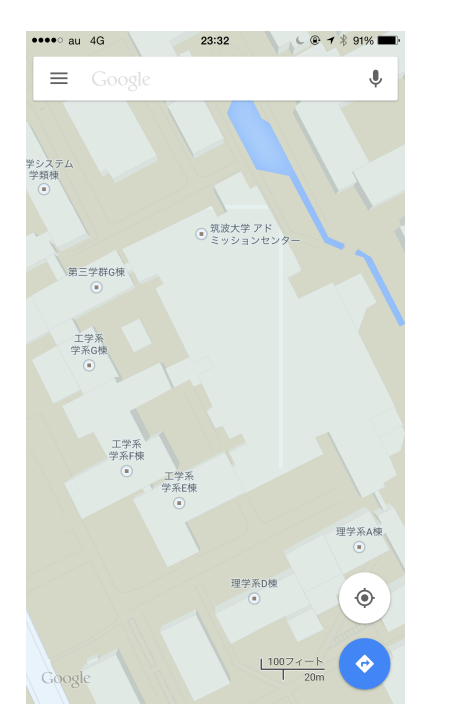

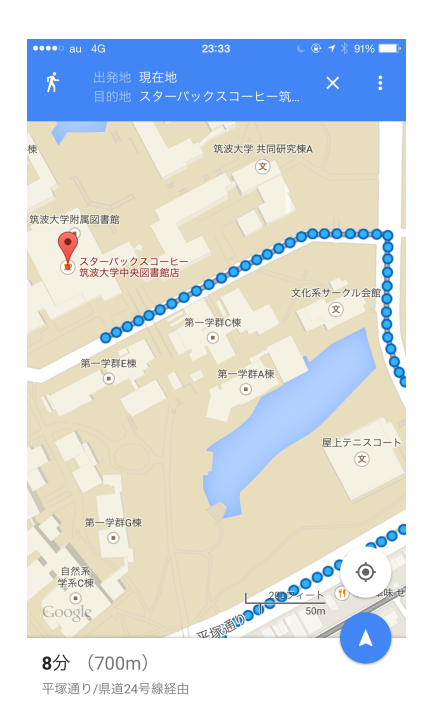

図 2.1: Google マップに登録されている建物情 図 2.2: Google マップを利用して筑波大学内で報の例経路検索をした時の例

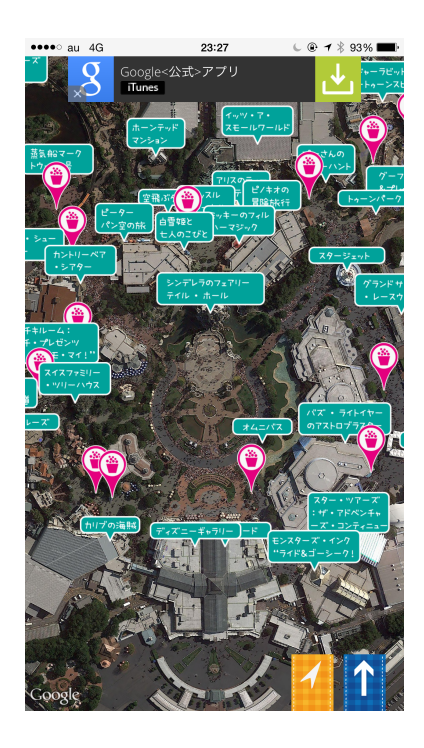

図 2.3: パークの案内図

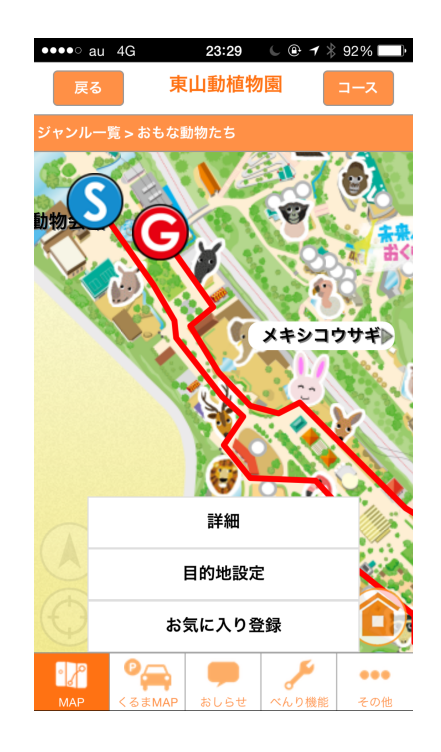

#### 図 2.4: 東山動物園

学内情報を管理する機能

サービス利用はによる検索の対象となる学内情報を施設管理者が管理するための機能を 開発する。

目的地へ案内する機能

目的地と現在地の場所を示すことにより、サービス利用者を目的地へ案内する歩行者 ナビゲーションアプリを開発する。さらに、ARを用いることで直感的な案内を可能に する。

学内情報を検索する機能

本システムに登録されている学内情報を歩行者ナビゲーションアプリで検索し情報を得 る機能を開発する。

#### 2.4 想定する利用者

施設管理者

施設管理者は、厚生施設や教室など大学の情報を管理する者が該当し、本システムが保 持する学内情報を管理する役割を担う。施設管理者には、管理アプリケーションにログ インするための認証情報が付与される。この認証情報を持たない限り、本システムの学 内情報を更新することは出来ない。認証情報には、本システムに複数登録されている大 学のうち、どの大学の管理者であるかを識別する役割もある。施設管理者が登録した学 内情報が、サービス利用者が本システムの歩行者向けナビゲーションアプリを介してア クセスする情報となる。

サービス利用者

サービス利用者は、本システムの歩行者向けナビゲーションアプリを利用し、学内の案内を受ける者が該当する。Android がインストールされた端末を持つユーザは、Google Play<sup>7</sup>から本システムの歩行者向けナビゲーションアプリをインストールすることで、サービスを利用することが出来る。特に大学内に慣れていない新入生や来客者など、目的地がどこにあるか把握していない人を対象としている。

#### 2.5 学内ガイドを可能にするナビゲーションシステムの開発

2.5.1 システム構成

本システムの構成を図 2.5 に示す。本システムはクライアント・サーバー型アプリケーションとして実装されている。

<sup>7</sup>https://play.google.com/

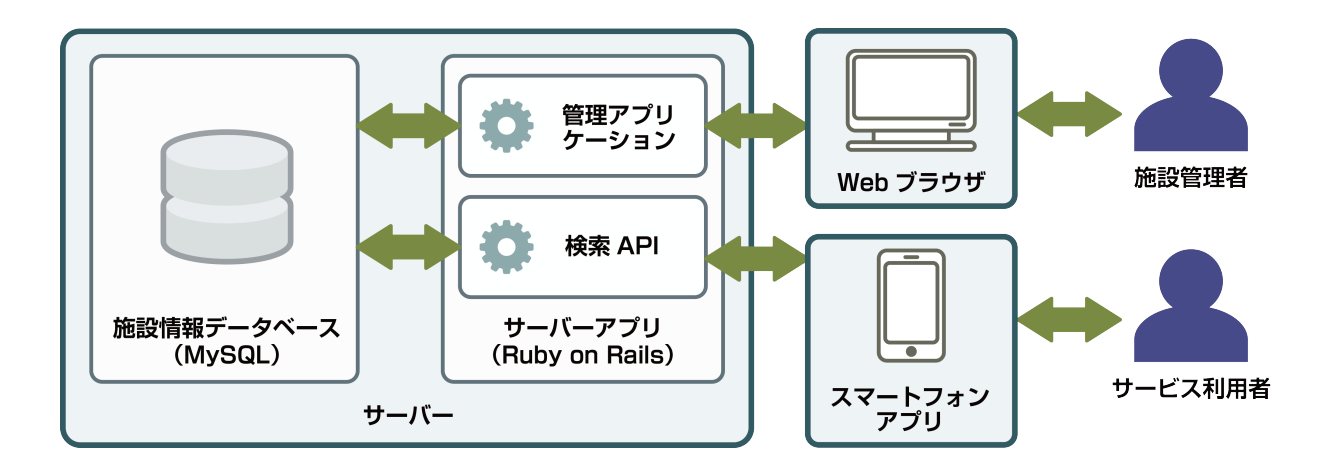

図 2.5: システム構成

クライアント

クライアントはユーザに応じて2種類が存在している。

一つ目はサービス利用者向けのスマートフォンアプリケーションである。スマートフォ ンアプリケーションはサーバーに設けられている検索 API と通信し、目的地の情報を 取得する。取得した情報を元にサービス利用者を地図や AR を用いて分かりやすく案内 する。

二つ目は施設管理者向けの管理アプリケーションである。管理アプリケーションは本シ ステムが保持している学内情報を簡便に管理するために用意されている。Web アプリ ケーションとして実装されており、Web ブラウザからアクセスすることで利用が可能で ある。施設管理者が修正を行うと、サーバーに施設情報の修正処理がリクエストされる。

サーバー

サーバーは大きく分けて施設情報データベースとサーバーアプリケーションの2つに分けられる。

施設情報データベースは、本システムの肝となる学内情報や管理者アカウントなどを保 持するデータベースで、MySQL が利用されている。データベースはクライアントアプ リケーションから直接参照されることはなく、後述のサーバーアプリケーションから参 照される。

サーバーアプリケーションは、本システムにおいてサーバーとクライアントとを結び、 クライアントからの要求を適切にデータベースに反映、参照する役割を担う。Ruby on Rails アプリケーションとして実装されている。サーバーアプリケーションには大きく 別けて検索 API と管理システムの2つの機能が用意されている。検索 API は、サービ ス利用者が利用するクライアントアプリケーションからの検索を受ける機能である。こ の機能は、検索クエリを元にデータベースから施設情報の検索を行い、クライアントア プリケーションが扱いやすい形でデータを返却する API である。管理システムは、施設 管理者が利用する管理アプリケーションからのリクエストを受ける機能である。この機 能は、検索 API のようにデータベースの情報を読み取るだけでなく、施設管理者の修正 リクエストに応じてデータベースに情報を書き込む役割を持つ。

#### 2.5.2 歩行者ナビゲーションアプリ

本プロジェクトが開発する歩行者ナビゲーションアプリは、利用者に現在地を通知する必要がある。また、インターネットに接続して本システムのサーバーから様々な情報を取得する必要があることから、歩行者向けナビゲーションアプリをスマートフォン向けに実装することに決定した。スマートフォン向けのプラットフォームとして Android や iOS、フレームワークとして PhoneGap などが挙げられる。それぞれのメリット、デメリットを表 2.1 に示す。

各プラットフォームのメリット、デメリットを考慮した上で、開発するプラットフォームを 検討した結果、実装の自由度の高さやランニングコストの低さ、処理速度の安定性などから Android で実装することを決定した。

| プラットフォーム | メリット                 | デメリット            |  |  |
|----------|----------------------|------------------|--|--|
| Android  | ・iOS に比べて実装の制限が      | ・端末毎に動作が異なる場合がある |  |  |
|          | 少ない                  |                  |  |  |
| iOS      | ・端末毎で動作の差異がほと        | ・開発、リリースするための費用が |  |  |
|          | んどない                 | 高い               |  |  |
|          |                      | ・開発環境が限られる       |  |  |
| フレームワーク  | メリット                 | デメリット            |  |  |
| PhoneGap | ・Android と iOS の両方にコ | ・カメラなどのハードウェアの機能 |  |  |
|          | ンパイルできる              | が遅い              |  |  |
|          |                      | ・アプリ自体の処理速度が低い   |  |  |

表 2.1: 各プラットフォーム、フレームワークのメリットとデメリット

歩行者ナビゲーションアプリは、顧客の要望を叶えるために、以下の機能を実装した。

- 施設切り替え機能 本システムでは、施設内を検索するために、利用者がいる施設を切り替える必要がある。施設切り替えボタンをタップすると、データベースに登録されている施設がリストに一覧表示される(図2.6)。一覧から利用者がいる施設名を選択すると、選択した施設を対象とした施設内情報検索が利用できる。
- 2. 検索機能 検索ボックスにキーワードを入力し、キーボードの検索ボタンをタップすると、 本システムのサーバーからキーワードにマッチする学内情報が検索結果として返却され

る。検索結果は、図 2.7 のように、建物、教室、授業のカテゴリ毎にページ分けされて いる。各タブをタップすることで、カテゴリを切り替えることが出来る。検索結果一覧 には、現在地から目的地候補までの距離と方角が表示される。

- 3. ナビゲーション機能 検索結果一覧から目的地を選択すると、ナビゲーション画面に切り替わる。ナビゲーション画面は、図 2.8 のように地図上に現在地と目的地のマーカーと、2 つのマーカーを結ぶ線が表示される。また、端末を地面と垂直になるように起こすと、図 2.9 のように AR によるナビゲーション画面に切り替わる。この画面では端末が向いている方向を基準とした目的地までの方向と、目的地のマーカーが表示される。端末を再び地面と水平になるように下ろすと、図 2.8 で示す地図画面に切り替わる。
- 4. ブックマーク、履歴機能 事前に場所を調べたり、同じ場所に再度案内して欲しい場合がある。このような時は図 2.10 に示すブックマーク機能や、図 2.11 に示す履歴機能を利用する。一度ブックマーク登録した場所や、案内を行った場所は、ブックマークや履歴として登録され、以後一覧からすぐに呼び出すことが出来る。

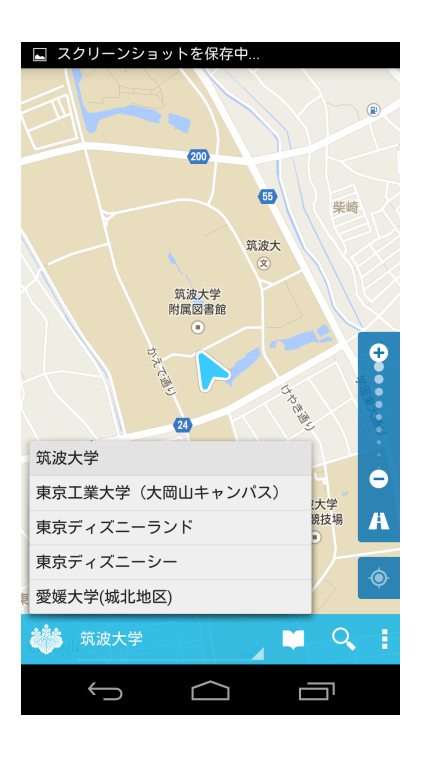

図 2.6: 施設切り替え機能

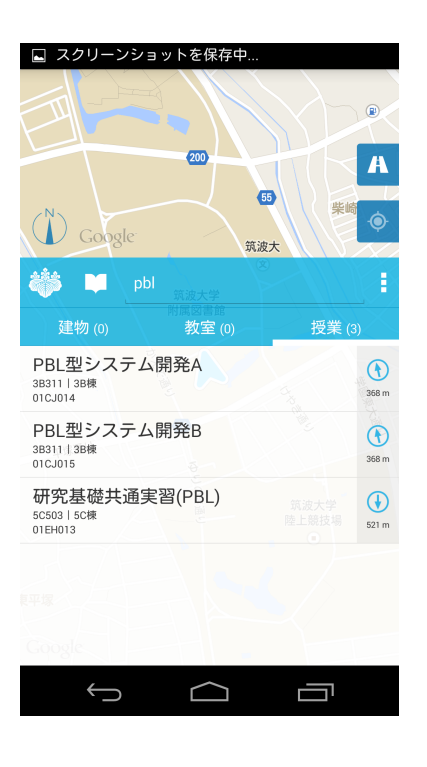

図 2.7: 検索機能

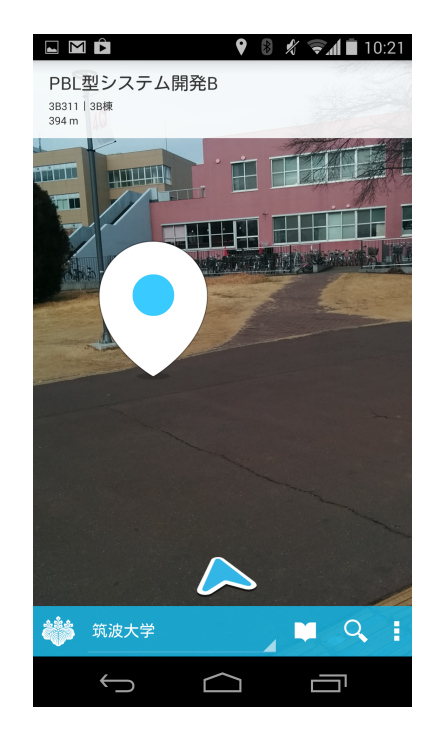

図 2.9: ナビゲーション機能 (AR)

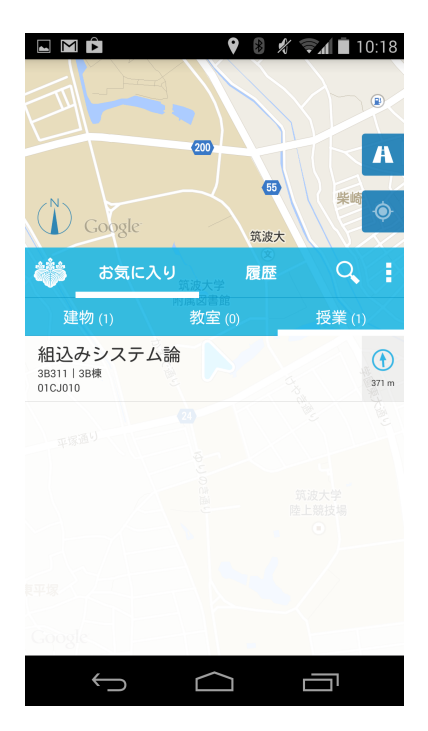

図 2.11: 履歴機能

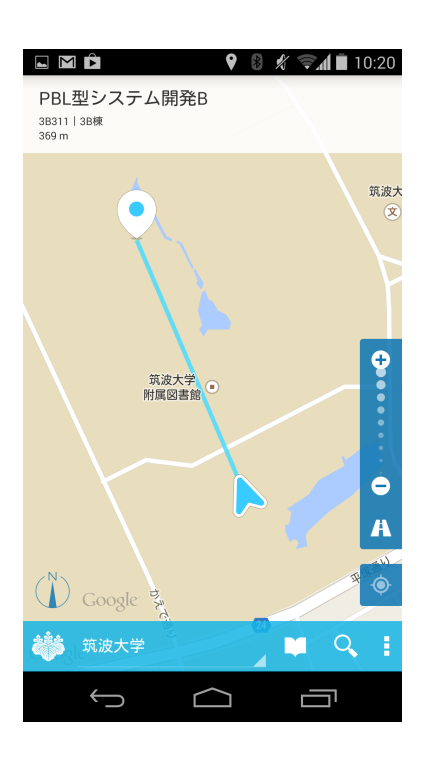

図 2.8: ナビゲーション機能(地図)

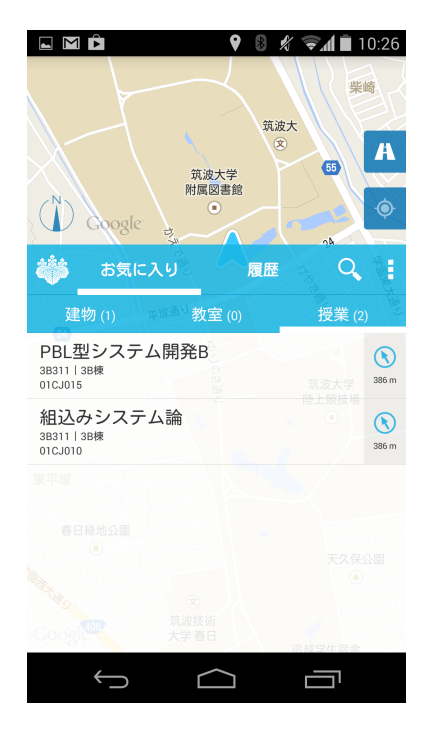

図 2.10: ブックマーク機能

#### 2.5.3 データベース

複数の大学のデータ構造を調査した所、学内の建物や教室、授業などは各校で異なる方法 で管理されていた。学内情報は種類ごとに電子データで独自に管理されており、教室データ と授業データの2種類が存在することが判明した。教室データには、教室の名称やその教室 がある建物、教室の広さなどが記載されていた。授業データには、授業の名称やその授業が 開講される教室、開講時期などが記載されていた。しかし、経緯度に関する情報はどちらに も記載されていなかった。そのため、学内向け歩行者ナビゲーション用のデータベースを構 築する際、経緯度情報は独自に用意する必要がある。

学内情報を検索する機能や目的地へ案内する機能を実現するためには、検索対象とする学 内情報と、その情報の位置情報を登録する必要がある。構築するデータベースの構造を決定 するために、各校の電子データをさらに調査した結果、大学は図 2.12 に示すように、建物の 中に教室があり、教室の中に授業がある、という階層構造となっていることが判明した。本 システムで構築するデータベースもこの階層構造を表現するのだが、実際にデータベースで 表現する論理構造からエリア、キャンパスに該当する情報は除外することにした。なぜなら、 建物や教室を目的地として検索する場合は想定できても、エリアやキャンパス自体を目的地 として検索するというユースケースは考えられないためである。

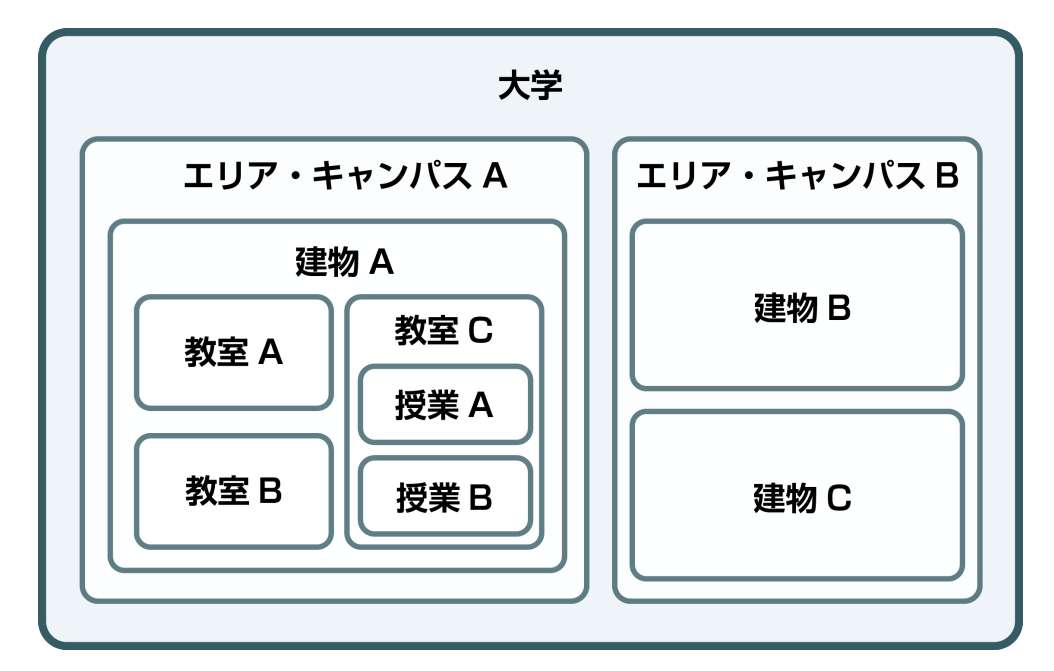

図 2.12: 大学の論理構造

筑波大学向けに登録すべきデータを数えた所、建物、教室、授業の情報は合計で8000件近 いデータがあることが判明した。これらの情報に利用者がたどり着けるようにするには、各 情報の物理的な経緯度を入力しなければならない。しかし、8000件近いデータの一つ一つに 経緯度を入力していくのは、膨大な時間と労力がかかる。今後、他の大学にも導入を行う場合に障害になることが予想された。そこで、データベースの論理構造を図 2.13 のようにする ことで、経緯度の入力されていない情報の経緯度を、論理的に親となる情報の経緯度から補 完出来るようにした。

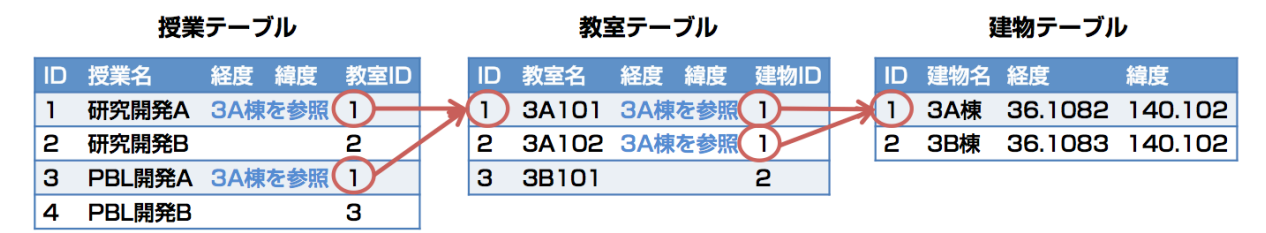

図 2.13: 学内情報を保持するためのデータベーススキーマ

筑波大学だけでなく、他大学にも対応できるようにするためには、以下の機能の開発も必要となる。

大学情報

建物や教室、授業のテーブルに複数の大学の情報を登録すると、その情報がどの大学の ものであるのかがわからなくなり、利便性が低下する。筑波大学にいる場合は筑波大学 の情報、といったように大学を絞り込んで検索が出来るようにする必要がある。そこで、 大学情報を登録し、建物や教室といった情報にひもづけることで、大学毎に検索を行う ことができる。

管理者アカウント

複数の大学で導入する場合、施設管理者が所属する大学の情報のみを編集対象とする必要がある。また、本システムの管理アプリケーションにおいて、管理者アカウントの認証情報を持つもののみが、自身の大学の情報を編集できるようにする必要が有る。

アクセス制限

大学によっては、建物や教室、授業を管理する担当者が別々になっている場合がある。 このような場合、建物管理者は建物情報のみを管理出来るようにする必要がある。管理 者アカウントに対し、そのアカウントが編集できる範囲を制限するために管理者権限機 能が必要である。

前システムが完成した後、運用試験を実施した。その際、サービス利用者がどのようにサービスを利用したかを記録することで、サービス改善の糸口をつかめると考えた。そこで、データベースにログを保存するテーブルと、ユーザーのアクションをログに保存する機能を追加した。記録する利用ログは表 2.2 の項目である。

| 項目      | 概要                              |
|---------|---------------------------------|
| 検索ワード   | サービス利用者が検索しているワードの傾向を把握することが出来る |
| IP アドレス | 利用ログの内、利用者別に行動を絞り込むことが出来る       |
| 検索日時    | 利用されている時間帯を把握することが出来る           |
| 大学      | 大学毎の本システムの利用頻度を把握することが出来る       |
| その他     | OS、デバイス名、カメラの有無、解像度を取得する        |

表 2.2: 利用ログの項目と概要

#### 2.5.4 管理アプリケーション

学内情報データベースは MySQL で管理されている。MySQL で管理されている情報を修正 する場合、一般的な方法ではコマンドラインから MySQL サーバーに接続し、SQL クエリを 発行することで中の情報を書き換える。しかし、コマンドラインでの施設情報の修正は容易 ではない。そこで、施設管理者の負担を減らすため、Web上のインターフェースから簡便に 学内情報を修正することが出来る管理アプリケーションを開発する必要がある。開発した機 能は以下の4つである。

#### 施設管理者の管理機能

管理アプリケーションを使って施設情報を修正することが出来る施設管理者の管理を行う。ログイン名やパスワード、所属する大学などの情報を編集することが出来る。

#### 大学の管理機能

歩行者ナビゲーションアプリが利用できる大学を管理する。本システムを新たに大学に 導入する際に利用する。

#### 学内情報の管理機能

建物や教室、授業といった学内情報の登録、修正を行う。名称や経緯度、論理構造上で 親となる情報などを、入力フォームから簡単に編集することが出来る。また、建物や授 業などの電子データで存在している情報をファイルからインポートすることも可能であ る。大量に存在するデータを1つずつ手入力する作業を、インポート機能によって一括 で行う。

検索ログの閲覧機能

歩行者ナビゲーションアプリから送信されたキーワード検索のログを閲覧することが出 来る。ログを分析することで、アプリケーションの改善などに役立てる。

#### 2.5.5 課題と解決策

前システムの完成後、運用試験及びシステムの評価実験を実施した所、4つの課題が挙がった。以下に課題と解決策について述べる。

1. 歩行者ナビゲーションアプリのプラットフォームの制約

前システムで提供しているスマートフォンアプリケーションは Android 向けのみであった。しかし、日本国内におけるスマートフォン向けプラットフォームの普及率は、iOS が Android に次ぐ大きさとなっており、昨今 iOS の普及率が更に増加している。この ような背景から、Android のみの対応では不十分であり、Android と iOS の両プラット フォームの対応が必要であると言える。両プラットフォームに対応することで、多くの サービス利用者に本サービスを提供することが出来る。

2. 施設内情報を保持するデータベーススキーマに柔軟性がない

前システムでは、大学を対象としたモデル設計を行った結果、3階層固定のデータベー ススキーマとなった。今年度は、大学以外の大規模施設への対応も視野に入れている。 しかし、前システムのデータベーススキーマはデータの階層構造が3階層に固定され ており、施設の構造が3階層以外の施設に導入する際には不都合が生じる。そのため、 データベーススキーマを見直し、導入する施設の論理構造に柔軟に対応可能なモデルを 新たに構築する必要がある。

3. 正式名称でしか検索が行えない

前システムでは、施設内の情報を検索する際、検索キーワードがデータベースに登録さ れている名前に部分一致、または完全一致している場所情報を検索していた。しかし、 昨年度の運用試験の後に行った利用ログの分析により、学内情報の別称や略称、関連す るワードによる検索ログが多いことが判明した。前システムの検索方法では、これらの 検索キーワードではヒットしない。本システムが想定している利用者は学内に詳しくな いユーザを対象としているため、このような制約は実際の利用シーンでは障害となる。 そのため、学内情報に関連する略称や関連するワードなど、施設内の情報の名前以外の キーワードから検索できるようにする必要がある。

4. 経路案内が行えない

前システムでは、利用者を目的地まで案内する画面において、地図上の現在地と目的地 にマーカーを立て、その間を線で結ぶという方法で案内を行った。しかし、システムの 評価実験の結果、筑波大学のように大規模な施設では通路構成が複雑なため、前システ ムの案内機能のみでは歩行者ナビゲーションアプリとして不十分であることが判明し た。そのため、目的地までの歩行経路を表示することにより、詳細な案内機能を提供す る必要がある。

# 2.6 施設内経路探索と施設内検索を可能にするナビゲーションシステムの開発

本プロジェクトで、顧客は新たに大学以外の大規模施設への対応を要望している。また、前 システムの問題点を解決することで、より利便性の高い歩行者ナビゲーションアプリを提供 する。

#### 2.6.1 機能

#### 1. 施設情報の管理

施設情報の管理機能は、施設内情報や施設内道情報などの情報を登録、編集する機能である。大学以外の施設に対応するために、前年度設計したデータベーススキーマを再設計し、管理アプリケーションも修正する必要がある。以下に、開発する機能と概要について述べる。

#### 施設内情報

施設内情報とは、前システムの建物、教室、授業情報に該当する。前システムは大学を 対象としたシステムであったため、保持する施設内情報も大学に特化したものとなって いた。本プロジェクトでは、大学以外にも対応するために様々な施設に対応出来る汎用 的なデータベーススキーマと、新しいスキーマに合わせた管理アプリケーションを開発 する。

#### カテゴリ

前システムでは、教室、授業といった階層毎にデータベースのテーブルが分かれていた ため、各階層の名前を表現することが出来た。しかし、本プロジェクトでは様々な施設 に対応するため、階層の名前を施設に応じて変更しなければならない。そこで、施設ご とに各階層の名前を設定するテーブルを設け、施設に応じた階層名を表現できるように する。

#### 道情報

経路案内を実現するためには、施設内をどのように道が通っているかを保持する必要 がある。道情報のデータ構造は、カーナビゲーションシステムで利用される道情報ネッ トワークのようなグラフ構造で表現されており、交差点などの分岐点を表すノードと、 ノード同士を道がどのように繋がっているかを表すエッジによって構成される。本シス テムの道情報は、経路探索を行うためにノードには表 2.3 に示す役割が存在し、探索精 度を向上する目的でエッジには表 2.4 に示す属性が付加出来る。これらのグラフ構造を 編集するためのインターフェースが管理アプリケーションに用意されており、地図上に 表示されるノードやエッジをマウス操作によって簡単に追加、編集することが出来る。

ノードの種類役割施設出入口大規模施設に入る際に必ず通過するノード。校門などが該当する交差点エッジが3本以上接続されているノードカーブ通路の変曲点となるノード建物出入口経路案内の際に目的地となるノード

表 2.3: ノードの種類

#### 表 2.4: エッジの属性

| エッジの属性     | 概要                |
|------------|-------------------|
| 舗装路 / 未舗装路 | 未舗装路のような歩きにくい道か否か |
| 主要路 / 非主要路 | 人の往来の多い道か否か       |
| 階段あり / なし  | 階段を含むか否か          |

#### 2. 施設情報の検索

前システムでは、検索キーワードがデータベースに登録している名称(以下、正式名称と 呼ぶ)に完全一致、または部分一致している情報しか検索結果が得られなかった。この問題に 対し、本システムでは施設内情報にタグ情報を付加し、タグからもキーワード検索を行うこ とで、正式名称以外のワードでも目的の情報を得ることを可能とする。タグ情報とは、サー ビス利用者が検索する可能性の高いキーワードを、関連する施設内情報に紐付けることで利 用する。

3. 経路案内

経路案内機能は歩行者ナビゲーションアプリでユーザを目的地まで案内する際に、従来の ような目的地の位置だけでなく、案内を開始した位置から目的地までの道順を地図上に表示 する機能である。AR 表示においても目的地までの経路を AR を用いて三次元で指し示すこと で、地図を読むことが苦手なユーザでも直感的に分かりやすく辿り着くことが出来る。

経路の種類は利用者のニーズに応じて4種類の組み合わせが用意されている。1つ目は最短 経路で、この経路は経路探索の計算で現在地から目的地までのエッジの総距離が最も短くな る経路である。2つ目は推奨経度で、この経路はエッジに割り当てられた属性(表 2.4)を加 味した、歩きやすい経路が選択される。前述の2つの経路は、経路の中から階段を除外して 計算することも出来る。この「階段を含まない」オプションは、階段の歩行が難しいユーザ のために用意されている。ユーザは、以上の4つの組み合わせの中から好みの経路を選択し、 経路案内のサービスを受けることが出来る。

#### 4. 道情報の自動登録

経路案内を実現するには、施設内の道をグラフ構造で表現したデータとして一から構築し なければならない。道情報の登録は、通路構成と建物の出入口の位置を現地調査した後、管 理アプリケーションを用いて行う必要がある。しかし、筑波大学のように広大な敷地を持つ 施設では、通路構成が複雑かつ建物の出入口も多いため、道情報の登録に膨大な手間が掛か る。そこで、道を現地調査する際に歩いた軌跡を、GPSを用いて記録するアプリケーション を用いることで、道情報を登録を補助する機能を提供する。登録の際、GPS ログの誤差から 出るノイズを、独自のアルゴリズムに基づいて除去しグラフ構造に変換することで、自動的 にデータベースに登録することが可能となる。

#### 2.6.2 システム構成

本システムは前システムと同様に、クライアント・サーバ型のアプリケーションである。本 システムの構成を図 2.14 に示す。

クライアントは、歩行者ナビゲーションアプリと管理アプリケーション、道情報を自動的 に登録するための GPS 情報を収集する GPS ロガーから構成される。歩行者ナビゲーションア プリのプラットフォームは、Android と iOS に対応する。管理アプリケーションは、新たに施 設内情報管理画面と施設内道情報管理画面が追加される。

サーバは、データベースと管理アプリケーション向けの制御プログラム、歩行者ナビゲー ション用の検索 API、道情報を自動登録するプログラムから構成される。DBMS には MySQL と PostgreSQLを併用している。施設情報やタグ、類語辞書は MySQL に、道情報は PostgreSQL 向けの経路探索ライブラリである pgRouting<sup>8</sup> を用いるために同データベースに格納する。

#### 2.6.3 開発体制とスケジュール

本プロジェクトでは、前システムの問題点と顧客からの新たな要望を実現するために、新たな歩行者ナビゲーションシステムを開発する。開発チームとして、本プログラム所属の学生4名でチームを発足した。本プロジェクトの顧客兼課題担当教員は、和田耕一教授と山際伸一准教授であり、システムに対する意見やプロジェクトに対する指導をいただいた。各開発項目と担当者を表 2.5 に示す。

次に全体スケジュールについて述べる。本プロジェクトでは、表 2.5 に示すように各者の担 当範囲を分担し、各担当者がスケジュールに沿って開発を進めていく(図 2.15)。各機能は要 件定義、開発、テストの順に進めていく。すべての機能の開発及びテストは11月の中間発表 までに終了し、11月の中間発表後からシステムの評価実験を実施した。各機能はチケットと いう単位に分割し、チケット管理システムである Redmine を利用して進捗の管理を行った。

<sup>&</sup>lt;sup>8</sup>http://pgrouting.org/

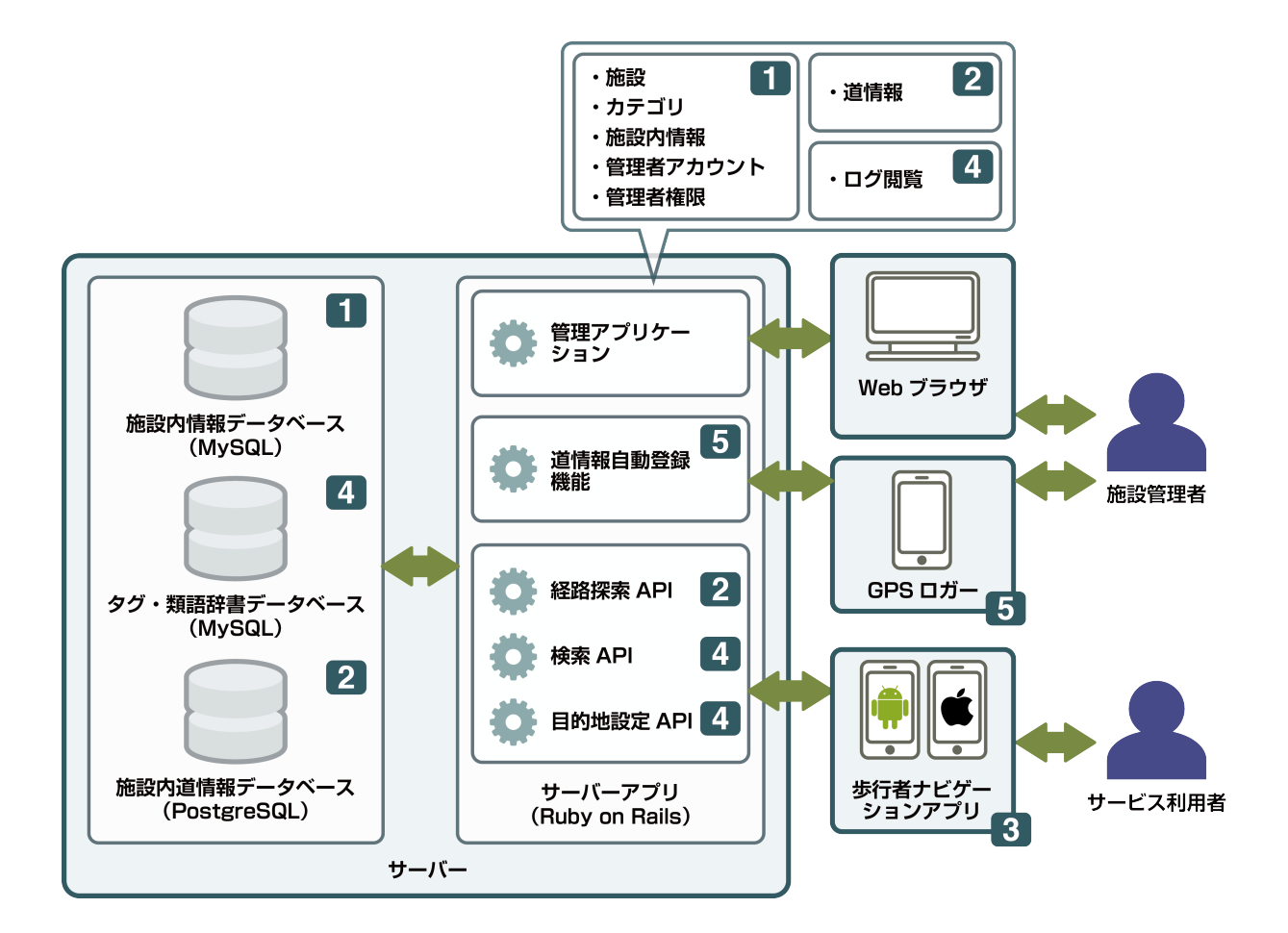

図 2.14: 本システムの全体構成

| 番号 | 3月   | 4月  | 5月 | 6月            | 7月           | 8月  | 9月 | 10月           | 11月  | 12月 | 1月        |
|----|------|-----|----|---------------|--------------|-----|----|---------------|------|-----|-----------|
| 1  | 要件定家 | 義 · | 開発 | テスト・<br>データ登録 |              |     |    |               |      | 特定  |           |
| 2  | 要件定家 | 義   | 開  | 発             |              |     | 開発 | テスト・<br>データ登録 |      | 課題  |           |
| З  |      |     |    |               | 要件 開<br>定義 発 |     | 開発 | テス            | ト 実験 | (   |           |
| 4  |      |     |    |               | 要件 開<br>定義 発 |     | 開発 | テスト           |      | 告書  |           |
| 5  |      |     |    |               | 要件 開<br>定義 発 |     | 開発 | テスト・<br>データ登録 |      | 執筆  |           |
| 行事 |      |     |    | 中間発           | 表            | 夏休み |    | 中間発表          | 長 学会 |     | 報告書<br>提出 |

図 2.15: 全体スケジュール

| 表 2.5: 各 | 開発項目C | の機能一 | 覧 |
|----------|-------|------|---|
|----------|-------|------|---|

| 番号 | 機能            | 担当   | 開発項目                        |
|----|---------------|------|-----------------------------|
| 1  | 施設内情報管理機能     | 畑中裕太 | データベース(施設内情報データベース)         |
|    |               | 芳賀隼人 | 管理アプリケーション (管理者アカウント、       |
|    |               |      | 管理者権限、施設、カテゴリ、施設内情報)        |
| 2  | 施設内道情報管理機能    | 千田隼人 | データベース(施設内情報データベース)         |
|    | 経路探索機能        |      | 管理アプリケーション(道情報)             |
|    |               |      | 通信 API (経路探索 API)           |
| 3  | 歩行者ナビゲーションアプリ | 萬成亮太 | 歩行者ナビゲーションアプリ (Android、iOS) |
| 4  | 施設内情報検索機能     | 畑中裕太 | データベース(タグ・類語辞典データベース)       |
|    |               |      | 管理アプリケーション(ログ閲覧)            |
|    |               |      | 通信 API ( 検索 API、目的地設定 API ) |
| 5  | 道情報自動登録機能     | 芳賀隼人 | GPS ロガー                     |
|    |               |      | 道情報自動登録機能                   |

### 第3章 複数のモバイルプラットフォーム向けの 実装方式の開発

#### 3.1 実装方式の開発手順

モバイル向けアプリケーションの開発方法はいくつか存在する。大きく分けて以下2つに 大別される。

1. モバイルフレームワークを利用する方法

この方法は、PhoneGap<sup>1</sup>や Titanium Mobile<sup>2</sup> といったモバイルフレームワークを利用す る方法である。モバイルフレームワークを利用すると、各プラットフォーム上で動作す るバイナリをコンパイルすることが出来る。1つのソースコードを書くだけで複数のプ ラットフォームに対応できる利点がある。一方、プラットフォームを跨いでプログラム を実装するため、各プラットフォームに特有の機能が利用できないことがあるという欠 点もある。

#### 2. ネイティブで開発する方法

この方法は、Android 向けに Java、iOS 向けに Objective-C を用いて開発を行う方法であ る。この方法は各プラットフォームの標準的な開発方法であるため、前述の方法と違い、 プラットフォームのすべての機能を利用することが出来る。しかし、プラットフォーム 間で API や開発形体は異なっており、ソースコードを再利用することは出来ない。結果、 プラットフォームの数だけアプリケーションを実装する必要があるという欠点がある。

これらの内、どちらの開発方法を取るか検討した結果、"2. ネイティブで開発する方法"を 採用することに決定した。"1. モバイルフレームワークを利用する方法"は、前システムの初 期の実装で利用した経験があり、その際に、

- 地図の描画が遅い
- カメラが正常に動作しない
- センサーの値が取りづらい

<sup>&</sup>lt;sup>1</sup>http://phonegap.com/

<sup>&</sup>lt;sup>2</sup>http://www.appcelerator.com/titanium/

といった問題が起こったためである。本システムでも地図やカメラなどを利用予定であるため、ネイティブで実装することに決定した。

一方、"2. ネイティブで開発する方法"で Android と iOS 向けのアプリケーションを開発した場合、単一のプラットフォームと比較して、

- 設計工数が2倍になる
- アプリケーションの実装工数が2倍になる

という問題が起きる。

このような問題から、本システムの歩行者向けナビゲーションアプリの開発では、ネイティ ブで実装をしつつ、モバイルフレームワークのように複数プラットフォーム間でリソースを 共有する効率化を図った。この効率化を行うために取った工夫を"実装方式"と呼ぶ。二つの プラットフォームにおけるアプリケーションの開発を通して得た知見を実装方式としてまと めた。次節以降では、本開発で実際に使用した実装方式の開発方法を述べる。

#### 3.1.1 アプリケーションの開発方針

クラス構造の統一

本方式ではまずクラス構造の統一を図る。Android と iOS をネイティブで開発すると、単一 プラットフォームの場合と比べ以下の様な事が起こる。

- 内部設計を2度行う必要がある
- 実装を2度行う必要がある
- 修正の際、ソースコードを2度修正する必要がある

このようにすべての作業工程が2倍になってしまう。

しかし、クラス構造を統一することで、作業工程の肥大化をある程度抑えることが可能で ある。なぜならクラス構造が同一の2つのプログラムは、プログラミング言語は異なるが表 現するプログラムの処理は同一であり、2度の実装作業で近いプログラムを書くことが出来 るためである。また、内容の近い2つのプログラムは修正の際も、同様に作業を執り行うこ とが出来るためコストも低く抑えることが出来る。

しかしながら、Android と iOS ではプラットフォームが提供しているクラスが異なっており、 そのままではクラス構造を統一することは出来ない。そこで、クラスの役割に応じて Android と iOS のクラスを対応付け、クラス構造を統一して表現できるよう"クラス対応表"を作成す る。クラス対応表を元に内部設計を行うことで、クラス構造を統一することが可能である。 画像リソースとは、アプリケーションのインターフェースを構成する画像のことである。例 えば画面内に星を描画する場合、プログラムによって星形を描画するのではなく、星が描かれ た画像を画像リソースとしてインターフェース内に読み込むことで、簡単にインターフェー スをデザインすることが出来る。Android、iOS 共に画像リソースという概念が存在し、イン ターフェースを作る時はどちらのプラットフォームでも同じ中身の画像を再利用することが 出来る。

スマートフォン端末の処理能力は年々進歩しており、それに合わせて解像度も高いものが 増えてきている。端末の画面サイズは同じでも、ピクセル数は様々である。1インチあたりの ピクセル数のことを dpi と呼び、dpi の大きさによって Android、iOS 共に分類分けされてい る(表 3.1)。

| 05      | 奉牢 C ム S dpi |         |
|---------|--------------|---------|
| Android | ~ 120dpi     | ldpi    |
| Android | ~ 160dpi     | mdpi    |
| Android | ~ 240dpi     | hdpi    |
| Android | ~ 320dpi     | xhdpi   |
| Android | ~ 480dpi     | xxhdpi  |
| Android | ~ 640dpi     | xxxhdpi |
| iOS     | 163dpi       | @1x     |
| iOS     | 326dpi       | @2x     |
| iOS     | 401dpi       | @3x     |

表 3.1: dpi による解像度の分類

画像リソースは分類された解像度に適した大きさで作成する必要がある。例えば横8cm、縦12cmの画面に縦横6cmで画像を表示する場合、図3.1のように画面のピクセル数が横16px、縦24pxの場合は一辺が12pxの画像で済むが、図3.2のように画面のピクセル数が横32px、縦48pxの場合は一辺の長さを24pxで用意しなければならない。Android、iOS共に解像度毎に大きさの異なる画像リソースを用意することが推奨されている[7][8]。解像度の種類はAndroidでは6種類、iOSでは3種類があり、一枚の画像に付き合計9種類の解像度の画像を書き出さなければならない。さらに、AndroidとiOSでは書き出した画像の保存先やファイルの命名に規則があり、それぞれの規則に則る必要がある。

この作業はすべての画像に対して実施しなければならず、10枚の画像リソースでも90枚の 画像を書き出す必要がある。そこで開発の効率を高めるため、"画像変換ツール"というバッ チ処理ツールを開発して運用する。

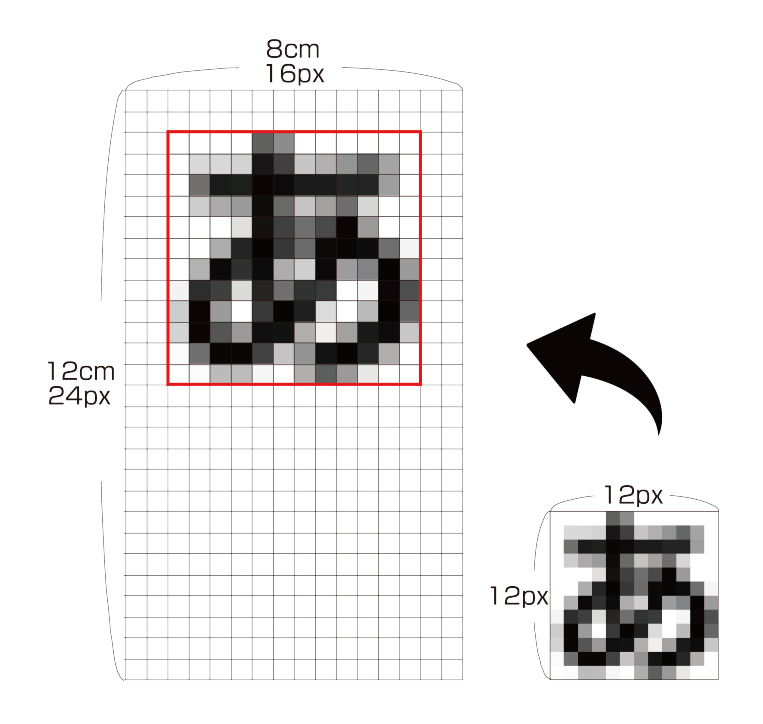

図 3.1:標準解像度の端末向けの画像リソースと表示結果

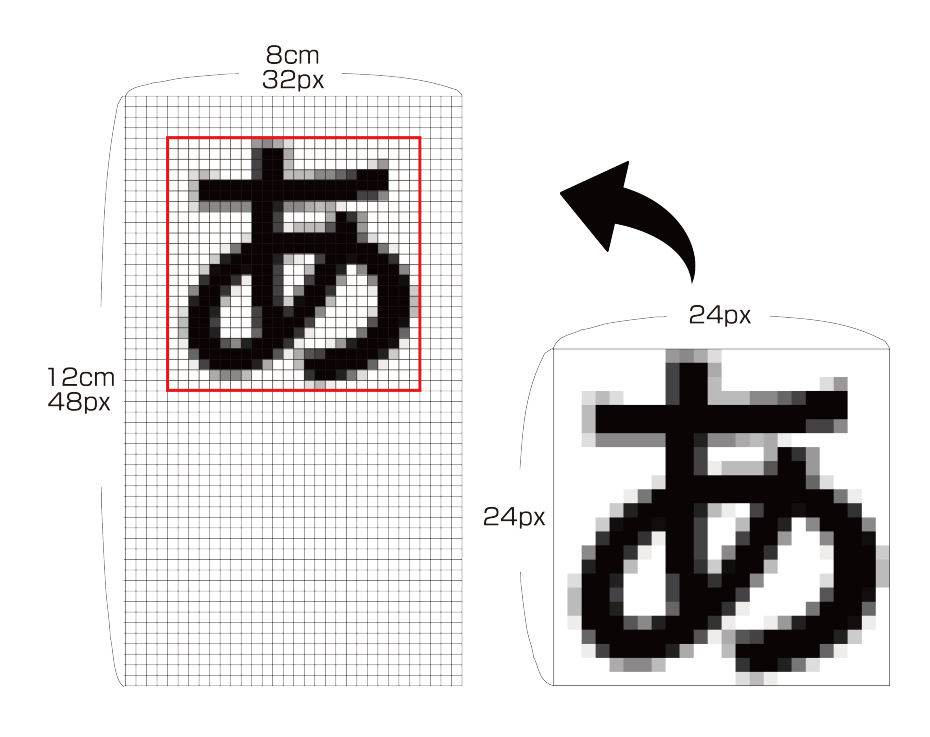

図 3.2:4 倍解像度の端末向けの画像リソースと表示結果

#### 3.1.2 クラス対応表の作成

本プロジェクトでは、2つのプラットフォームの実装を近づけることで保守性の向上を目指 す。調査の結果、2つのプラットフォームは、近い概念を持つクラスが提供されていることが 判明した [2]。そこで、プラットフォーム間のクラスの対応付けと、どちらか一方のプラット フォームにしか存在しないクラスの補完方法について事前に調査した。

クラスの対応付けを行う際、ソースコードを見直した時にクラスの役割が分かりやすいよう、クラスを継承した場合のクラスの命名規則を統一しておく。また、利用予定のクラスが どちらかのプラットフォームでしか提供されていない場合は、もう一方のプラットフォーム で代用する方法も予め決めておく。2つのプラットフォームについて表 3.2 のようなデザイン コンセプトを事前に定義しておくことで、後の開発を円滑に進めることが出来る。

| 役割       | Android           | iOS                  |  |
|----------|-------------------|----------------------|--|
| 画面       | Activity          | UIViewController     |  |
| 画面内の画面   | Fragment          | UIViewController     |  |
| タブ       | ViewPager         | UIPageViewController |  |
| カスタムビュー  | View              | UIView               |  |
| テキストビュー  | TextView          | UILabel              |  |
| テキスト入力   | EditText          | UITextField          |  |
| ボタン      | Button            | UIButton             |  |
| 画像ボタン    | ImageButton       | UIButton             |  |
| リストビュー   | ListView          | UITableView          |  |
| Webビュー   | WebView           | UIWebView            |  |
| リストダイアログ | Dialog + ListView | UIActionSheet        |  |
| 配列       | ArrayList         | NSArray              |  |
| 辞書       | TreeMap           | NSDictionary         |  |
| 恒久保持情報   | PreferenceManager | NSUserDefaults       |  |

表 3.2: クラスの対応表

#### 3.1.3 画像変換ツールの開発

スマートフォンアプリケーションの実装に入る前に、開発を円滑に進めるための画像変換 ツールを実装した。本ツールは今後、他のプロジェクトでも役立てたいと考えていたため、 様々なプラットフォームで実行することが望ましい。そこで、本プロジェクトではこのツー ルを Node.js<sup>3</sup> で実装することにした。Node.js は Mac OS X や Linux、Windows 上で動作する

<sup>&</sup>lt;sup>3</sup>http://nodejs.org/

ため、プラットフォームに依存すること無く利用することが出来る。新しい環境で本ツール を利用する場合は、本ツールをプロジェクトフォルダに配置し、Node.js向けに提供されてい る各種モジュールをインストールするだけで導入することが出来る。各種モジュールのイン ストールは、本ツールに付属するモジュールの一覧を元に、コマンドラインから一括で行う ことが可能である。

#### 画像の変換

各プラットフォームにおける画像リソースの拡大率は表 3.3 のとおりである。

画像を書き出す際は、解像度が近い mdpi と@1x 向けに作成された画像リソースを基準と して、表 3.3 に記載された拡大率の画像を作成し、プラットフォームの規則通りの場所、ファ イル名に書き出す。画像変換ツールは当初、基準である mdpi や@1x 向けに作成された画像 リソースを各解像度向けに変換する予定であったが、例えば xhdpi 用の画像を書き出す場合、 mdpi 向けに作成された画像リソースを縦横 2 倍に拡大することになる。画像を拡大すると、 図 3.3 のようにぼやけた画像になってしまい、最適な結果が得られないという問題があった。 この問題を解決するため、設定ファイルを用いた基準サイズの直接的な指定に対応した。mdpi や@1x の画像サイズを基準とするのではなく、設定ファイルに記述された縦横のピクセルサ イズを基準として各解像度の画像を書き出す方法である。画像変換ツールは画像を変換する 際、この設定ファイルを参照して各画像リソースが mdpi や@1x の解像度においてどのくらい のサイズで表示されるかを認識し、書き出しを行う。変換元となる画像サイズを十分に大き なサイズで用意することにより、すべての画像サイズで最良な品質を得ることが出来る(図 3.4)。

| OS      | 解像度名    | サイズ      | 書き出し方法                        |
|---------|---------|----------|-------------------------------|
| Android | ldpi    | 基準 x0.75 | res/drawable-ldpi/ に書き出し      |
| Android | mdpi    | 基準       | res/drawable-mdpi/ に書き出し      |
| Android | hdpi    | 基準 x1.5  | res/drawable-hdpi/ に書き出し      |
| Android | xhdpi   | 基準 x2    | res/drawable-xhdpi/ に書き出し     |
| Android | xxhdpi  | 基準 x3    | res/drawable-xxhdpi/ に書き出し    |
| Android | xxxhdpi | 基準 x4    | res/drawable-xxxhdpi/ に書き出し   |
| iOS     | @1x     | 基準       | 任意の場所に書き出し                    |
| iOS     | @2x     | 基準 x2    | 任意の場所に「(ファイル名)@2x.(拡張子)」で書き出し |
| iOS     | @3x     | 基準 x3    | 任意の場所に「(ファイル名)@3x.(拡張子)」で書き出し |

表 3.3: 画像リソースの拡大率と書き出し方法

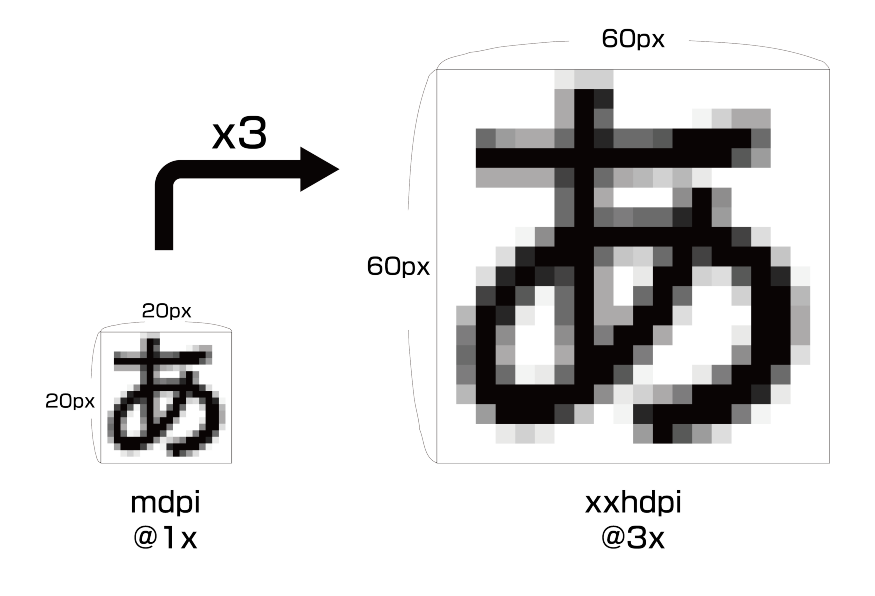

図 3.3: mdpi、@1x を基準とした変換(アップコンバート)

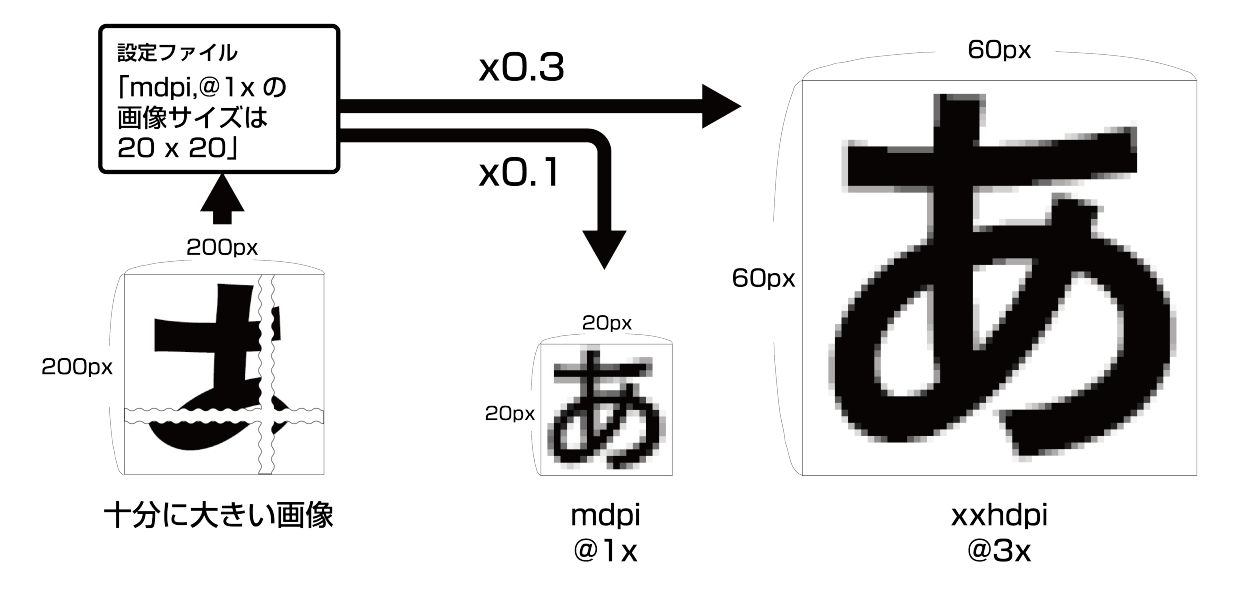

図 3.4: 十分に大きい画像を基準とした変換(ダウンコンバート)

#### 9-Patch

9-Patch とは Android がサポートしている、画像リソースをリサイズした時に画像の特定領域の形状を保持する機能である。角丸(図3.5)や影付きの画像のサイズを変えると、画像内の一部のデザインが崩れてしまうことがある。9-Patchを用いると、これらの画像をリサイズしても最適な結果が得られる。

元の画像を9-Patch に対応させるには、画像の周囲を1ピクセルずつ拡張する。拡張したピクセルのうち、スケールを破壊してもよい行また列を図3.6のように黒色で塗る(以後、マーカーと呼ぶ)。マーカーがある列と行ピクセル(図3.6の青色部分)はリサイズした際に引き伸ばされ、それ以外のピクセルは形状が守られる。9-Patchの画像をリサイズする際、画像内にあるマーカーから引き伸ばすピクセルの列と行を読み取り、画像をリサイズするため、マーカーが重要な意味を持つ。

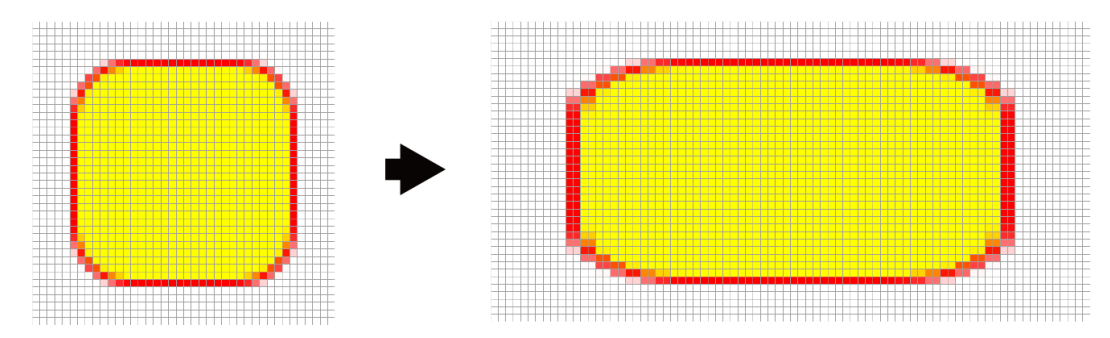

図 3.5: 9-Patch なしで横方向にスケールした例

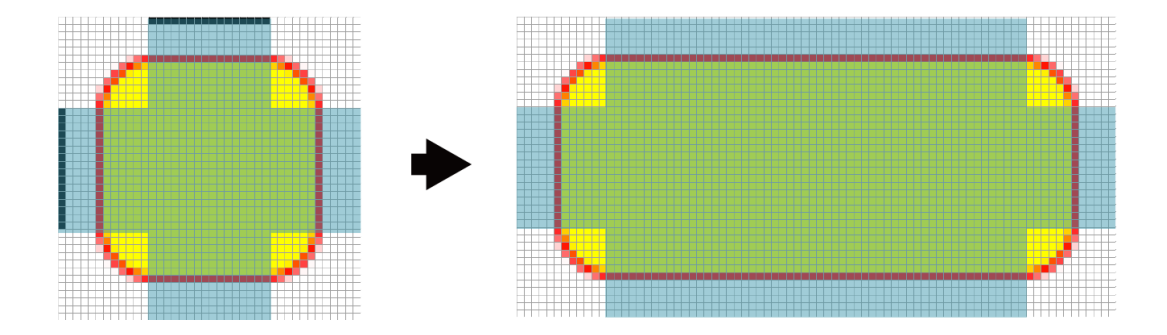

図 3.6: 9-Patch ありで横方向にスケールした例

ここで画像変換ツールに話を戻す。画像変換ツールでは元画像をプラットフォーム毎に様々 な画像サイズで書き出す。この時、9-Patch 化された画像(図3.7)を通常の方法でリサイズ すると、リサイズ時の補完の影響によって図3.8のようにマーカーが滲んでしまう。マーカー は不透明な黒色で塗られている必要があるため、滲んだマーカーは9-Patchの誤動作を引き起 こす。 従来、画像変換ツールを使わない方法での 9-Patch 画像のリサイズは、リサイズ後に手作業 でマーカーの滲みを修復しなければならなかった。一方、本プロジェクトで開発した画像変 換ツールでリサイズを行うと、画像の周囲1ピクセルを収縮してマーカーを一旦削除し、リ サイズ後に画像の周囲1ピクセルを拡張してマーカーを復元する。この手順により、9-Patch 画像のマーカーを滲ませること無くリサイズすることが出来る(図 3.9)。

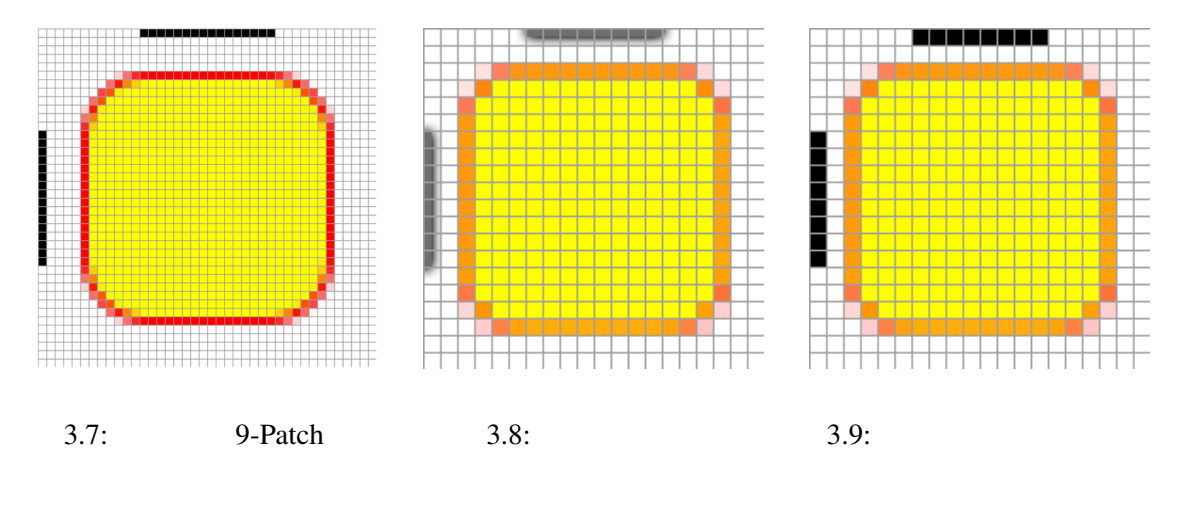

3.2 ナビゲーションシステムの開発

3.2.1 二つのプラットフォームにおけるアプリケーションの実装手順

スマートフォンアプリケーションの実装は、Android と iOS において似た構造のプログラム に成るように実装する必要がある。そのために、以下の手順で実装を行った。

#### 実装と移植

2つのプラットフォームのうち、最初にどちらか一方のプラットフォームに的を絞り、 内部設計(図3.10)に従ってアプリケーションをすべて実装する。この時、もう一方の プラットフォームでどのように実装するかを考慮し、出来るだけ処理の流れが一致する ように注意する。今回はプラットフォームによる制限が多い iOS を先に実装した。

iOS 向けのアプリケーションを実装した後、Android 向けのアプリケーションを、iOS から移植する形で実装する。iOS 向けにすでに完成されたアプリケーションが存在するため、iOS から Android 向けにプログラムを翻訳する作業となる。プラットフォームの差異から来るプログラム構造の違いは、次の修正作業で埋めていく。

プラットフォーム間の差異を修正

プラットフォームが提供している API を通常の方法で扱うと、API の思想の違いから、 構造に差が生じることがある。これらの差は、後にプログラムの規模が大きくなった時、
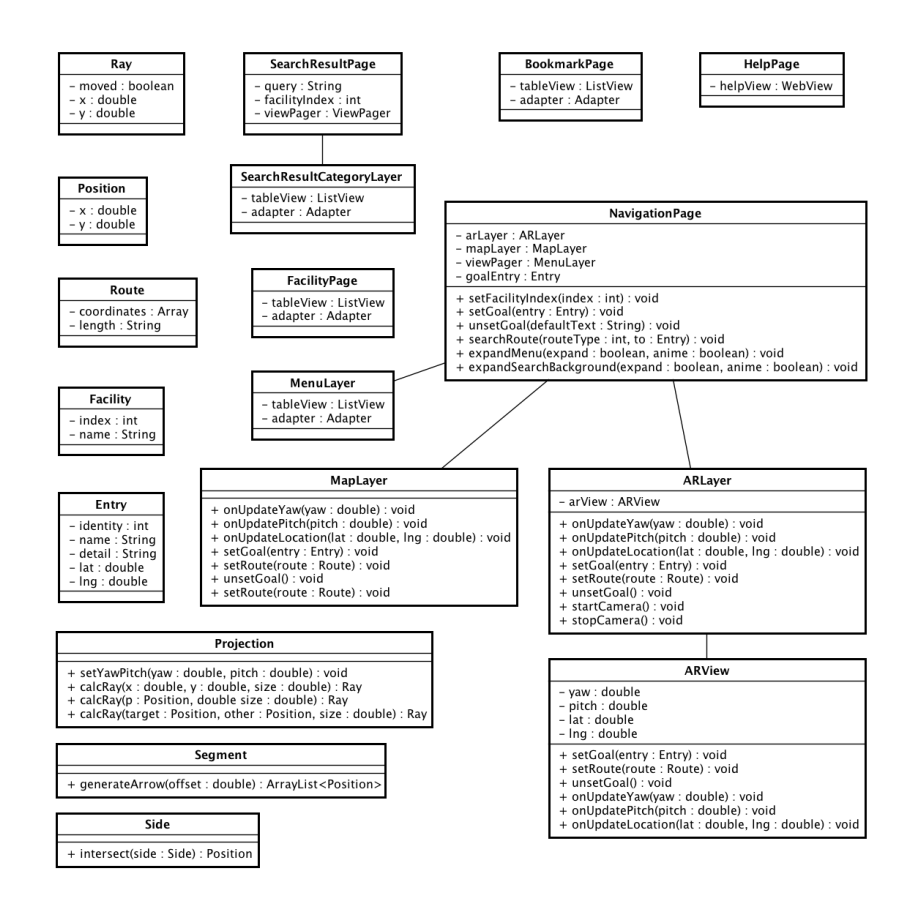

図 3.10: 本システムの内部設計

大きな差に膨れ上がる可能性がある。この問題を、どちらかのプラットフォームでもう 一方のプラットフォームが提供している API を再現することで解決する。

例えば、Android と iOS にはどちらも表を実装するためのクラスが提供されている。 Android と iOS の一般的な方法で表を実装すると、図 3.11 のように Android では表が Adapter のサブクラスを参照し、このサブクラスで行の表示方法やデータを定義するの に対し、iOS では表が任意のクラス(図 3.11 では UIViewController)を参照し、そのク ラスに実装されている行の表示方法やデータを間接的に参照する、という差が生じる。

そこで、iOS のプログラムで Android の Adapter を再現する。Android では表を扱う際、 必ず Adapter というクラスを用いる必要がある。このようなクラスは iOS には存在しな いが、Adapter クラスを再現したクラスを用意することで、Android と同様の方法で表 を実現することが出来る(図 3.12)。このような修正によって、2つのアプリケーショ ンのプログラム構造を一致させることが出来る。

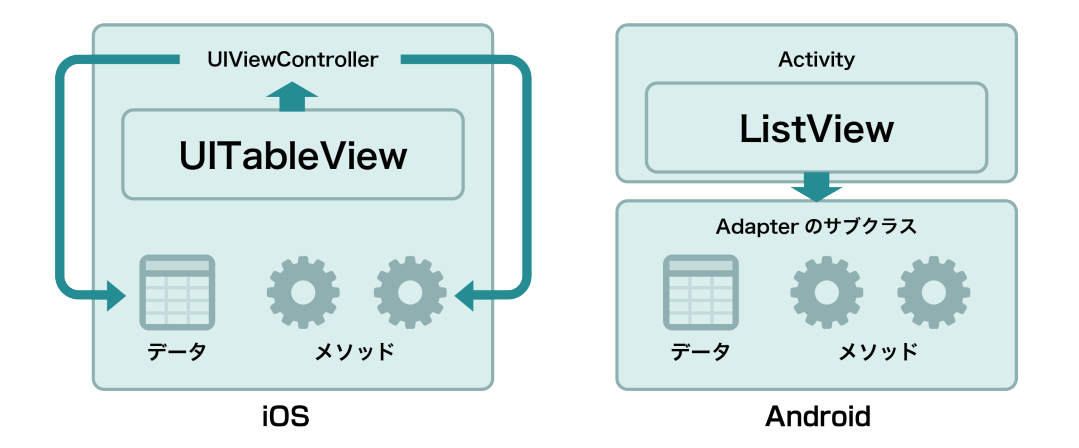

図 3.11: プラットフォーム間で処理の流れが異なる例

## 3.2.2 機能要件

以下に本プロジェクトで開発する歩行者ナビゲーションアプリの機能を挙げる。

地図

地図は現在地や目的地をユーザに提示するために提供する(図3.13-)。前システムでは 地図を操作するためのツールが用意されていたが、本プロジェクトでは保守性を重視し、 最小限の構成とする。地図機能には Android と iOS のどちらにも対応している Google Maps API を利用する。Google Maps API も Android 版と iOS 版で細かな違いはあるが、 クラス構造の統一に影響はない。

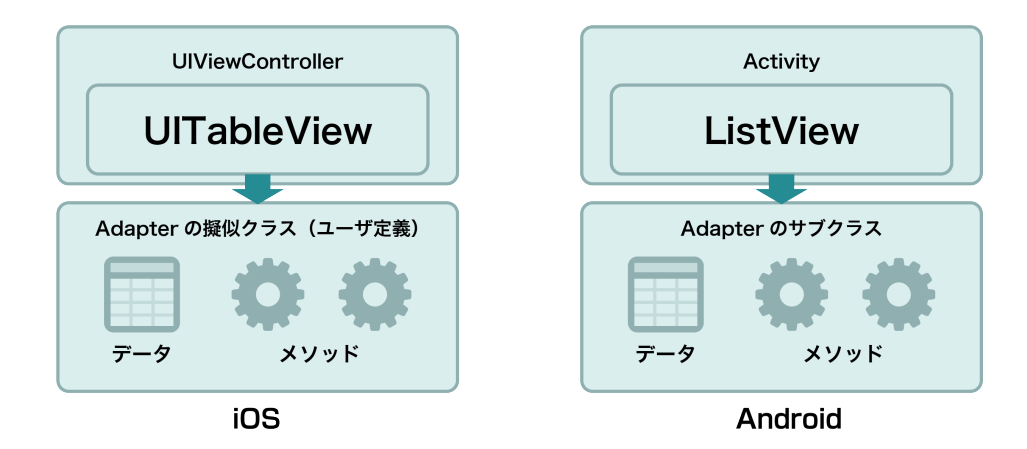

図 3.12: プラットフォーム同士の処理の流れを統一した例

施設内情報検索

キーワード検索により、施設内の情報をユーザに提供する(図3.13-)。本プロジェクト では、大学以外の様々な大規模施設での案内も可能にする。前システムで開発した歩行 者ナビゲーションアプリは大学に特化していたが、本プロジェクトでは様々な施設に対 応できるように汎用性を持たせる必要がある。

ブックマーク

検索結果から案内を開始すると、履歴に案内した場所が登録される。一度案内をした ことのある場所へは、再度検索せず、履歴からすぐに案内を開始することが出来る(図 3.13-)。

よく利用する場所は、履歴とは別にお気に入りとして登録することが出来る。お気に入りからも履歴と同様にすぐに案内を呼び出すことが出来る(図 3.13-)。

経路案内

前システムで挙げられた問題点として、目的地までの経路が表示されないという点が あった。本プロジェクトでは独自に道情報を構築し、経路探索を行うことでこの問題を 解決する(図3.13-)。今回開発する歩行者ナビゲーションアプリでは、経路探索で計算 した経路を地図上に線で指し示すことで、サービス利用者を案内する。また、AR によ る案内でも同等の機能を提供する。

従来の技術では、ARの実現のために大掛かりな各種センサーによる実装が必要だった が、このような装置はナビゲーションを始めとする屋外での利用には向いていなかった [3]。しかし、近年のスマートフォン端末の普及により、AR技術を使った分かりやすい ナビゲーションが手軽に利用できるようになった。これらのナビゲーションは、前シス テムでも実装した「ARによって目的地までの方向を示す」ものが大半である[4,5,6] が、本プロジェクトではさらに発展させ、ARによる経路案内を実現する(図 3.13-)。 ARの描画は Android では View の Canvas、iOS では UIView の CoreGraphics がそれぞれ 対応する。センサーから受け取った情報を元に全く同じ計算式を使い、Canvas や Core-Graphics を用いて AR として描画する。

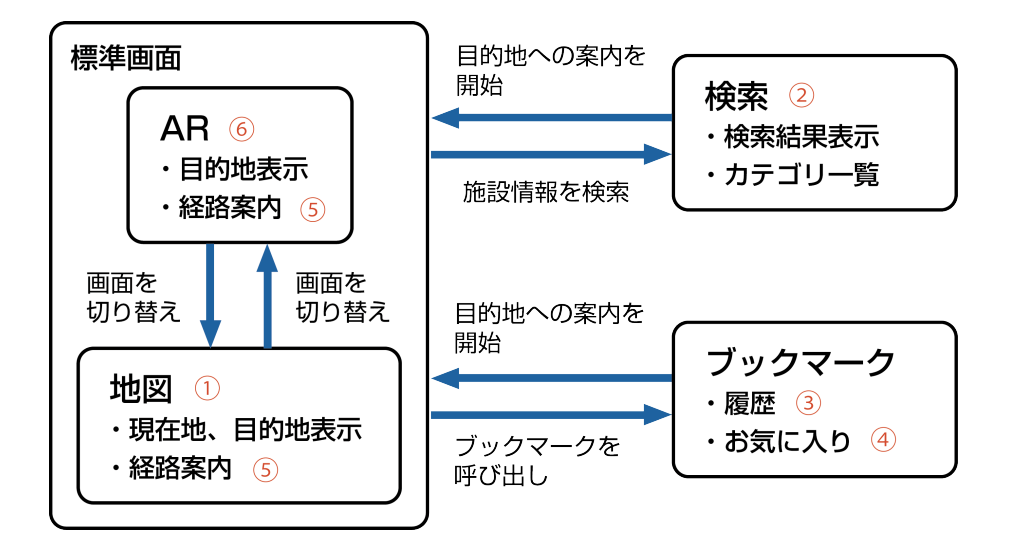

図 3.13: 状態の遷移

## 3.2.3 画面設計

本プロジェクトで開発する歩行者ナビゲーションアプリの画面設計を以下に示す。

#### 標準画面

標準画面を図 3.14 に示す。標準画面はスマートフォン向け歩行者ナビゲーションアプリの 代表である Google Maps のデザインを参考にした。標準画面では地図上に現在地を示すマー カーを表示する。

画面上部にある検索ボタンをタップすることで、キーワード入力による施設内情報検索が 出来る。

画面右下のボタンは、現在地が画面の中心に来るように地図を自動的に移動するボタンで ある。現在地が画面の中心にある状態で再度このボタンをタップすると、端末が向いている 方角に合わせて地図を自動的に回転するモードへ移行する。

画面左下にあるボタンをタップすると、後述のメニューを呼び出すことが出来る。

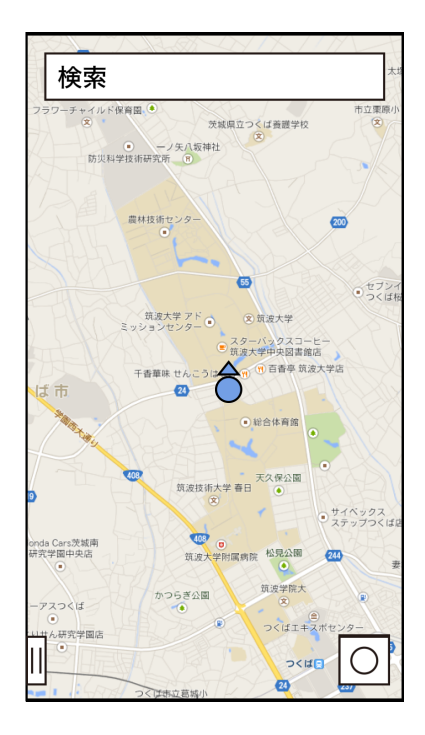

図 3.14: 標準画面

メニュー

メニューは、標準画面の左下のボタンをタップすることで図 3.15 のように呼び出すことが 出来る。メニューでは、施設切り替え、お気に入り、履歴画面への移動が出来る。また、歩行 者ナビゲーションアプリのヘルプページを閲覧することも出来る。画面の右半分をタップす るか、Android の場合はバックボタンをタップすることで、メニューを閉じることが出来る。

### 検索結果画面

検索結果画面を図 3.16、3.17 に示す。検索結果画面はプラットフォームが提供している UI 部品に依存するため、Android と iOS とでインターフェースが異なる。

検索結果はカテゴリ毎に一覧表示される。カテゴリは一覧を左右にスワイプすることで切 り替えることが出来る。カテゴリ分けは対象となる施設ごとに異なり、例えば筑波大学の場 合は建物、授業、教室、ディズニーランドの場合はエリア、アトラクション、ショーという分 け方になる。

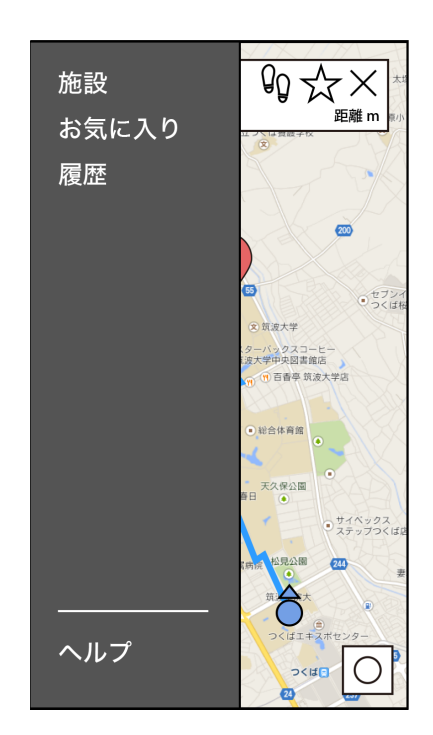

図 3.15: メニュー

| _ |  |
|---|--|

図 3.16: 検索結果 (Android 版)

図 3.17: 検索結果 (iOS 版)

#### 案内画面

地図による案内画面を図 3.18 に示す。案内を開始すると、地図上に目的地の場所を示すマー カーと、現在地から目的地までの経路が線で表示される。表示される経路はデフォルトでは 「推奨経路」の探索結果である。

画面上部には目的地に関する情報と、各種ツールボタンが配置されている。目的地の名前 の右にある足あとのボタンをタップすると、経路の種類を選択出来るリストが表示される。本 システムでは推奨経路、最短経路と、それぞれ階段を含まないオプションの計4つが用意され ている。ユーザが経路の種類を選択すると、サーバーに経路探索を要求し、新しい経路を再 描画する。星のボタンをタップすると、この案内中の目的地の場所をお気に入りに登録する ことが出来る。お気に入りに登録した場所は、以後メニューから呼び出すことが出来るお気 に入り一覧からすぐに案内を開始することが出来る。このボタンはトグルとなっており、再 度タップすることでお気に入りから消去される。バツ印のボタンをタップすると、案内を終了 する。案内を終了すると画面上部の目的地情報やツールボタンが消えて標準画面のキーワー ド入力ボックスに戻り、目的地マーカーと経路を示す線は消去される。

AR による案内画面を図 3.19 に示す。AR 画面では地図画面同様、画面上部に目的地の情報 やツールボタンがある。この画面では現在地と端末が向いている方向から、経路を三次元で 表示する。表示される経路はカメラ越しに見える現実の道に重畳表示され、どの道を歩けば 良いのかを直感的に把握することが出来る。

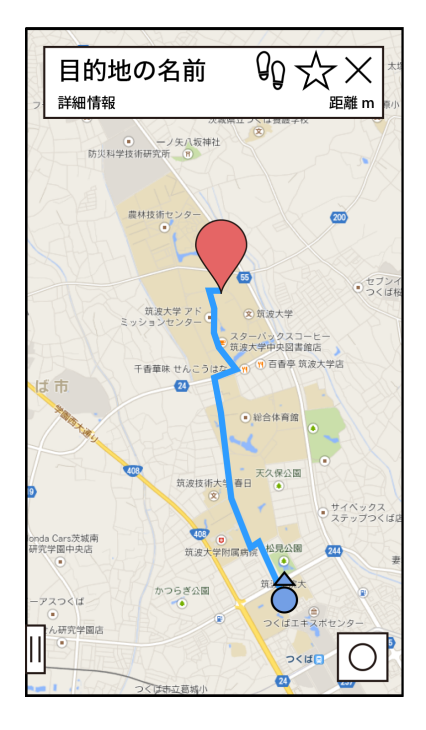

図 3.18: 案内画面(地図)

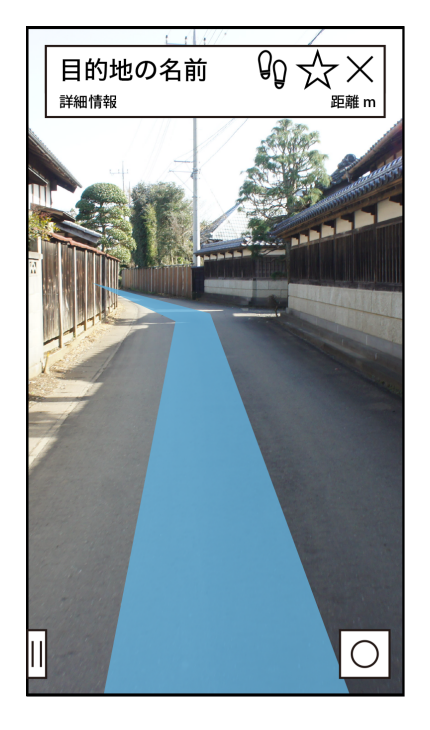

図 3.19: 案内画面(AR)

案内画面の切り替え

歩行者ナビゲーションアプリの案内画面は地図画面と AR 画面の 2 種類が存在する。これ らの 2 つの画面は、端末を下に向けている時は地図画面、端末を上に向けている時は AR 画 面に自動的に切り替わる。

ブックマーク画面

ブックマーク機能は、履歴やお気に入りを一覧表示する機能である(図3.20)。一覧から目 的地を選択することで、再検索すること無く目的地までの案内を開始できる。一覧には本シ ステムが対応しているすべての施設、すべてのカテゴリを別け隔てなく表示する。

| <                                      | 履歴 |  |
|----------------------------------------|----|--|
| 名前<br><sup>情報1</sup><br><sup>情報2</sup> |    |  |
|                                        |    |  |
|                                        |    |  |
|                                        |    |  |
|                                        |    |  |
|                                        |    |  |
|                                        |    |  |
|                                        |    |  |

図 3.20: 履歴・お気に入り

## **3.3** 開発した実装方式

本方式を利用したマルチプラットフォーム開発のワークフローを以下に示す。

1. 内部設計

実装するアプリケーションの内部設計を作成する。内部設計は Android と iOS で共有す るため、両プラットフォームで役割が対応付けられたクラスを用いて設計する。クラス 対応表(表3.2)を参照し、どちらのプラットフォームでもアプリケーションを同様に 実装可能か検証しつつ内部設計を行う。検証には、それぞれのプラットフォームで対応 しているクラスが、アプリケーションの実装に必要な機能を持っているか確認する。

2. プロジェクトの準備

実装のための準備を行う。本方式では、統合開発環境(以下、IDE)として Android の 実装に Android Studio<sup>4</sup>、iOS の実装に Xcode<sup>5</sup> を利用する。各 IDE でプロジェクトを初 期化すると、アプリケーションをコンパイルするために必要なソースコードやインター フェースなどを含むプロジェクトディレクトリが作成される。各プラットフォームのプ ロジェクトディレクトリは図 3.21 のように同一の場所(以後、プロジェクトルート)に 置き、管理する。

画像変換ツールを利用するために、プロジェクトルートに画像変換ツールと画像変換 ツールのための設定ファイルを置く。"画像変換ツール"には、変換対象の元画像ファイ ルが格納される"入力元フォルダ"のパスや、変換後の画像リソースを書き出す"出力先 フォルダ"のパスを設定する。"画像変換ツールの設定ファイル"には、"入力元フォルダ" 内の画像の、基準(mdpi、@1x)となる縦横のピクセルサイズを画像毎に定義する。画 像変換ツールを実行すると、入力元フォルダの中から画像ファイルを読み取り、画像変 換ツールの設定ファイルで定義されたピクセルサイズを基準に各画像の大きさを変換 し、Android と iOS の出力先フォルダへ画像リソースを書き出す。

プロジェクトルートには、画像変換ツールが参照する"画像リソースの元画像"を保存す るフォルダも配置する。アプリケーションのインターフェース内で利用する画像リソー スは、すべてこのフォルダに保存する。このフォルダに保存された画像は画像変換ツー ルの変換対象となり、画像リソースの書き出しを利用することが出来るようになる。

3. プラットフォーム A の実装

まずどちらかのプラットフォームでアプリケーションをすべて実装する。実装の際、も う一方のプラットフォームでどのように実装するかを考えながら実装すると、後の実装 を円滑に進めることが出来る。

実装中、画像リソースに変更があった場合は画像変換ツールを実行し、必要な画像リ ソースを出力する。画像リソースを出力すると、次にアプリケーションをコンパイルし た際に、出力された画像がアプリケーションの画面に反映される。画像リソースを新た に追加する場合は、図 3.21 の "画像リソースの元画像"フォルダに画像を保存し、"画像 変換ツールの設定ファイル"に新しく追加した画像リソースの基準となる縦横のピクセ ルサイズを追記する。

4. プラットフォーム B の移植

もう一方のプラットフォームでアプリケーションを実装する。ここでの実装は、実装済

<sup>&</sup>lt;sup>4</sup>http://developer.android.com/sdk/index.html <sup>5</sup>https://developer.apple.com/jp/xcode/

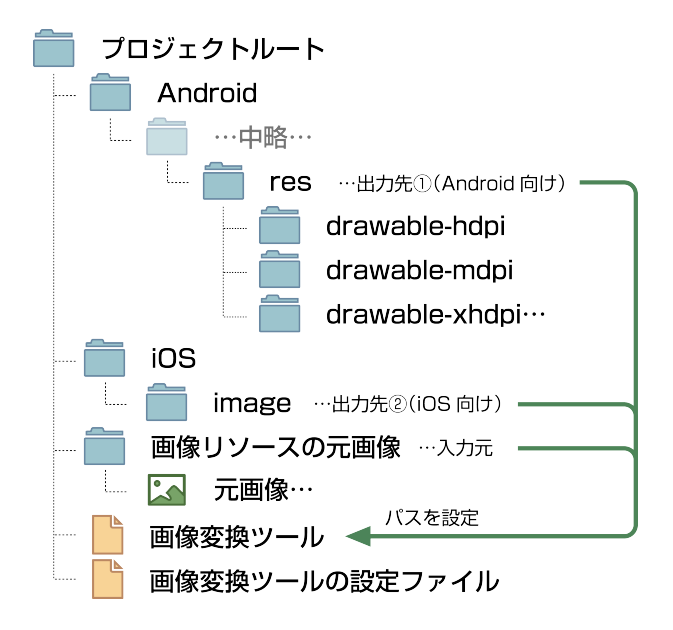

図 3.21: プロジェクト構成

みのアプリケーションを参考に"翻訳"する形で実装することで、ミスの少ない実装が可能になる。

5. ふるまいの統一

3.2.2 節「プラットフォーム間の差異を修正」の通り、手順3と4で実装した2つのア プリケーションを比較し、ふるまいを統一出来る場合は修正する。どちらかのプラット フォーム APIと同等の動作をするクラスを用意することで、アプリケーションの構造を 更に近づけることが出来る。

## 第4章 システム評価

## 4.1 実装の考察

本方式による実装が保守性の維持にどの程度貢献したのかを、画像リソースとクラス構造 のそれぞれについて考察する。

4.1.1 画像リソースの統一

画像変換ツールの有効性を検証するため、1枚の画像を各解像度に書き出す所要時間を、画 像変換ツールを使う場合と使わない場合のそれぞれについて計測した。実行するタスクはそ れぞれ以下のとおりである。

画像編集ツールを使う場合

1. 画像変換ツールを利用するための設定を行う2. 画像変換ツールを用いて書き出しを 実行する

## 画像変換ツールを使わない場合

1. 元となる画像を画像編集ツールで開く2. 対象となるプラットフォームの解像度にあった大きさに元画像をリサイズする3. リサイズした画像を適切な場所に適切な名称で書き出す4.2~3の手順をすべての解像度(全9種類)について実行する

前述のタスクを筆者が行った所、画像変換ツールを使った場合と使わなかった場合のそれ ぞれの所要時間は表 4.1 のようになった。画像変換ツールを用いることで、画像の書き出し に掛かる手間を 3 割程度に削減することが出来た。また、9-Patch 画像の場合はリサイズ後に マーカーを書き直す必要があるため、画像変換ツールを使わない場合はさらに時間を要する。

|                  | IJ   |
|------------------|------|
| 画像変換ツールを使った場合    | 50秒  |
| 画像変換ツールを使わなかった場合 | 146秒 |

## 表 4.1: 画像書き出しの所要時間

## 4.1.2 クラス構造の統一

本方式によるクラス構造の統一によって、Android とiOS を別々に実装する方法に比べて高 い保守性が得られると考えられる。本方式を用いない従来の方法で別々に実装を行うと、ア プリケーションに同一の機能を新しく追加するといった場合に、構造が異なるために実装方 法が大きく異なるという問題が起きる。本方式を用いると、修正方法の検討はおおよそ1つ のプラットフォームについて考えるだけで済み、実装も片方のプラットフォームで行った修 正をもう一方のプラットフォームで同様に行うだけで済む。

実装の結果、Android とiOS のプログラムで定義したメソッドのうち、約7割を統一することが出来た(表4.2)。ここで言う統一とは、メソッドの役割と入力、出力の対応が取れていることを表す。残りの約3割のメソッドについて考察する。

| プラットフォーム | 一致したメソッド | メソッドの総数 |
|----------|----------|---------|
| Android  | 60       | 86      |
| iOS      | 60       | 84      |

表 4.2: Android と iOS のメソッドの対応

汎用通信クラス

このクラスはHTTPによってサーバーと通信を行い、データを送受信するための汎用ク ラスである。このクラスは各プラットフォームのネイティブAPIを参照しているため、 プラットフォームが提供しているHTTP通信に関するクラスの実装に依存してしまう。 そのため、実装に大きな違いが出てしまっている。しかし、このような汎用クラスは頻 繁に修正が加えられることが少ないため、保守性を損ねることにはならない。

## ライフサイクルの違い

Android とiOS とでは、アプリケーションがポーズ状態に移行した時<sup>1</sup>や、ポーズ状態 から復帰した時の挙動に違いがある。iOS では GPS や地磁気といった各種センサーや カメラを動かしたままポーズ状態に移行した場合、それらは自動的にストップする。こ れは端末の電池を無駄遣いしないための対策で、アプリケーションがアクティブではな い時は、これらのセンサーを取得する必要がないため、このような動きをする。一方、 Android ではアプリケーションがポーズ状態に移行した時、動いていたセンサーやカメ ラは自動的にはストップしない。Android の場合はアプリケーションがポーズ状態になっ た際、「アプリケーションがポーズに移行した」というイベントが OS から発火される。 このイベントを経由して、ポーズ中に不必要なセンサーの読み取りを手動でストップし なければならない。この処理を怠ると、OS はアプリケーションが使われていないにも 関わらず、センサーやカメラを動かし続けてしまう。

<sup>&</sup>lt;sup>1</sup>タスク切り替えで別のアプリケーションに移動した時や、アプリケーションを起動したままスリープボタン を押した時

この仕様は Google Maps API にも存在し、iOS 版の API ではポーズ時の処理は特に定義 する必要はないが、Android 版の API ではポーズ時やポーズ復帰時、画面初期化時など OS から呼び出される特定のイベントをすべて API にリダイレクトしなければならない。

前述のような理由で、約3割のメソッドの対応付けが取れないという結果になった。しかし、前述の差異はプログラムの処理の流れに深く関わって来ることは無いため、アプリケーションの保守性を損なうような致命的な違いにはならないと考えられる。本方式を用いることで、保守性の高いマルチプラットフォーム開発を行うことが可能である。

## 4.2 ユーザビリティテスト

本プロジェクトで開発した歩行者ナビゲーションアプリの、アプリケーションとしての問 題点を探すため、ユーザビリティテストを実施した。

### 4.2.1 実験の目的

今回の実験は、開発した歩行者向けナビゲーションアプリのインターフェースのデザイン が妥当であるかどうかを検証するために行う。アプリケーション利用者が、アプリ内で目的 の機能に辿り着くことが出来るかどうかを検証する。アプリケーションを被験者に利用して もらい、その行動観察から評価を行う。

## 4.2.2 実験内容

実験観察者は、被験者に本プロジェクトで開発した歩行者向けナビゲーションアプリがイ ンストールされた端末を渡した上で、表 4.3 に示す 12 種類のタスクをアプリケーション上で 実施するように指示する。被験者には指示されたタスクをすべて実施してもらう。実験終了 後、それぞれのタスクのわかりやすさについての5段階評価と、自由記述によるアンケート に回答してもらった。5段階評価の内訳は、そのタスクが最も分かりにくいと感じた場合は "1"、最も分かりやすいと感じた場合は"5"を付けてもらう。本実験では、顧客の合意のもと、 評価の平均が3以上のタスクを合格とし、3 未満のタスクは改善の余地ありとして、該当する 機能を修正する。

実験にはヘルプドキュメントを用意し、被験者は好きなタイミングで参照することが出来 る。尚、実験では紙媒体のヘルプを用意したが、アプリケーション内にも同じ内容のヘルプ が組み込まれている。

実験は、本システムの背景や前システムを知っている学生 12 名、全く知らない学生 12 名 の合計 24 名を対象に行った。

| タスク | タスクの指示                          | 評価の平均 |
|-----|---------------------------------|-------|
| 1   | ボタン操作で地図上の現在地を画面中央に移動させる        | 4.67  |
| 2   | ボタン操作で地図を自動回転モードに切り替える          | 2.42  |
| 3   | 施設を筑波大学に変更する                    | 3.29  |
| 4   | 「スターバックス」を検索する                  | 4.25  |
| 5   | 「スターバックス」の案内を開始する               | 4.29  |
| 6   | 「スターバックス」をお気に入りに登録する            | 4.71  |
| 7   | 案内を終了する                         | 4.38  |
| 8   | お気に入りに登録されている「スターバックス」への案内を開始する | 4.58  |
| 9   | 「スターバックス」をお気に入りから削除する           | 4.46  |
| 10  | 履歴に登録されている「スターバックス」までの案内を開始する   | 4.63  |
| 11  | 経路の種類を「最短ルート」に変更する              | 3.50  |
| 12  | 表示を AR 画面に切り替える                 | 2.96  |

表 4.3: 被験者実験のタスクと結果の一覧

#### 4.2.3 実験結果

実験結果を表4.3 に示す。多くのタスクが平均して"4"以上の評価を獲得しており、ユーザー の期待した通りのインターフェースを備えていたと言える。一方で、タスク2番やタスク12 番は"3"を下回っており、どちらかと言うと悪い結果となっている。タスク2番は、その前の タスク1番でタップするボタンを再度タップしなければならず、混乱の原因となっていた。タ スク12番については、およそ半数の被験者がヘルプドキュメントを参照した上でタスクをこ なしていた。

## 4.2.4 アプリケーションの改良

実験結果のうち、評価の低かった項目について修正を行う。修正対象として挙げられたのが 表 4.3 中のタスク 2 と 12 であるが、2 についてはボタンの動作をスマートフォン向けの Google Maps に習って実装したため、修正の対象外とした。今回はタスク 12 番の「地図と AR 画面 の切替」について改良を行う。

この機能で問題になっているのは、図 4.1、4.2 のような端末の向きによる切り替えが直感 的に分かりにくく、AR 画面の存在に気が付けない可能性があるという点である。この問題に 対し、実験後の被験者へのインタビューで特に意見が多かった、「初回案内時のみチュートリ アルを表示する」という方法で解決することにした。

修正は以下の手順で行った。

## 実装方針の検討

まず、本修正の実装方針を検討した。Android と iOS でチュートリアルを表示する方法

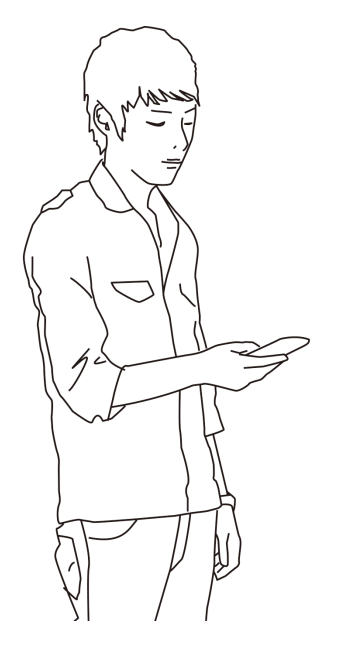

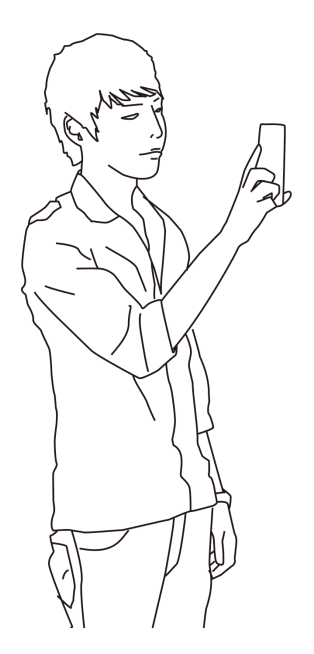

図 4.1: 地図画面を表示するジェスチャ

図 4.2: AR 画面を表示するジェスチャ

は様々に考えられるが、両者のプラットフォームを考慮しないと、プラットフォームの APIの差異から実装結果に差が生まれてしまうことがある。Android と iOS の両方で同 様に実装可能な修正方針を模索する。

アプリケーションの修正

実装方針が固まったら、実際にアプリケーションの修正を行っていく。今回はiOS、Android の順に実施した。iOS で実装をしつつ、Android 側での実装もイメージすること で、実装結果に差が生じないように心がけた。また、本修正では新たに画像2枚を追加 したが、画像変換ツールによって数分で所定の18枚の画像リソースを出力することが 出来た。

上記の手順により、アプリケーションの修正を Android、iOS 合わせて 1 時間かからずに終わらせることが出来た。

修正後のアプリケーションでは、案内開始後に地図画面から AR 画面への切り替えをチュートリアルによって促す(図4.3、4.6の赤枠内)。AR 画面へ切り替えると、チュートリアルの 内容が変わり、再度地図画面へ切り替える動作を促す(図4.4、4.7)。地図画面へ切り替える とチュートリアルは終了となり、チュートリアル表示は消え、通常通りに利用できるように なる(図4.5、4.8)。チュートリアルが実施されるのは最初の1回目だけである。

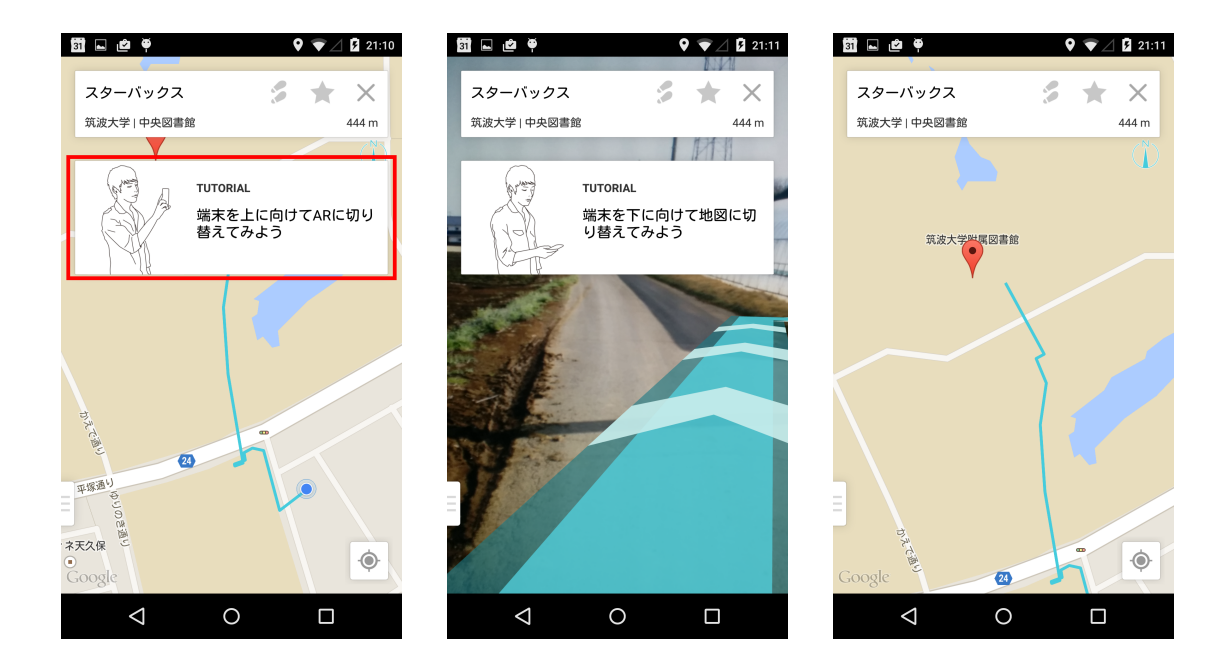

図 4.3: チュートリアル 1 ペー 図 4.4: チュートリアル 2 ペー 図 4.5: チュートリアル後 (An-ジ目 (赤枠内、Android 版 ) ジ目 (Android 版 ) droid 版 )

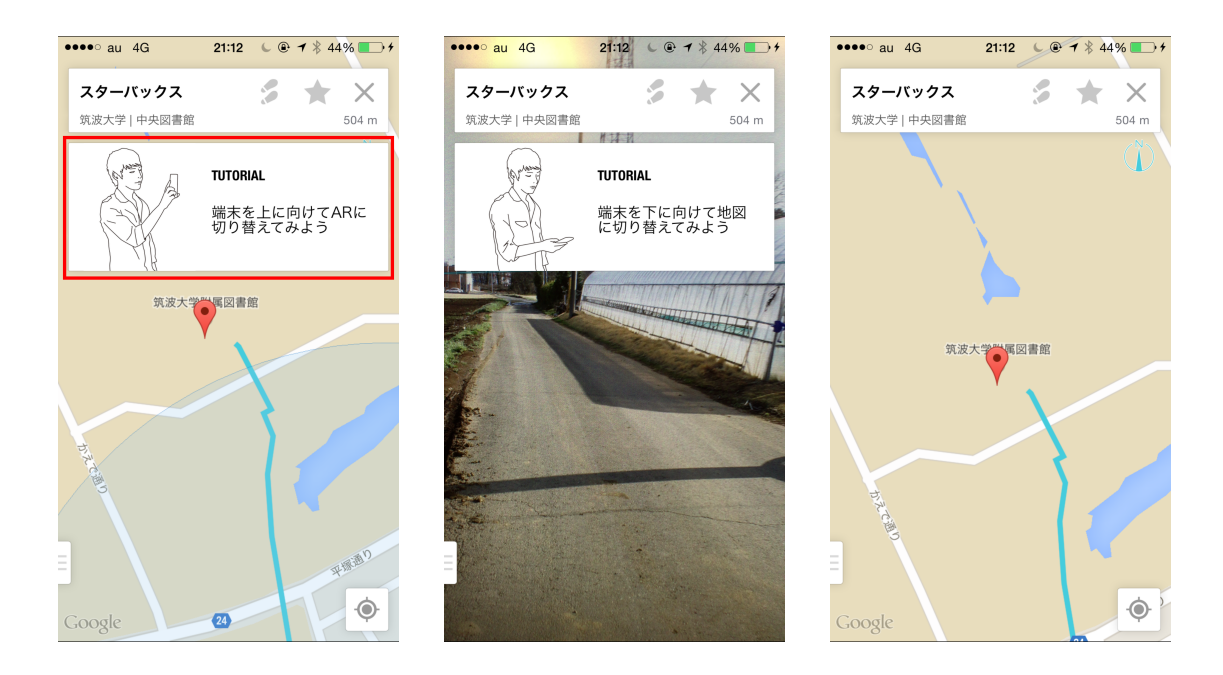

図 4.6: チュートリアル 1 ペー 図 4.7: チュートリアル 2 ペー 図 4.8: チュートリアル後(iOS ジ目(赤枠内、iOS版) ジ目(iOS版) 版)

## 4.3 考察

今回の改良によって追加された3つのメソッドはほとんどが一致しており(図4.10、??) メソッドが呼び出されるタイミングは完全に対応している。このような対応は実装済みのプ ログラム全体を通して施されているため、別の修正箇所でも今回と似たような効果が得られ ると考えられる。

開発した歩行者ナビゲーションアプリに対して実施した修正結果から、当初の期待通り効率的な修正が可能であること、修正後も保守性を維持していることが確認出来たため、本方式を用いたクラス構造の統一が有用であると言える。また、本プロジェクトで開発した画像 変換ツールも効率的な開発をサポートしており、当初の目標をすべて実現出来たと言える。

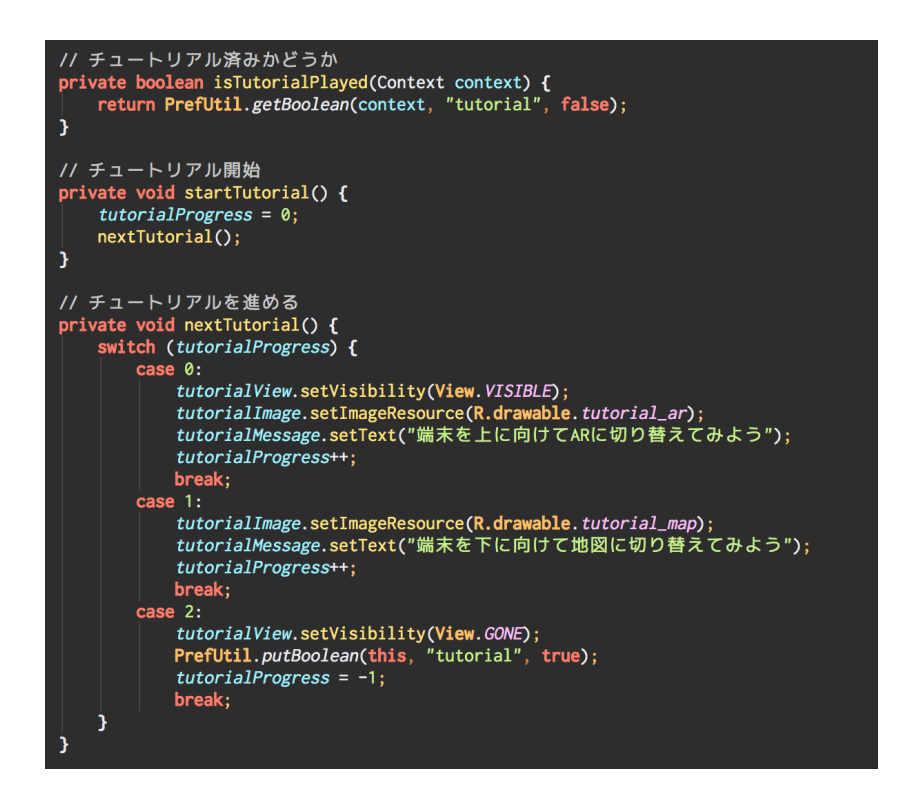

図 4.9: 追加したメソッド (Android 版)

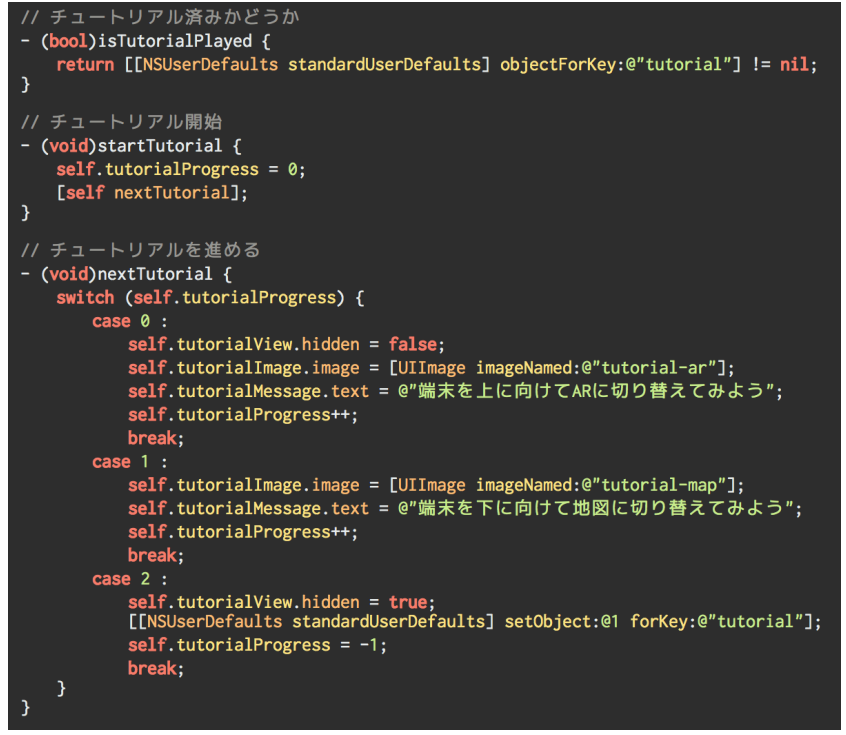

図 4.10: 追加したメソッド (iOS 版) 47

# 第5章 おわりに

本プロジェクトでは、「施設内での経路案内を可能にするナビゲーションシステムの開発」 として、Android と iOS の 2 つのプラットフォームに対応した歩行者ナビゲーションアプリを 開発した。

本システムは、大学のみを対象としていた前システムを発展させ、様々な施設に導入出来 るようになった。歩行者ナビゲーションアプリとしては、クラス構造を統一することで、高い 保守性、拡張性を保つことが出来た。このことは、被験者実験後に行ったアプリケーション 改修の容易さからも裏付けられている。機能面でも経路案内の対応やAR機能の充実により、 より歩行者向けナビゲーションアプリとして進歩させることが出来た。また、本プロジェク トで開発した画像変換ツールは、様々なプロジェクトに導入できる汎用的なシステムとして 開発した。従来の画像書き出しに掛かる時間を大幅に短縮出来、高効率な開発が可能になる。

今後の展望として、大規模施設における屋内対応が挙げられる。現状、GPS を用いて利用 者の現在地を測位しているため、GPS の届かない屋内での利用は難しい。しかし、GPS 以外 の情報を用いて絶対位置を取得する研究もあり、今後屋内の案内にも対応することが考えら れる。また、筆者の担当領域においては、今回対応しなかったプラットフォームへのサポート が挙げられる。Android や iOS 以外にも、Firefox OS や Windows Phone といった新しいプラッ トフォームが存在し、今後日本国内でのシェアが拡大する可能性もある。筆者が実施した実 装方法を拡張することで、新しいプラットフォームへも柔軟に対応出来ることが期待される。

## 謝辞

本報告書を執筆するにあたり、指導教員である三末和男准教授には、ゼミなどを通して貴 重なご指導やご意見をいただきました。深くお礼申し上げます。本プロジェクトの課題担当 教員である和田耕一教授、山際伸一准教授には、熱心な御指導、御助言を頂きました。ここ に深く感謝致します。並列分散処理研究室秘書の森田美紀さん、石原美奈子さんには本プロ ジェクトに関する事務手続きなどでお世話になりました。また、評価実験に協力していただ いた方々に心から感謝致します。プロジェクトメンバーである千田隼人君、芳賀隼人君、畑 中裕太君には、ともにプロジェクトに励み、グループワークの大切さを学ばせていただきま した。ありがとうございました。最後に、私を暖かく見守って下さいました両親や友人に深 く感謝致します。

## 参考文献

- [1] スマートフォン市場規模の推移・予測(2014年4月)-株式会社 MM総研 http://www.m2ri.jp/newsreleases/main.php?id=010120140423500
- [2] 八木 俊広、原 昇平、かわかみ ひろき、実践 スマートフォンアプリケーション開発 iOS、 Android、Windows Phone の比較.株式会社ブリリアントサービス, 2012.
- [3] F. Liarokapis, I. Greatbatch, D. Mountain, A. Gunesh, V. Brujic-Okretic, and J. Raper. Mobile augmented reality techniques for geovisualisation. *Proceedings of the 9th International Conference on Information Visualisation*, pp. 745-751, 2005.
- [4] F. Liarokapis, V. Brujic-Okretic, and S. Papakonstantinou. Exploring urban environments using virtual and augmented reality. *Journal of Virtual Reality and Broadcasting*, vol. 3, no. 5, pp. 1-13, 2007.
- [5] T. Jackson, F. Angermann, and P. Meier. Survey of Use Cases for Mobile Augmented Reality Browsers. *Handbook of Augmented Reality*, Springer New York, pp. 409–431, 2011.
- [6] P. Belimpasakis, Y. You, and P. Selonen. Enabling Rapid Creation of Content for Consumption in Mobile Augmented Reality *Fourth International Conference on Next Generation Mobile Applications, Services and Technologies*, pp. 1–6, 2010.
- [7] Supporting Multiple Screens Android Developers http://developer.android.com/guide/practices/screens\_support.html
- [8] Resource Programming Guide: Image, Sound, and Video Resources https://developer.apple.com/library/ios/documentation/Cocoa/Conceptual/LoadingResources/ ImageSoundResources/ImageSoundResources.html

付録A ユーザーマニュアル

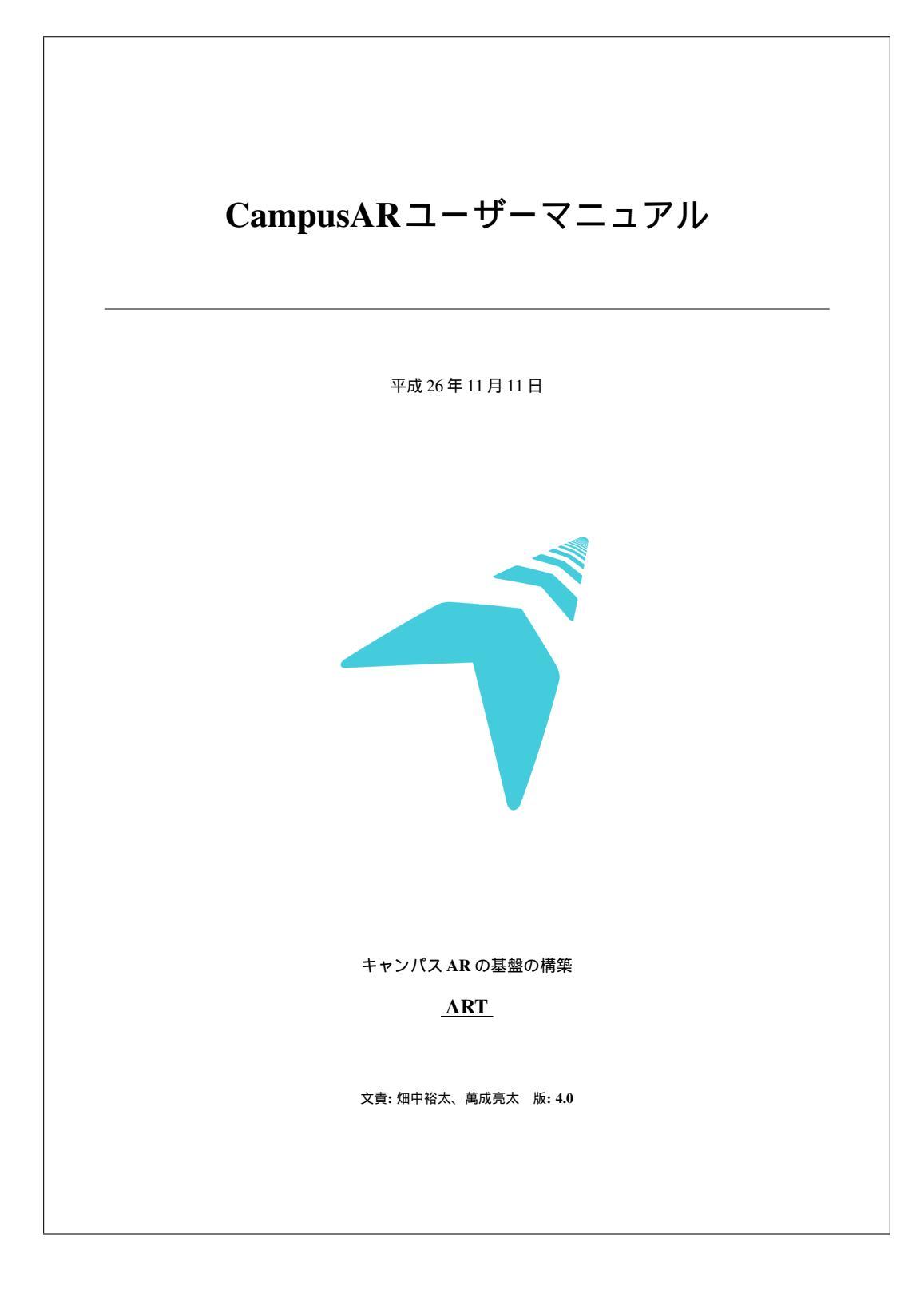

| 1  | アプリ概要<br>1. 何ができるのか?                                       |
|----|------------------------------------------------------------|
| 1. | 2 動作環境                                                     |
| 2  | アプリで使うインターフェース                                             |
| 2. | 1. 標準画面                                                    |
| 2. | 2 メニュー                                                     |
| 2. | 3 施設選択画面                                                   |
| 2. | 4 のスに入り一覧画面                                                |
| 2. | ) 履歴 <sup>一</sup> 見回山 .................................... |
| 2. | 7 検索結果画面                                                   |
| 2. | 8 検索結果のカテゴリ切り替え                                            |
| 2. | ジ ナビゲーション画面(地図)                                            |
| 2. | 10 経路選択ウィンドウ                                               |
| 2. | 11 お気に入りに登録・削除                                             |
| 2. | 12 J C リーンヨノ 画面(AR)                                        |
|    | 2.12.1 2.10 AK 000 17                                      |
| 3  | 注意事項                                                       |
|    |                                                            |
|    |                                                            |
|    |                                                            |
|    |                                                            |
|    |                                                            |
|    |                                                            |
|    |                                                            |
|    |                                                            |
|    |                                                            |
|    |                                                            |
|    |                                                            |
|    |                                                            |
|    |                                                            |
|    |                                                            |
|    |                                                            |
|    |                                                            |

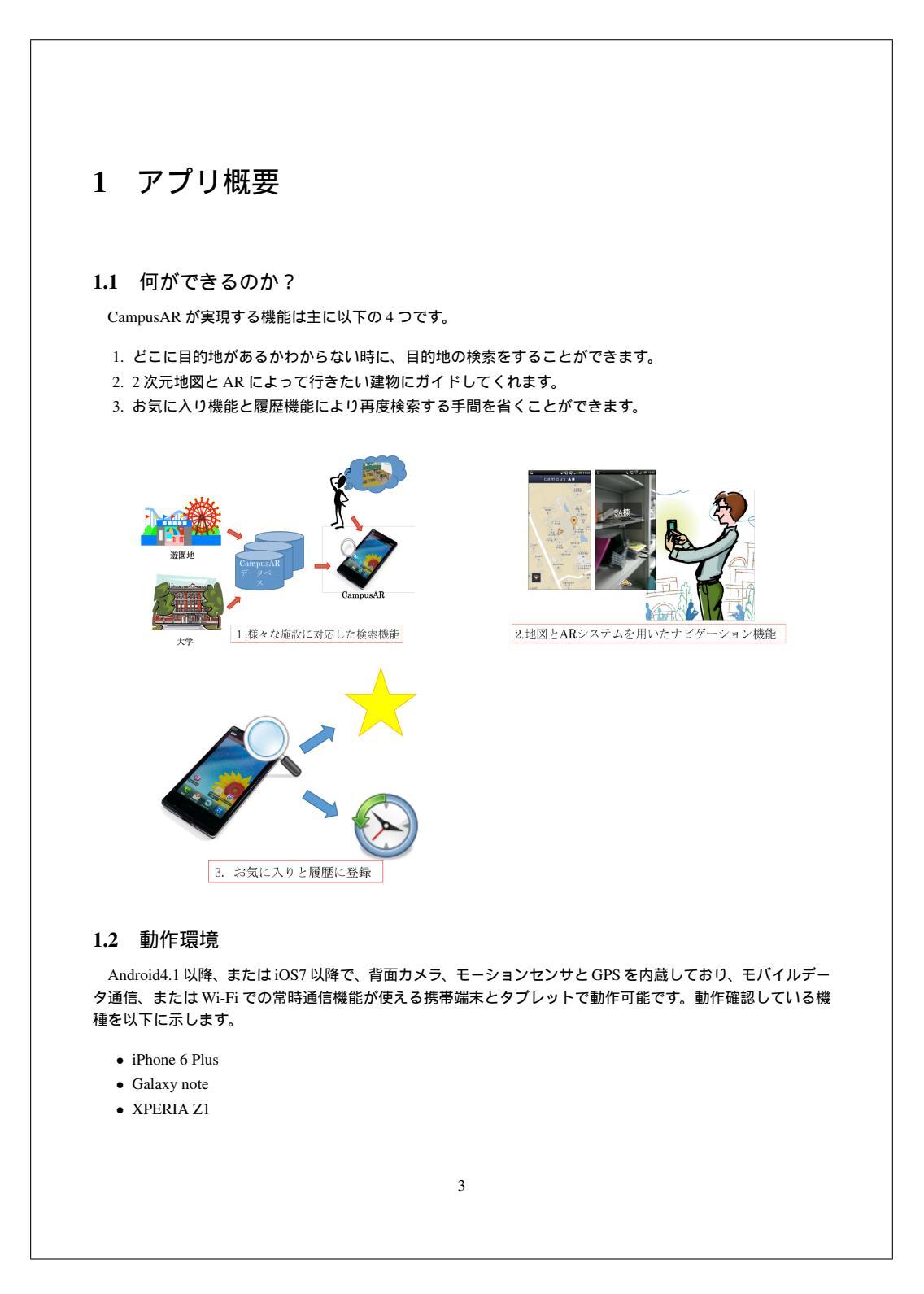

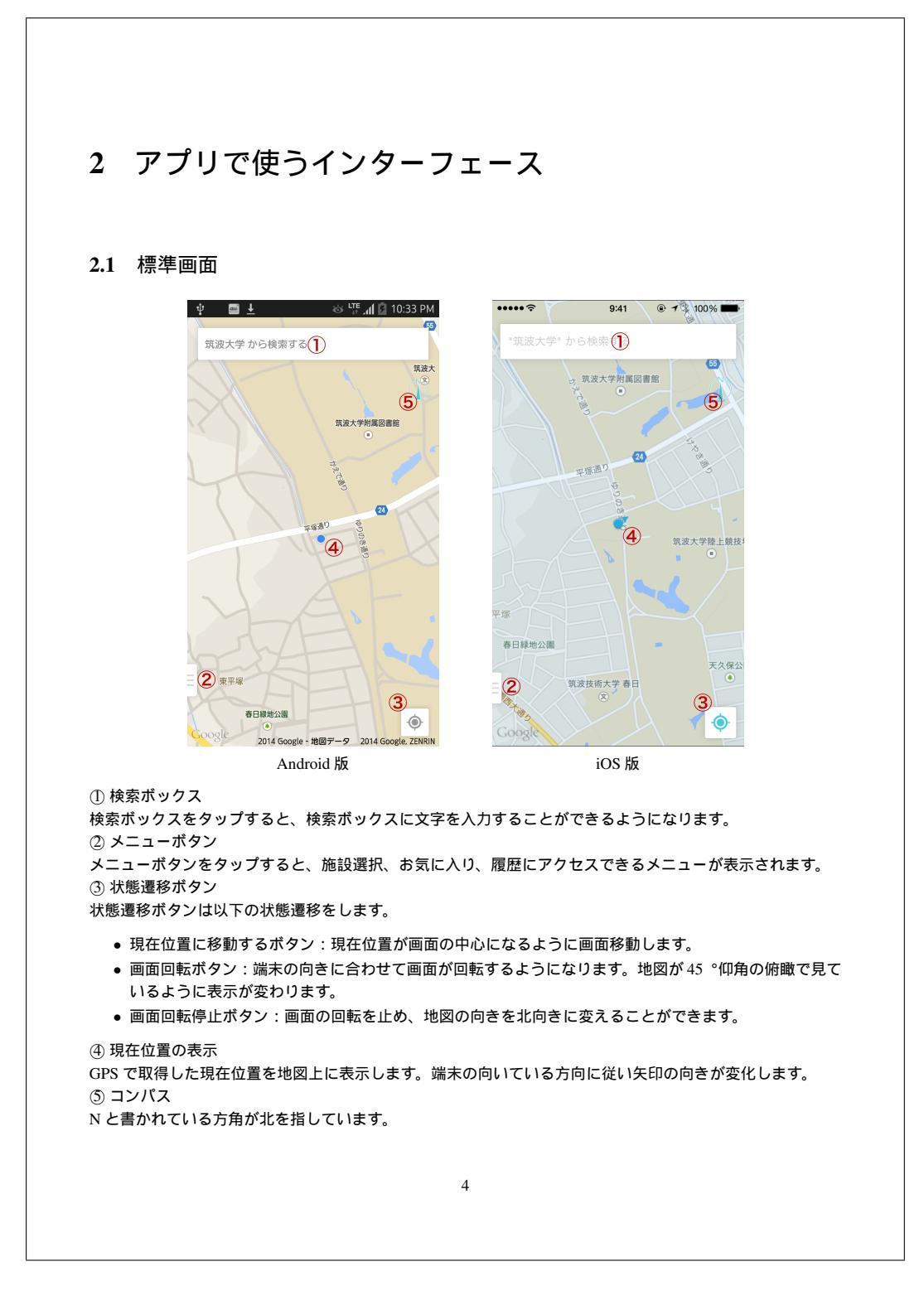

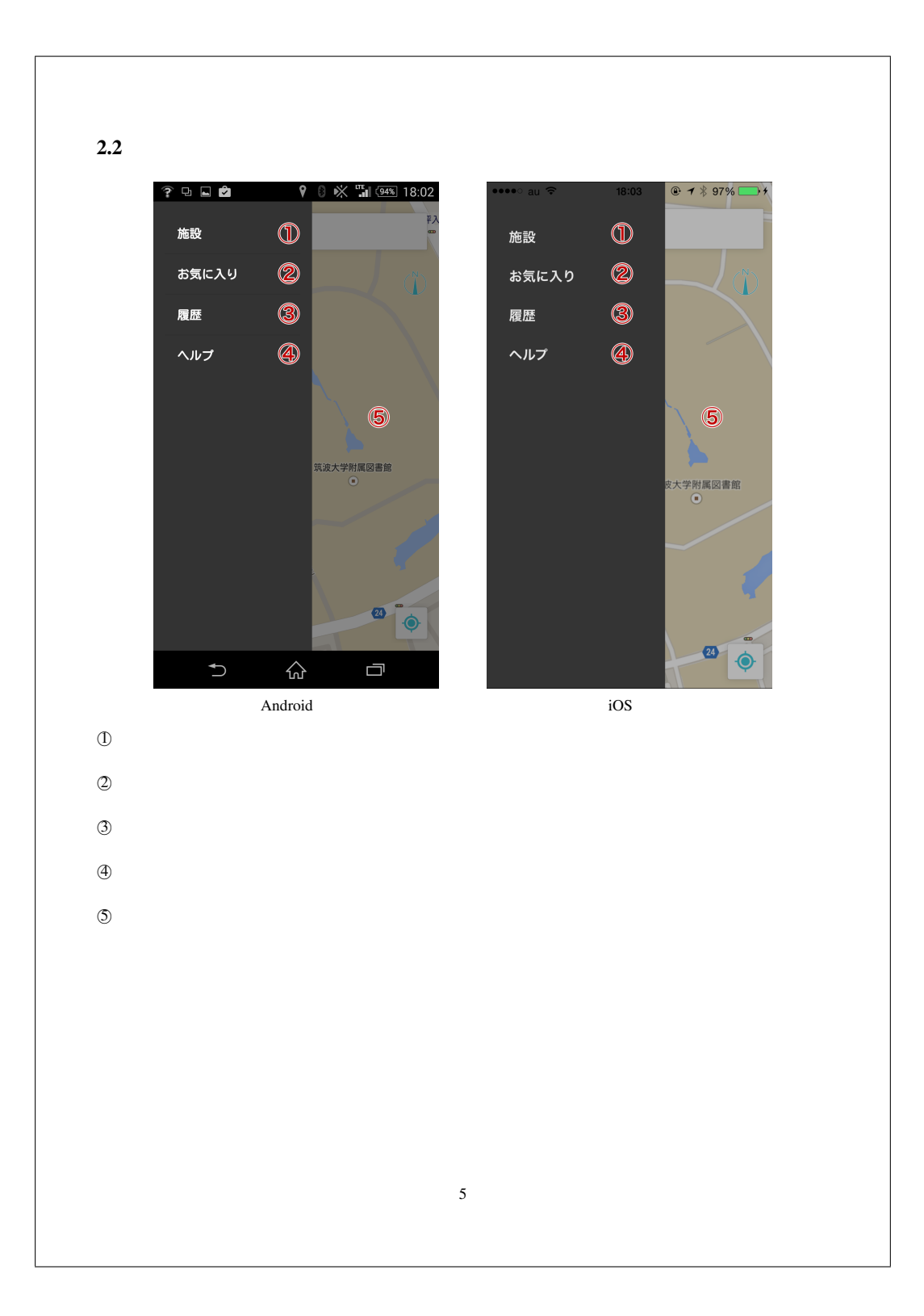

| 民 日本<br>安成大学<br>愛媛大学城北北<br>東京工業大学: | 施設を選択<br>①<br>地区<br>大岡山キャンパス                        | ~               |
|------------------------------------|-----------------------------------------------------|-----------------|
| 筑波大学<br>愛媛大学 城北3<br>東京工業大学 2       | <ol> <li>①</li> <li>地区</li> <li>大岡山キャンパス</li> </ol> | ~               |
| 愛媛大学 城北<br>東京工業大学;                 | 地区                                                  |                 |
| 東京工業大学;                            | 大岡山キャンパス                                            |                 |
|                                    |                                                     |                 |
| 東京ディズニー                            | ランド                                                 |                 |
| 東京ディズニー                            | ・シー                                                 |                 |
|                                    |                                                     |                 |
|                                    |                                                     |                 |
|                                    |                                                     |                 |
|                                    |                                                     |                 |
|                                    |                                                     |                 |
|                                    |                                                     |                 |
|                                    |                                                     |                 |
|                                    | iOS 版                                               |                 |
| ようになります。                           |                                                     |                 |
|                                    |                                                     |                 |
|                                    |                                                     |                 |
|                                    |                                                     |                 |
|                                    |                                                     |                 |
|                                    |                                                     |                 |
|                                    |                                                     |                 |
|                                    |                                                     |                 |
|                                    |                                                     |                 |
|                                    |                                                     |                 |
|                                    |                                                     |                 |
|                                    | 東京ディズニー                                             | 東京ディズニーシー iOS 版 |

|                                                                                                    | ' 🔤 土                                       | µ. ‡ ∿                          | <b>10:34</b> PM           | ••••• <del>?</del> | 9:41   | • |
|----------------------------------------------------------------------------------------------------|---------------------------------------------|---------------------------------|---------------------------|--------------------|--------|---|
| < <del>7.</del>                                                                                                    | 時気に入り2                                      |                                 |                           | < Back 2           | お気に入り  |   |
| <b>7</b><br>2D                                                                                                    | <b>アジア研究概論 </b><br>D306 2D棟                 | 1                               |                           | アートスペー             | -ス (1) |   |
| 第                                                                                                    | 第一エリア前                                      |                                 |                           | アート&デザ             | イン実習室  |   |
| 3/                                                                                                    | A棟                                          |                                 |                           |                    |        |   |
|                                                                                                    |                                             |                                 |                           |                    |        |   |
|                                                                                                    |                                             |                                 |                           |                    |        |   |
|                                                                                                    |                                             |                                 |                           |                    |        |   |
|                                                                                                    |                                             |                                 |                           |                    |        |   |
|                                                                                                    |                                             |                                 |                           |                    |        |   |
|                                                                                                    |                                             |                                 |                           |                    |        |   |
|                                                                                                    |                                             |                                 |                           |                    |        |   |
|                                                                                                    |                                             |                                 |                           |                    |        | _ |
|                                                                                                    | 1                                           | Android 版                       |                           |                    | iOS 版  |   |
| お気に入                                                                                                    | い一覧                                         | Android 版                       |                           |                    | iOS 版  |   |
| 〕お気に入<br>豪所の名前:<br>うバックボ                                                                                                 | 」<br>し一覧<br>をタップする<br>、<br>マン               | Android 版<br>と、その場所^            | 、の案内を開始                   | します。               | iOS 版  |   |
| 〕お気に入<br>易所の名前 <sup>;</sup><br>〕バックボ<br>、ックボタ〕                                                                           | 、り一覧<br>をタップする<br>、ダン<br>ンをタップす             | Android 版<br>と、その場所^<br>ると、前の画面 | への案内を開始<br>面に戻ります。        | します。               | iOS 版  |   |
| 〕お気に入<br>豪所の名前<br>うバックボ<br>、ックボタ〕                                                                                        | (り一覧<br>をタップする<br>、タン<br>ンをタップす             | Android 版<br>と、その場所^<br>ると、前の画配 | への案内を開始<br>同に戻ります。        | します。               | iOS 版  |   |
| 〕 お気に入<br>弱所の名前<br>う<br>パックボタ<br>う<br>、<br>、<br>、<br>、<br>、<br>、<br>、<br>、<br>、<br>、<br>、<br>、<br>、                      | (り一覧<br>をタップする<br>、<br>タン<br>ンをタップす         | Android 版<br>と、その場所^<br>ると、前の画面 | への案内を開始<br>同に戻ります。        | します。               | iOS 版  |   |
| 〕お気に入<br>動所の名前<br>うバックボ<br>ダンクボタ<br>ご                                                                                    | (り一覧<br>をタップする<br>マタン<br>ンをタップす             | Android 版<br>と、その場所^<br>ると、前の画面 | ヽの案内を開始<br>፴に戻ります。        | します。               | iOS 版  |   |
| 〕お気に入<br>動所の名前<br>うバックボタ<br>「ックボタ」                                                                                       | (り一覧<br>をタップする<br><sup>、</sup> タン<br>ンをタップす | Android 版<br>と、その場所^<br>ると、前の画面 | ヽの案内を開始<br>□に戻ります。        | します。               | iOS 版  |   |
| )お気に入<br>鳥所の名前?<br>りバックボ<br>マクボタ                                                                                         | 」<br>し一覧<br>をタップする<br>、<br>タン<br>ンをタップす     | Android 版<br>と、その場所^<br>ると、前の画面 | ヽの案内を開始<br>□に戻ります。        | します。               | iOS 版  |   |
| )お気に入<br>弱所の名前:<br>りパックボタ<br>、<br>、<br>、<br>、<br>、<br>、<br>、<br>、<br>、<br>、<br>、<br>、<br>、<br>、<br>、<br>、<br>、<br>、<br>、 | (リー覧<br>をタップする<br>、<br>タン<br>ンをタップす         | Android 版<br>と、その場所へ<br>ると、前の画面 | <b>、の案内を開始</b><br>亟に戻ります。 | します。               | iOS 版  |   |
| ) お気に入<br>所の名前;<br>) バックボタ<br>、<br>、ックボタ                                                                                 | 」<br>(り一覧<br>でをタップする<br>、<br>マをタップす         | Android 版<br>と、その場所^<br>ると、前の画面 | <b>、の案内を開始</b><br>亟に戻ります。 | します。               | iOS 版  |   |

| ų <u>™</u> <u>+</u>                                                                                                    | ळ 🍱 📶 🚺 10:35 PM                                                  | •••••                                                                                        | 9:41 💿 🕇 🖇 100% 💶                              |
|----------------------------------------------------------------------------------------------------|-------------------------------------------------------------------|----------------------------------------------------------------------------------------------|------------------------------------------------|
| 〈履歴                                                                                                    |                                                                   | < Back                                                                                       | 履歴                                             |
| スターバックス<br>中央図書館                                                                                                    | 1                                                                 | アート&デザ                                                                                       | 1 建置室                                          |
| 本部棟                                                                                                    |                                                                   | アートスペー                                                                                       | ス                                              |
| 本部棟                                                                                                    |                                                                   | アート&デザ                                                                                       | イン実習室                                          |
| アイソトープ総                                                                                                    | 合センター                                                             | <b>コンピュータ</b><br>学術情報メディアヤ                                                                   | - <b>アート </b><br>zンターA203   学術情報メディアセン         |
| スターバックス<br>中央図書館                                                                                                    |                                                                   | アートスペー                                                                                       | 2                                              |
| アートスペース                                                                                                    |                                                                   | アートスペー                                                                                       | Z                                              |
| アートスペース                                                                                                    |                                                                   | アナログ・テ<br>S321   大岡山南3号                                                                      | ジタルシステムと集積回路                                   |
|                                                                                                    |                                                                   |                                                                                              |                                                |
| <b>アジア研究概論</b><br>2D306   2D棟                                                                                                    |                                                                   | <b>アイデン</b><br>追越生活センター                                                                      |                                                |
| アジア研究概論<br>2D306   2D様<br>アジア研究概論<br>2D306   2D様                                                                                                    |                                                                   | アイデン<br><sup>追越生活センター</sup>                                                                  | 田定羽                                            |
| アジア研究機論<br>20306 120課<br>アジア研究機論<br>20306 120課<br>の履歴一覧<br>所の名前をタップす                                                                                   | Android 版<br>ると、その場所への案内を開始し                                      | アイデン<br><sup>追越生活センター</sup><br>-<br>-<br>-<br>-<br>-<br>-<br>-<br>-<br>-<br>-<br>-<br>-<br>- | <sub>理读翌</sub><br>iOS 版<br>こは検索結果から案内を開始し1     |
| アジア研究概論       20306120#       アジア研究概論       20306120#       ) 履歴一覧       所の名前をタップすず       1回動的に登録されま       ) バックボタン       、ックボタンをタッフ                   | Android 版<br>ると、その場所への案内を開始し<br>す。<br>プすると、前の画面に戻ります。             | アイデン<br><sup>追越生活センター</sup><br>-<br>-<br>-<br>-<br>-<br>-<br>-<br>-<br>-<br>-<br>-<br>-<br>- | <sup>- 理 法 翌</sup><br>iOS 版<br>こは検索結果から案内を開始し1 |
| アジア研究概論       20306120#       アジア研究概論       20306120#       ) 履歴一覧       所の名前をタップすず       1回動的に登録されま       ) バックボタン       、ックボタンをタッブ                   | Android 版<br>ると、その場所への案内を開始し<br>す。<br><sup>?</sup> すると、前の画面に戻ります。 | アイデン<br><sup>追越生活センター</sup><br><del>- 田仕マートま</del><br>ンます。履歴一覧に                              | : <del>回读翌</del><br>iOS 版<br>こは検索結果から案内を開始し†   |
| アジア研究概論           20306   20#           アジア研究概論           20306   20#           第所の名前をタップすぎ           1回動的に登録されま           パックボタン           シックボタンをタッブ | Android 版<br>ると、その場所への案内を開始し<br>す。<br><sup>1</sup> すると、前の画面に戻ります。 | アイデン<br><sup>追越生活センター</sup><br><u>ヨ</u> (ヤマートま                                               | <sup>III 法契</sup><br>iOS 版<br>こは検索結果から案内を開始し   |

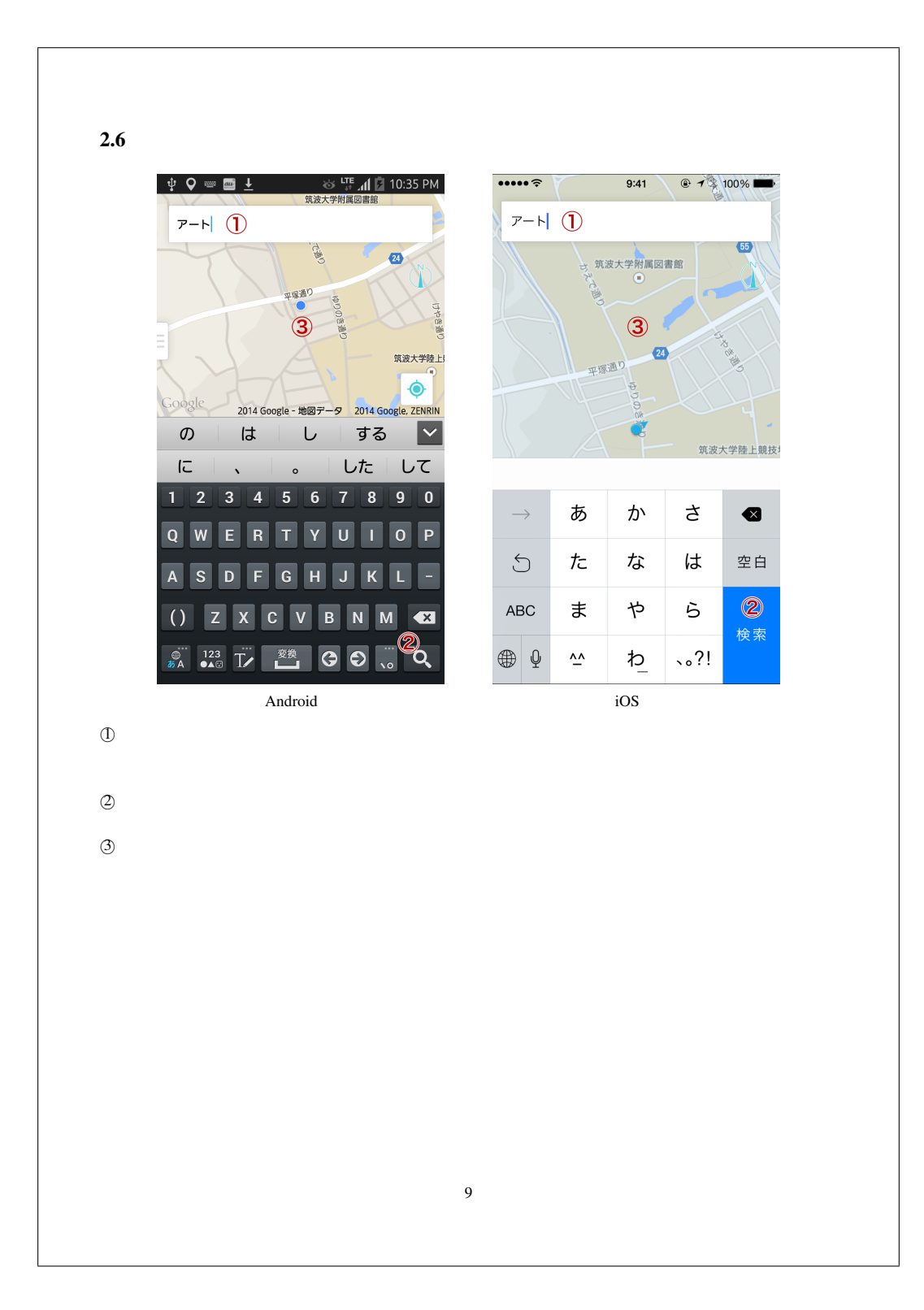

| •                                                                                     | 🛯 😐 🕹 🦊 🐺 📶 🖄 10:35 PM                                                                 | •••••          |
|---------------------------------------------------------------------------------------|----------------------------------------------------------------------------------------|----------------|
|                                                                                       |                                                                                        | く Back 3 2 建物  |
| 7                                                                                     | 2-ト&デザイン実習室                                                                            | アート&デザイン実習室    |
|                                                                                       | U                                                                                      | アートスペース (1)    |
| 7                                                                                     | <b>?</b> ートスペース                                                                        |                |
|                                                                                       |                                                                                        |                |
|                                                                                       |                                                                                        |                |
|                                                                                       |                                                                                        |                |
|                                                                                       |                                                                                        |                |
|                                                                                       |                                                                                        |                |
|                                                                                       |                                                                                        |                |
|                                                                                       |                                                                                        |                |
|                                                                                       |                                                                                        |                |
|                                                                                       |                                                                                        | 100 JF         |
| ~ \. + .+ -                                                                           | Android 版                                                                              | iOS 版          |
| ① 検索結果<br>湯所の名前                                                                       | Android 版<br>え<br>をタップすると、その場所への案内を開始                                                  | iOS 版<br>àします。 |
| <ol> <li>1)検索結果</li> <li>場所の名前</li> <li>2)カテゴリ</li> <li>一覧に表示</li> </ol>              | Android 版<br>そ<br>をタップすると、その場所への案内を開始<br>っ<br>されているカテゴリを示します。                          | iOS 版<br>さします。 |
| <ol> <li>検索結果</li> <li>場所の名前</li> <li>カテゴリ</li> <li>一覧に表示</li> <li>バックボタ</li> </ol>   | Android 版<br>をタップすると、その場所への案内を開始<br>されているカテゴリを示します。<br>ペタン<br>ンをタップすると、前の画面に戻ります。      | iOS 版<br>iします。 |
| <ol> <li>(1) 検索結果</li> <li>(2) カテゴリー</li> <li>(1) つ覧に表示</li> <li>(3) バックボタ</li> </ol> | Android 版<br>え<br>をタップすると、その場所への案内を開始<br>されているカテゴリを示します。<br>ポタン<br>ンをタップすると、前の画面に戻ります。 | iOS 版<br>iします。 |
| <ol> <li>1) 検索結果<br/>場所の名前<br/>2) カテゴリ<br/>一覧に表す<br/>ブックボタ<br/>バックボタ</li> </ol>       | Android 版<br>をタップすると、その場所への案内を開始<br>されているカテゴリを示します。<br>ペタン<br>ンをタップすると、前の画面に戻ります。      | iOS 版<br>iします。 |
| ① 検索結集<br>場所の名前<br>② カテゴリ<br>一覧に表示<br>③ バックボタ<br>バックボタ                                | Android 版<br>をタップすると、その場所への案内を開始<br>されているカテゴリを示します。<br>ペタン<br>ンをタップすると、前の画面に戻ります。      | iOS 版          |
| ① 検索結集<br>昜所の名前<br>② カテゴリ<br>一覧に表示<br>3 バックボタ                                         | Android 版<br>ま<br>をタップすると、その場所への案内を開始<br>されているカテゴリを示します。<br>そタン<br>ンをタップすると、前の画面に戻ります。 | iOS 版<br>さします。 |
| ① 検索結集<br>場所の名前<br>② カテゴリ<br>一覧バックボタ<br>3 バックボタ                                       | Android 版<br>え<br>をタップすると、その場所への案内を開始<br>されているカテゴリを示します。<br>ペタン<br>ンをタップすると、前の画面に戻ります。 | iOS 版<br>âします。 |
| ① 検索結<br>場所の名<br>コ カテゴ<br>つ 覧 バックボタ<br>バックボタ                                          | Android 版<br>をタップすると、その場所への案内を開始<br>されているカテゴリを示します。<br>ペタン<br>ンをタップすると、前の画面に戻ります。      | iOS 版<br>計します。 |
| ① 検索結集<br>場所の名前<br>② カテゴリー<br>覧にックボタ<br>バックボタ                                         | Android 版<br>をタップすると、その場所への案内を開始<br>されているカテゴリを示します。<br>ペタン<br>ンをタップすると、前の画面に戻ります。      | iOS 版<br>さします。 |

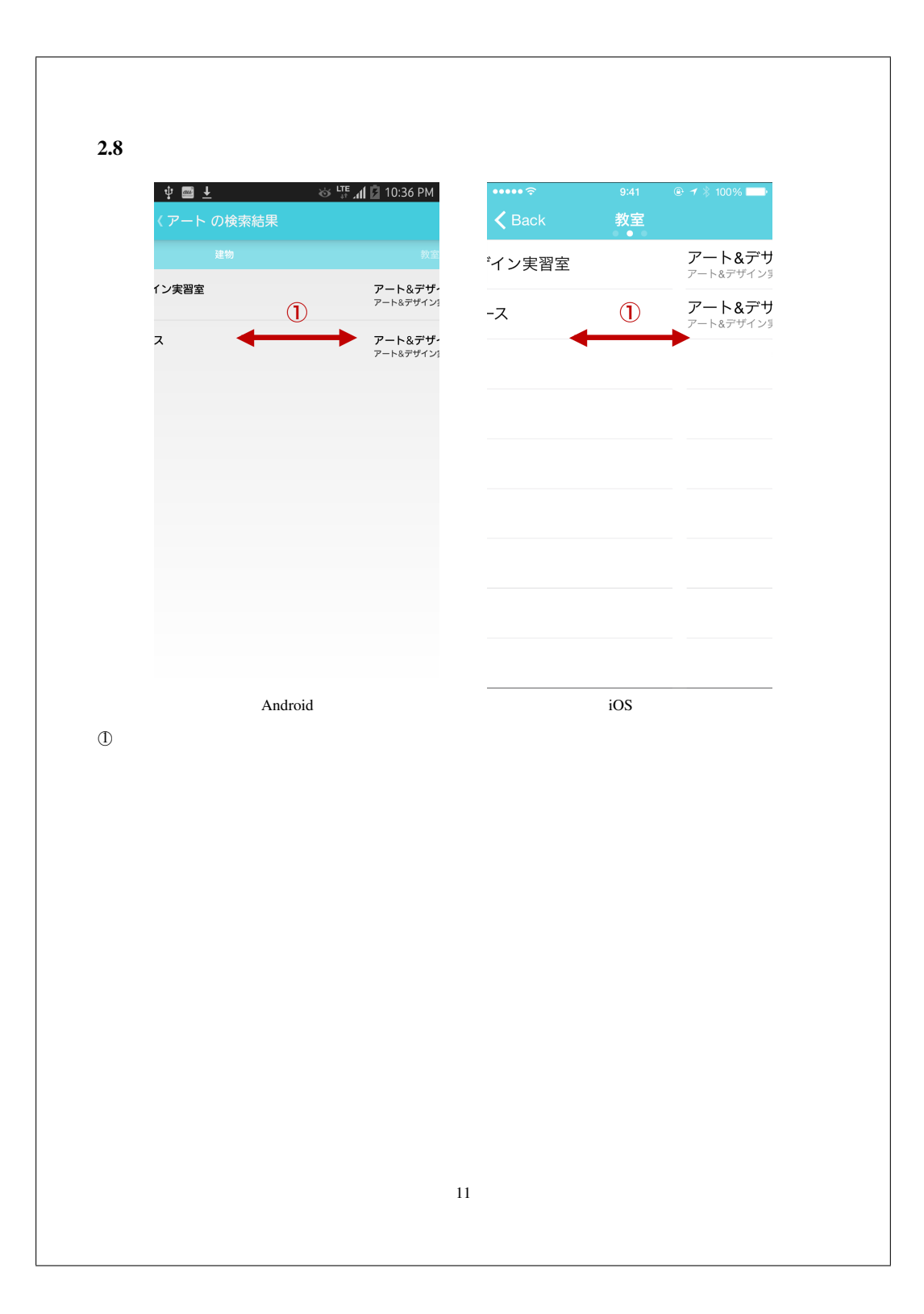

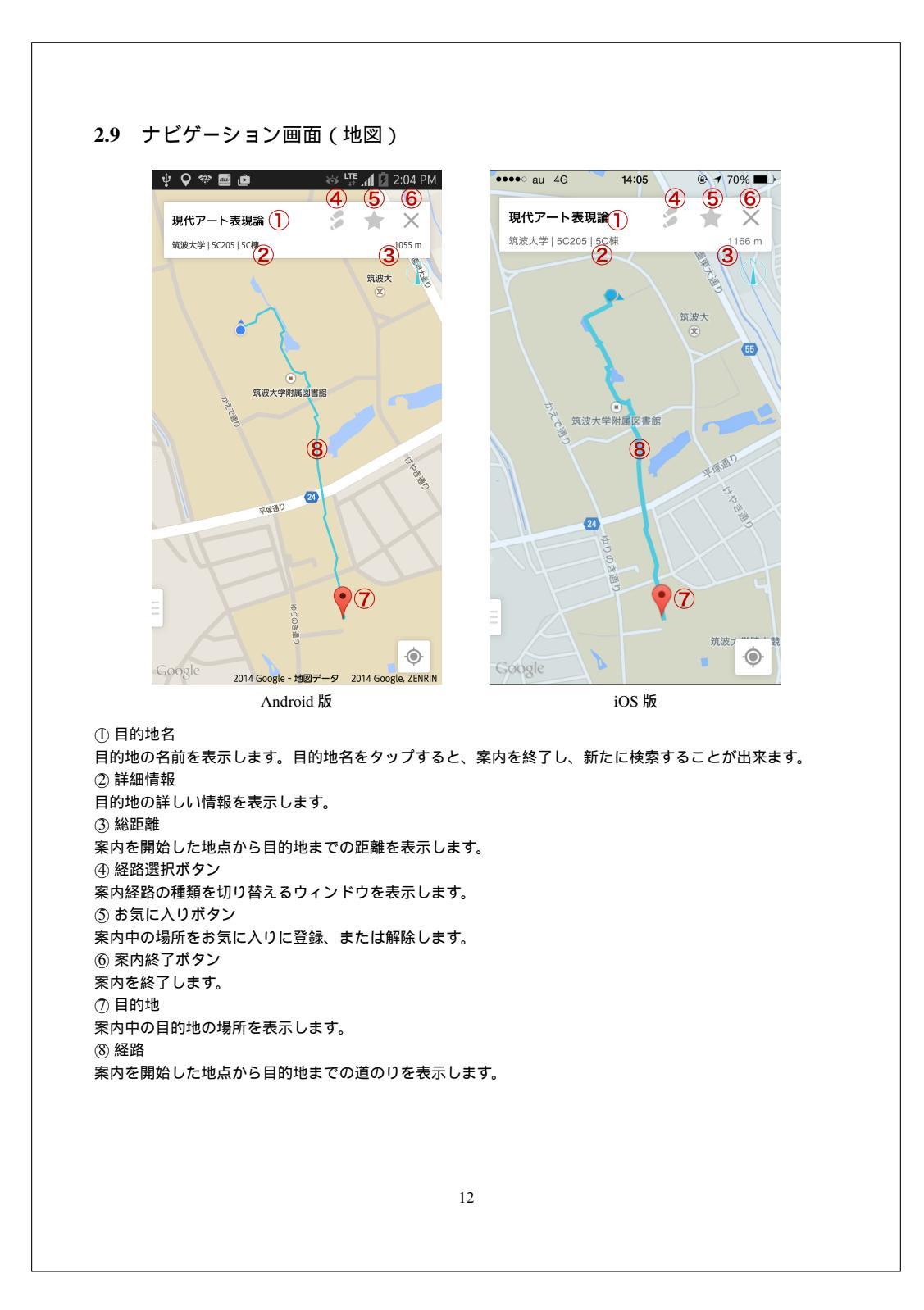

A-12

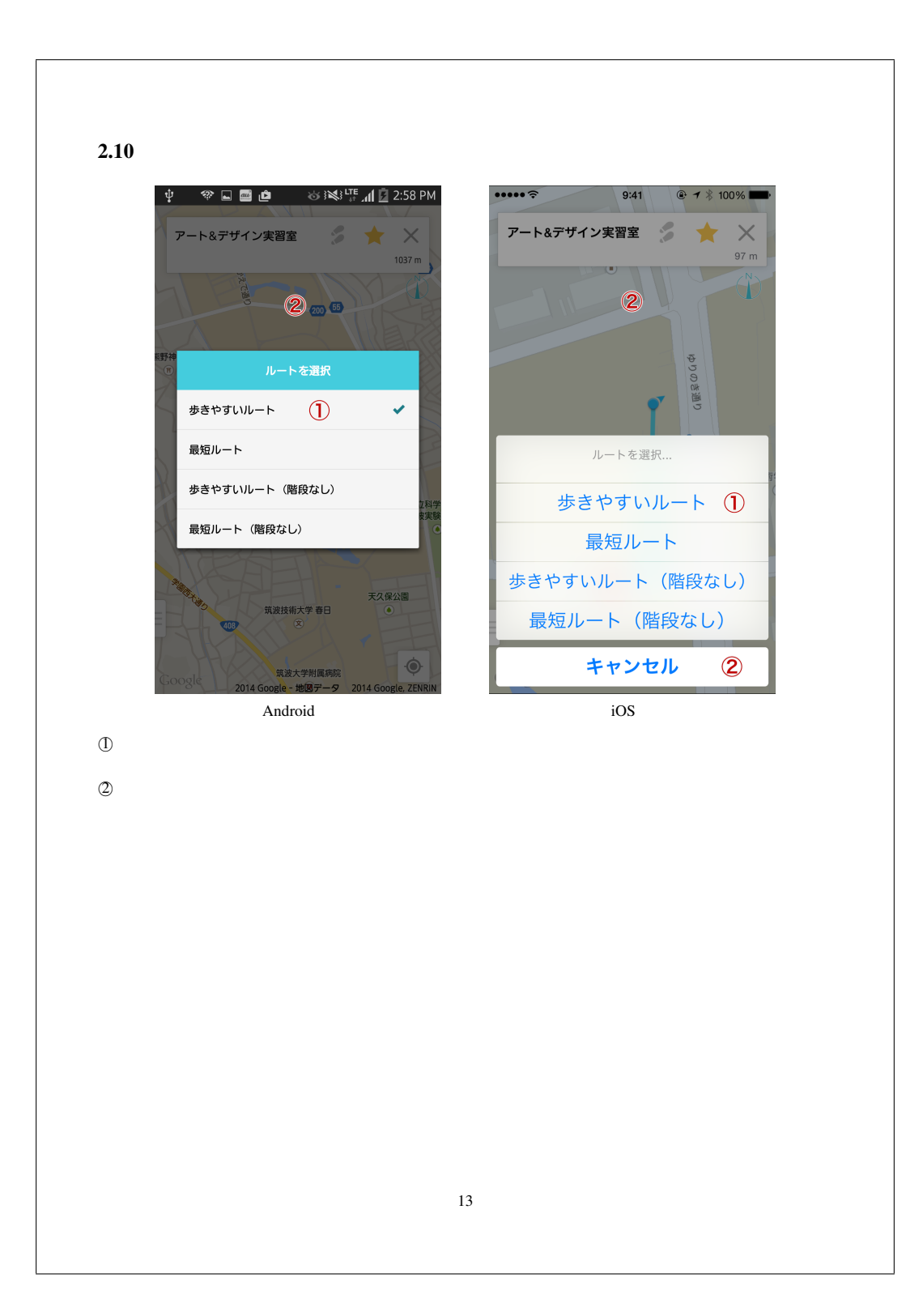

A-13

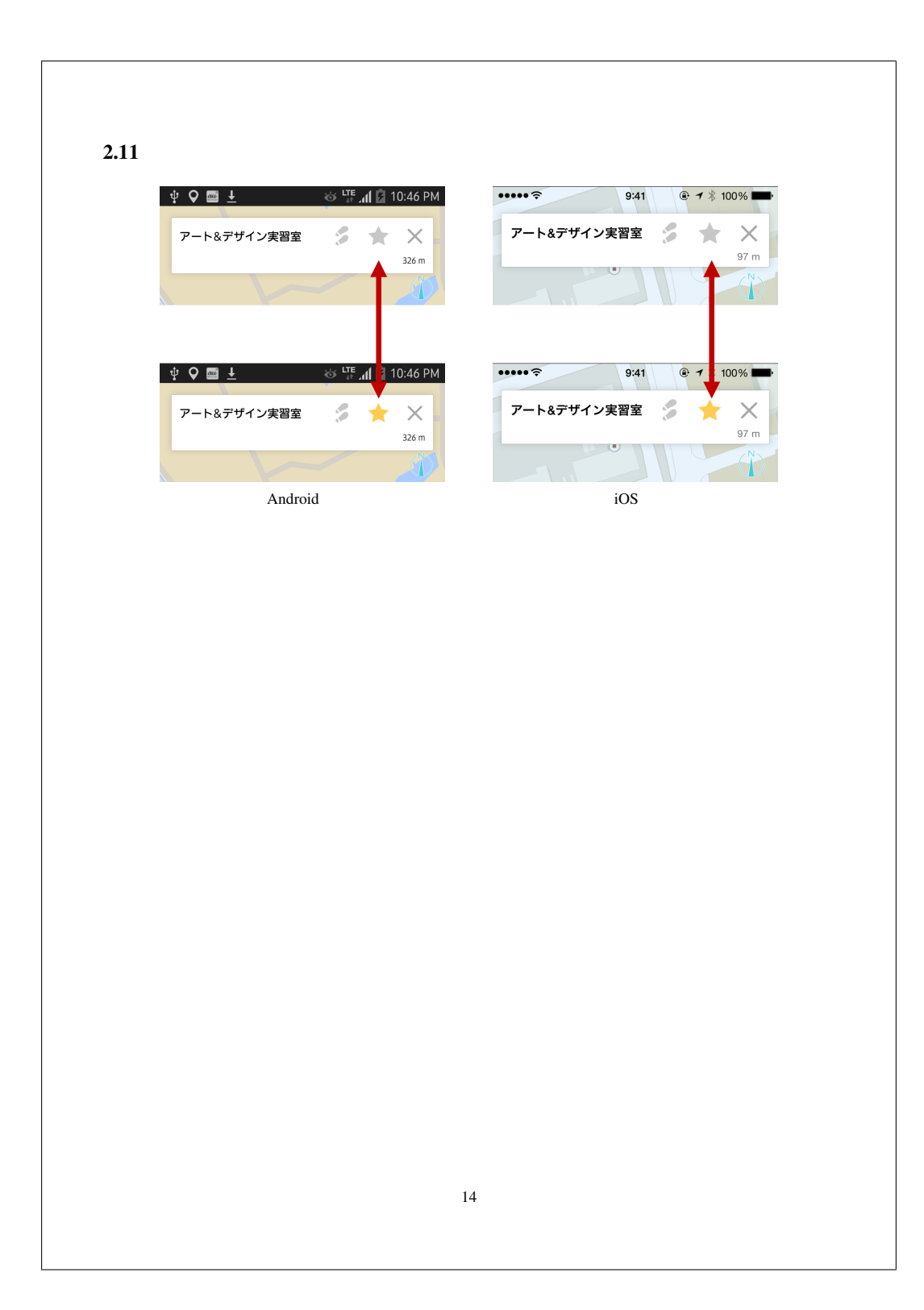

A-14
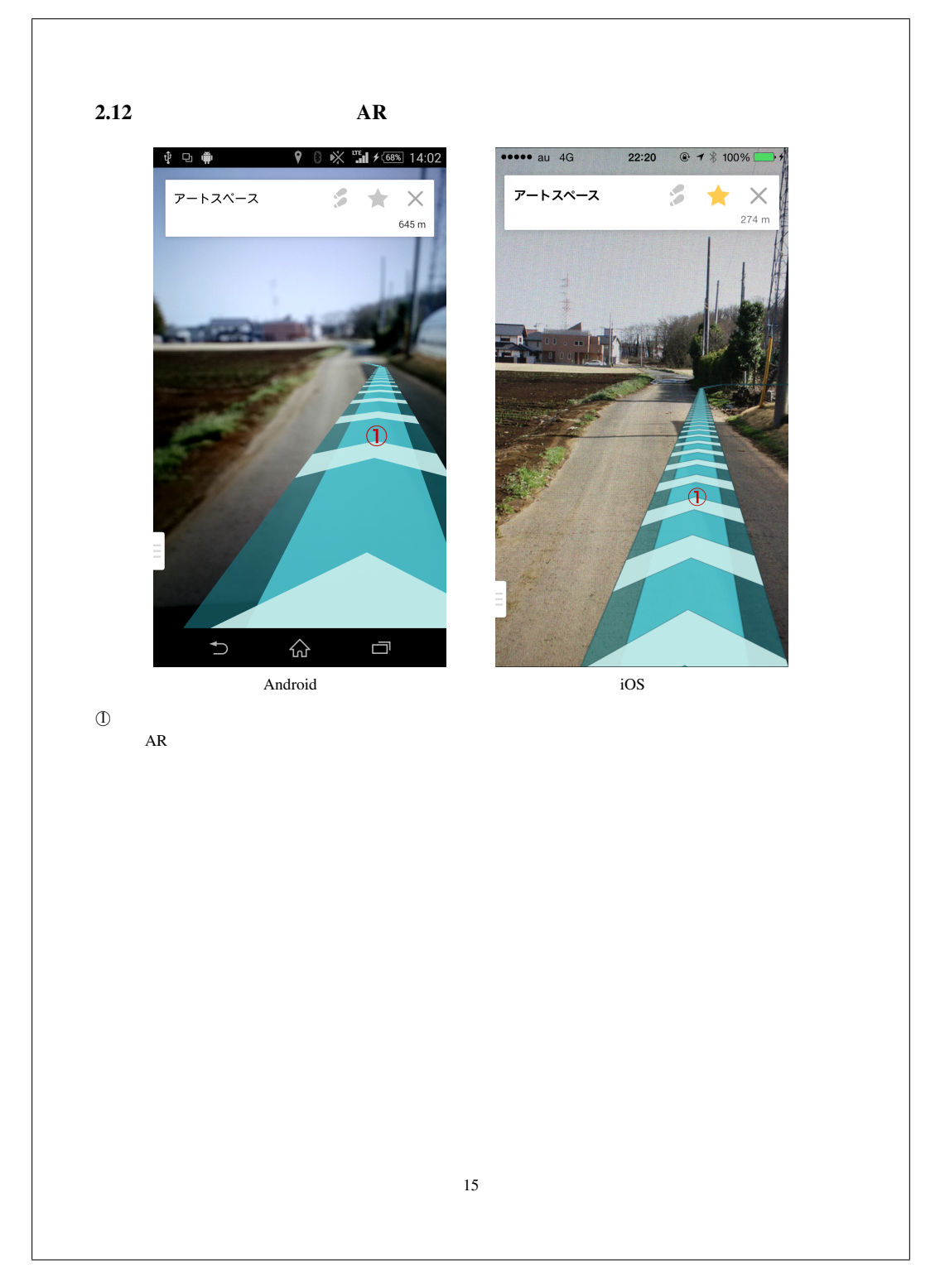

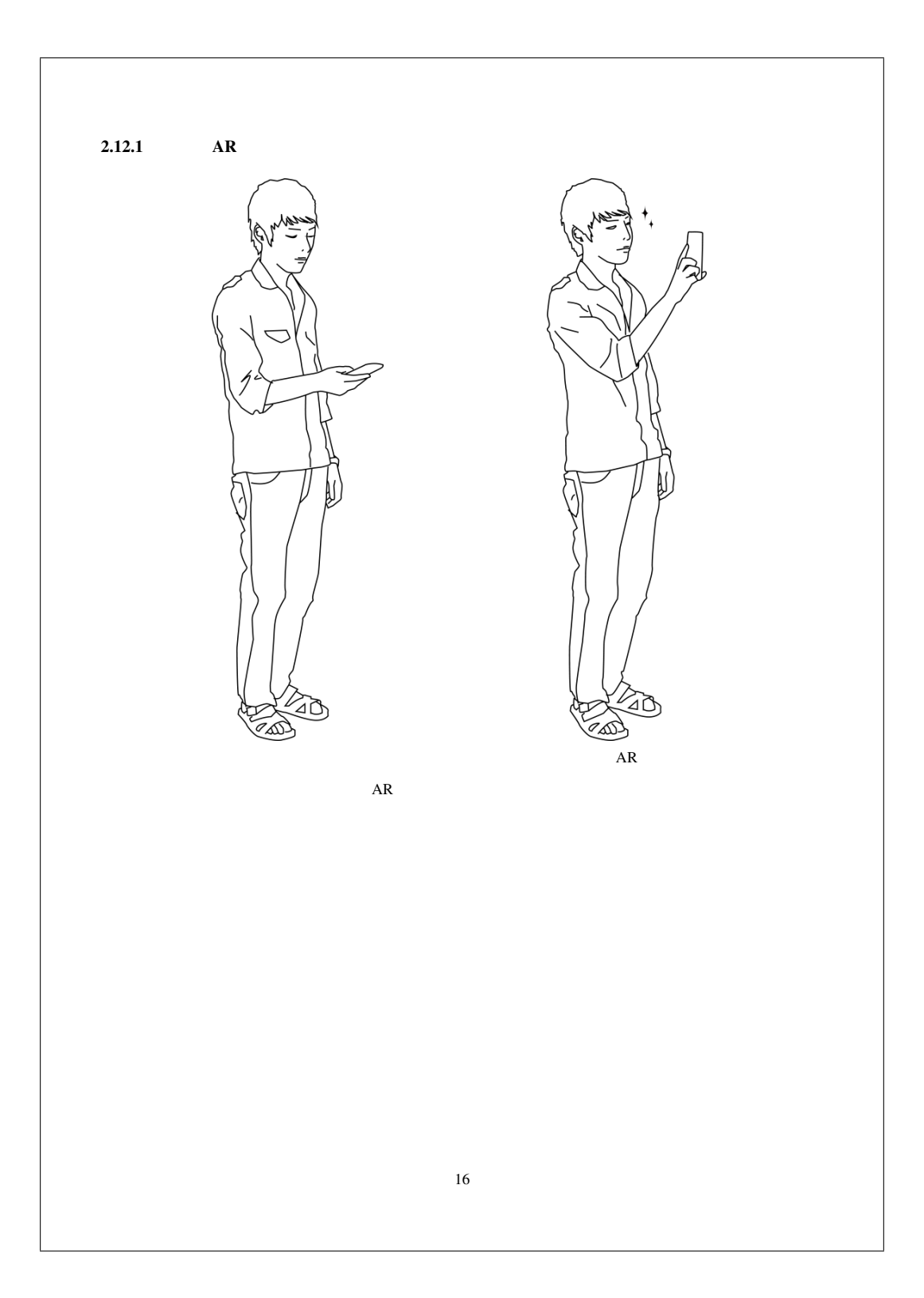

A-16

### 3 注意事項

アプリを使用する上での注意事項

- 端末の GPS 機能を ON にして使用してください。
- インターネット通信ができる状態でのみ使用することができます。
- このアプリケーションが案内するのは建物までです。教室までは館内の見取り図などから自力で到達してください。
- 自転車などの乗り物に乗りながら使用しないでください。
- 機種によってはカメラがなかなか起動しないものもあります。

17

### 付録B 被験者実験 同意書

| CampusAR ネ                                                    | 被験者実験 同意書                |
|---------------------------------------------------------------|--------------------------|
| 実験の内容                                                         |                          |
| □ インターフェースのユーザビリテ                                             | イの検証(30分)                |
| <ul> <li>□ 検索時間の測定(30分)</li> <li>□ 本システムを使った道案内の有効</li> </ul> | ■性の検証 (1~2時間)            |
|                                                               |                          |
| <u>注意事項</u>                                                   |                          |
| <ul> <li>実験担当者の指示に従って下さい</li> </ul>                           | \ <sub>0</sub>           |
| ● 実験内容を口外しないで下さい。                                             |                          |
| 個人情報とデータの取扱い                                                  |                          |
| 取得したデータや個人情報は 研究日                                             | 的以外には使用しません。特定課題研究報告書たど  |
| に利用いたしますが、匿名化しますので                                            | 、個人情報は守られます。             |
| 以上の説明を理解1.本実験に参加する:                                           | - とに同音してくださろ場合 署名をお願いします |
|                                                               |                          |
|                                                               |                          |
| 平成 年 月 日                                                      |                          |
| 所尾·                                                           |                          |
| // / 四                                                        |                          |
| 氏名:                                                           |                          |
|                                                               |                          |

### 付録C 実験手順書

### 実験手順書(スマートフォンアプリケーション)

作成日:2014/11/12 作成者:萬成亮太

#### <u>目的</u>

- 1. 開発したアプリケーションのユーザビリティを検証するため
- 2. 開発したアプリケーションの改善点を探るため

#### 被験者

高度 IT の学生 12 名

#### 準備物

- 1. 本書
- 2. 事後アンケート
- 3. ボールペン
- 4. CampusAR ユーザーマニュアル
- 5. Android 端末 (CampusAR が十分に動作するもの)
- 6. iOS 端末 (CampusAR が十分に動作するもの)

#### <u>被験者の割り当て</u>

被験者には普段利用している携帯端末と同じプラットフォーム (Android/iOS) の端末を割り当てる。

普段利用している端末が CampusAR に対応していない被験者には、Android と iOS を均等に割り当てる。

#### 実験手順

- 1. 観察者が実験に使用する CampusAR を以下の状態に戻す。
  - 標準画面に移動する
  - 案内を開始している場合は、案内を終了する
  - 検索対象の施設を「東京ディズニーランド」に設定する •
  - お気に入りをすべて削除する •
  - 地図上の現在地マーカーが見えなくなるように地図を移動する
- 2. 観察者が被験者に CampusAR のユーザーマニュアルを渡し、実験中に参照しても良いことを伝える。
- 3. 被験者実験を開始する。被験者に以下のタスクを順番に指示する。各タスク完了時に、終わった旨を伝え てもらうよう促す。
  - A) ボタン操作で地図上の現在地を画面中央に移動させる
  - B) ボタン操作で地図を自動回転モードに切り替える
     C) 施設を筑波大学に変更する

  - D) 「スターバックス」を検索する
  - 「スターバックス」の案内を開始する E)
  - 「スターバックス」をお気に入りに登録する F)
  - G) 案内を終了する
  - H) お気に入りに登録されている「スターバックス」への案内を開始する

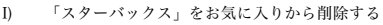

- 「スターバックス」をお気に入りから削除する
   J) 履歴に登録されている「スターバックス」までの案内を開始する
- K)
   経路の種類を「最短ルート」に変更する

   L)
   表示を AR 画面に切り替える

- 観察者が被験者に「CampusAR のユーザビリティに関するアンケート」を記入してもらう。
   記入してもらった結果のうち、満足度のスコアが低いものについて、観察者が被験者に質問する。

#### <u>注意事項</u>

- 実験は被験者1名ずつ個別に行う。
   被験者には実験中の観察項目を教えない。
   実験中は被験者に対して実験結果に影響を与える可能性のある助言を行わない。

# 付録D ユーザビリティに関するアンケート

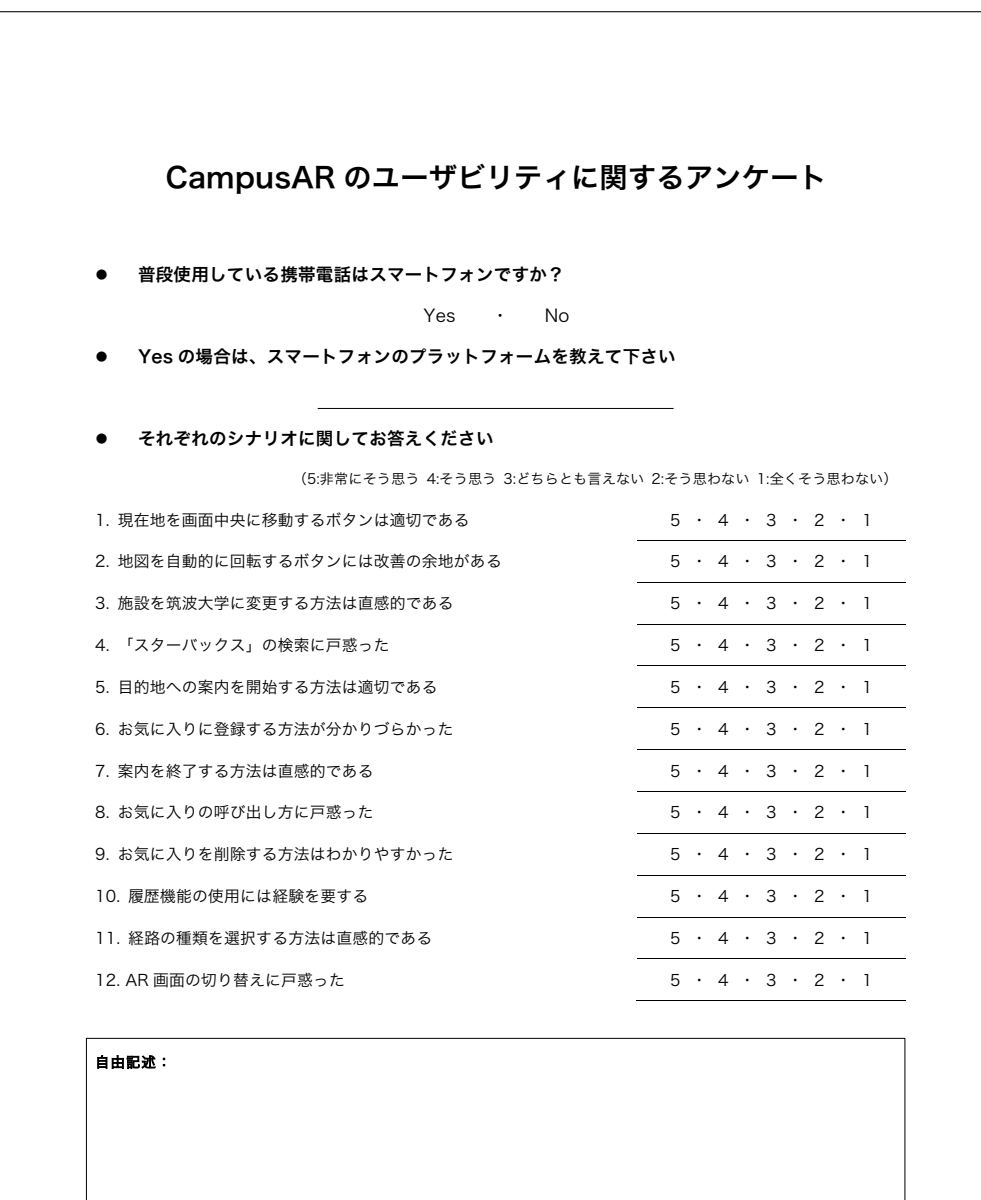

アンケートは以上です。ありがとうございました。

# 付録E Android アプリケーション UI テスト仕 様書

|                |                                        | Ar                                                                     | ndroidアプリケーション_UIテスト仕様書                                              | *      |
|----------------|----------------------------------------|------------------------------------------------------------------------|----------------------------------------------------------------------|--------|
|                |                                        |                                                                        |                                                                      | -      |
|                | ●目的<br>プログラムの全処理を1回以上実行し、本             | 画面の正常動作を確認すること。                                                        |                                                                      |        |
|                | ●本テストの合格条件                             | 4.7 - 1.                                                               |                                                                      |        |
|                | ●留意事項                                  | &⊕_ <b>∠</b> ,                                                         |                                                                      |        |
|                |                                        |                                                                        |                                                                      |        |
|                |                                        |                                                                        |                                                                      |        |
| FZFID          | 種別 対象機能<br>アプリケーション記動                  | 前提条件                                                                   | 操作内容<br>1) Compute ARのアイコンをタップする                                     |        |
|                | / / / / / / All NO                     | <ul> <li>B) GPSがONになっていて、位置座標を取得できていること。。</li> </ul>                   | i ounpus atos ( => E >> > + 9%                                       |        |
|                |                                        | ※これ以降、インターネットに接続していな<br>い条件がない限りA)B)の条件を満たすことと                         |                                                                      |        |
| 11T2           | メニュー表示                                 | する。<br>A) 地図画面であること。                                                   | 1) メニューボタンをタップする。                                                    |        |
| IIT3           | 施設選択                                   | A) UIT2の実行直後であること。                                                     | 1) 施設をタップする。                                                         |        |
| 11114          | 施設選択                                   | <ul> <li>A) UIT3の実行直後であること。</li> <li>B) 施設情報に「筑波大学」が登録されてい</li> </ul>  | 1)「筑波大学」をタップする。                                                      |        |
| IIT5           | 施設選択                                   | ること。<br>A) UIT4の実行直後であること。                                             | 1) 「愛媛大学」をタップする。                                                     |        |
|                |                                        | B)施設情報に「愛媛大学」が登録されていること。                                               |                                                                      |        |
| 1116           | 検索機能(愛媛大学)                             | A) UIT5の実行直後であること。<br>B) 施設内情報に「愛大ショップえみか」が登                           | 1) 検索ボックスをタップする。<br>2) 「愛大」と入力する。                                    |        |
| 11T7           | 検索機能(愛媛大学)                             | 録されていること。<br>A) UIT6の実行直後であること。                                        | 3) エンターキーをタッフする。<br>1) 画面を左にスワイプする。                                  |        |
|                |                                        | B) 施設内情報の階層が3つあり、カテゴリーはそれぞれ「建物」、「教室」、「授業」で登録                           | <ol> <li>2) 画面を左にスワイプする。</li> <li>3) 画面を左にスワイプする。</li> </ol>         |        |
|                |                                        | されていること。                                                               | <ul> <li>(4) 画面を右にスワイブする。</li> <li>(5) 画面を右にスワイブする。</li> </ul>       |        |
| 11T8           | 検索機能(筑波大学)                             | A) UIT4の実行直後であること。                                                     | <ol> <li>(b) 「変ズンヨッフえみか」をタップする。</li> <li>1) 検索ボックスをタップする。</li> </ol> |        |
|                |                                        | B) 施設内情報に「石の広場」が登録されていること。                                             | 2) 「石の広場」と入力する。<br>3) エンターキーをタップする。                                  |        |
| 1119           | 検索機能(筑波大学)                             | <ul> <li>A) UIT8の実行直後であること。</li> <li>B) 施設内情報の階層が3つあり、カテゴリー</li> </ul> | <ol> <li>) 画面を左にスワイプする。</li> <li>2) 画面を左にスワイプする。</li> </ol>          |        |
|                |                                        | はそれぞれ「建物」、「教室」、「授業」で登録<br>されていること。                                     | <ol> <li>画面を左にスワイプする。</li> <li>画面を右にスワイプする。</li> </ol>               |        |
|                |                                        |                                                                        | 5) 回面を右にスワイフする。<br>6) 「石の広場」をタップする。                                  |        |
| JIT10          | 検索結果確認                                 | A)UIT4の実行直後であること。<br>B)施設内情報に「研究開発プロジェクトA」、                            | 1)検索ボックスをタップする。<br>2)「研究開発」と入力する。                                    |        |
|                |                                        | 3B311」、 3B棟」が登録されていること。<br>C)「研究開発プロジェクトA」が「3B311」の子                   | 3) エンターキーをタッフする。                                                     |        |
|                |                                        | に、138311」か138」棟の子として登録されて<br>いること。                                     |                                                                      |        |
| IT11           | 検索結果確認                                 | A) UIT10の実行直後であること。                                                    | 1) 画面を左にスワイブする。<br>2) 画面を左にスワイプする。                                   |        |
|                |                                        |                                                                        |                                                                      |        |
| IT12           | 経路案内機能(建物)                             | A) UIT9の実行直後であること。                                                     |                                                                      |        |
|                |                                        |                                                                        |                                                                      |        |
|                |                                        |                                                                        |                                                                      |        |
|                |                                        |                                                                        |                                                                      |        |
|                |                                        |                                                                        |                                                                      |        |
|                |                                        |                                                                        |                                                                      |        |
|                | 2/9 Ode when whis 200 Cale / Yala & La | いいていったいですができること                                                        |                                                                      |        |
| 11113          | · 控码朱内機能(建初)                           | A) UIT 12の美行画像であること。                                                   | 1) 控給変更ポタンをタッノする。                                                    |        |
| uf14           | 経路案内機能(建物)                             | A) UIT13の実行直後であること。                                                    | 1) 戦地経路をタッフする。                                                       |        |
| JIT15          | 経路案内機能(建物)                             | A) UIT14の実行直後であること。                                                    | 1) 推奨経路をタップする。                                                       |        |
|                |                                        |                                                                        |                                                                      |        |
| JIT16          | 経路案内機能(建物)                             | A) UIT15の実行直後であること。                                                    | <ol> <li>(1) 端末を地面から垂直に傾ける。</li> </ol>                               |        |
| JIT17          | 経路案内機能(授業)                             | A) UIT11の実行直後であること。                                                    | 1)「研究開発プロジェクトA」をタップする。                                               |        |
|                |                                        |                                                                        |                                                                      |        |
|                |                                        |                                                                        |                                                                      |        |
|                |                                        |                                                                        |                                                                      |        |
| JIT18          | 経路案内機能(授業)                             | A) UIT17の実行直後であること。                                                    | 1) 経路変更ボタンをタップする。                                                    |        |
| IIT19          | 経路案内機能(授業)                             | A) UIT18の実行直後であること。                                                    | 1) 最短経路をタップする。                                                       | $\neg$ |
|                |                                        |                                                                        |                                                                      |        |
| JIT20          | 経路案内機能(授業)                             | A) UIT19の実行直後であること。                                                    | 1) 推奨経路をタップする。                                                       |        |
| JIT21          | 経路案内機能(授業)                             | A) UIT20の実行直後であること。                                                    | 1) 端末を地面から垂直に傾ける。                                                    |        |
|                |                                        |                                                                        |                                                                      |        |
| JIT22<br>JIT23 | ブックマーク機能<br>ブックマーク機能                   | <ul> <li>A) UIT20の実行直後であること。</li> <li>A) UIT22の実行直後であること。</li> </ul>   | 1) ブックマークボタンをタップする。<br>1) メニューボタンをタップする。                             | _      |
|                | 2 7 7 7 100 HE                         | ····································                                   | 2) お気に入りをタップする                                                       |        |
|                |                                        |                                                                        |                                                                      |        |
| JIT24          | ブックマーク機能                               | A) UIT23の実行直後であること。                                                    | <ol> <li>1)「研究開発プロジェクトA」をタップする。</li> </ol>                           | _      |
| IIT25          | ブックマーク機能                               | <ul> <li>A) UIT24の実行直後であること。</li> </ul>                                | 1) ブックマークボタンをタップする。                                                  |        |

#### Rev.1 2014/11/4 畑中 新規作成

| 合格条件                                                                                                    | 実施者          | 結果        | 実施日      | 備考                            |
|----------------------------------------------------------------------------------------------------|--------------|-----------|----------|-------------------------------|
| a) スプラッシュ画面が表示されること。<br>b) 地図画面が表示されること                                                                                                    |              |           |          |                               |
| Community Structures                                                                                                    | 菌成亮太         | ок        | 11/12/14 |                               |
| 。) メニュー バー が 孝子 され みこと                                                                                                    | 首成高士         | OK        | 11/12/14 |                               |
| a) 施設一覧表示画面が表示されること。                                                                                                    | 高成完太         | OK        | 11/12/14 |                               |
| a) 地図画面が表示されること。                                                                                                    | Hintogra     |           |          |                               |
| b) 検索ボックスの文言が「筑波大学から検索する」になっ<br>ていること。                                                                                                    | 菌成亮太         | ок        | 11/12/14 |                               |
| a) 地図園面が表示されること。<br>b) 検索ボックスの文言が「愛媛大学から検索する」になっ<br>ていること。                                                                                                    | 菌成亮太         | ок        | 11/12/14 |                               |
| a) 1)の操作で検索ボックスが入力可能状態になること。<br>b) 2)で入力した文字が検索ボックスに表示されること。<br>c) 3)の操作で検索結果一覧画面が表示されること。                                                                                    | 菌成亮太         | ок        | 11/12/14 |                               |
| a) 100操作でカテゴリーが教室に変更すること。<br>b) 2)の操作でカテゴリーが投棄に変更すること。<br>c) 3)の操作でカテゴリーが投棄に変更すること。<br>d) 4)の操作でカテゴリーが教室に変更すること。<br>d) 5)の操作でカテゴリーが教室に変更すること。<br>f) 6)の操作で地図園面が表示されること。       | 萬成亮太         | ок        | 11/12/14 | c) 3)操作後、カテゴリ表記が切り替わるため、画面変化。 |
| a) 1)の操作で検索ボックスが入力可能状態になること。<br>b) 2)で入力した文字が検索ボックスに表示されること。<br>c) 3)の操作で検索結果一覧画面が表示されること。                                                                                    | 菌成亮太         | ок        | 11/12/14 |                               |
| a) 100歳作でカテゴリーが数室に変更すること。 b) 2)の操作でカテゴリーが授業に変更すること。 c) 300操作で周囲に変化がないこと。 d) 400操作で75ゴリーが数電に変更すること。 b) 500操作でプラゴリーが数幅に変更すること。 c) 500操作で地図画面が表示されること。                           | 萬成亮太         | ок        | 11/12/14 | c) 3)操作後、カテゴリ表記が切り替わるため、画面変化。 |
| a)1)の操作で検索ボックスが入力可能状態になること。<br>b)2)で入力した文字が検索ボックスに表示されること。<br>c)3)の操作で検索結果一覧画面が表示されること。                                                                                       | 萬成亮太         | ок        | 11/12/14 |                               |
| a) 1)の操作でカテゴリーが教室に変更すること。<br>b) 2)の操作でカテゴリーが授業に変更すること。<br>c) 研究開発プロジェクトAが検索結果一覧にあること。<br>d) 研究開発プロジェクトAのリストボックスの中に、<br>「3B311」、「3B棟」が表示されていること。                               | 菌成亮太         | ок        | 11/12/14 |                               |
| いこれのジャイトパックスによる第一日のは海に表示され<br>いことし、<br>し、目的ウキストパックスに経営変形学の必要表され<br>ていること。<br>し、目的ウキストパックスにど経営変内装了ポタンが表示<br>されていること。<br>の、経営調査の目的地のつまつまでの経営が表示され<br>の、経営が算のから目的地のマーカーまでの経営が表示さ | 菌成亮太         | ок        | 11/12/14 |                               |
| a) モーダルが表示されること。                                                                                                    |              |           |          |                               |
| b) モーダルの表示内容が設計仕様を満足していること。<br>a) モーダルが削除されること。<br>b) 地図回家にまテされている経路が長短経路に売ます。                                                                                                | 高成亮太         | ок        | 11/12/14 |                               |
| のため回回に表示されている経路が厳超経路に支更されているとと。<br>a)モーダルが削除されること。                                                                                                    | <b>尚</b> 成元太 | OK        | 11/12/14 |                               |
| b)地図画面に表示されている粒路が雅樂粒路に変更さ<br>れていること。<br>a)カメラ園面に切り替わること。                                                                                                    | 風成売太         | ок        | 11/12/14 |                               |
| b) 地図画面に表示されている経路に沿った形で、ARの<br>経路が重畳表示されていること。<br>a) 地図画面に切り替わること。                                                                                                    | 菌成亮太         | NG(#1) 2[ | 11/12/14 |                               |
| b) テキストボックス内は文言以外UTT12と同じ情報が表示されていること。<br>テキストボックスの文言に「研究開発ブロジェクトA」と<br>表示されていること。<br>a) cD文言の下に「38311   38棟」と表示されること。<br>e) 現在位置から「38棟」までの経路が表示されること。                        | 萬成亮太         | ок        | 11/12/14 | d)「筑波大学 3B311 3B棟」(仕様変更により)   |
| a) モーダルが表示されること。<br>b) モーダルの表示内容が設計仕様を満足していること。                                                                                                    | 菌成亮太         | ок        | 11/12/14 |                               |
| a) モータルか削除されること。<br>b) 地図画面に表示されている経路が最短経路に変更さ<br>れていること。                                                                                                    | 菌成亮太         | ок        | 11/12/14 |                               |
| a) モーダルが削除されること。<br>b) 地図画面に表示されている経路が推奨経路に変更さ<br>れていること。                                                                                                    | 菌成亮太         | ок        | 11/12/14 |                               |
| a)カメラ園面に切り替わること。<br>b) 地図園面に表示されている経路に沿った形で、ARの<br>経路が重畳表示されていること。                                                                                                    | 菌成亮太         | NG(#1) 2[ | 11/12/14 |                               |
| a) ブックマークボタンが黄色に変わること。                                                                                                    | 菌成亮太         | ОК        | 11/12/14 |                               |
| a) メニューバーが表示されること。<br>b) 2)の操作後にブックマーク一覧表示面面が表示される<br>こと。<br>c)「研究開発プロジェクトA」が表示されること。<br>d) 研究開発プロジェクトのリストボックスに表示される情<br>報が設計仕様を満足していること。                                     | 萬成亮太         | ок        | 11/12/14 |                               |
| a) UIT17と同じ合格条件                                                                                                    | 菌成亮太         | ок        | 11/12/14 | 1                             |
|                                                                                                    | ****         | 01        | 11/12/14 |                               |

| UIT26 | ブックマーク機能          | A) UIT25の実行直後であること。                    | <ol> <li>メニューボタンをタップする。</li> <li>お気に入りをタップする</li> </ol>     |
|-------|-------------------|----------------------------------------|-------------------------------------------------------------|
| UIT27 | 履歴機能              | A) UIT20の実行直後であること。                    | 1) メニューボタンをタップする。<br>2) 履歴をタップする                            |
| JIT28 | 経路案内機能            | A) UIT20の実行直後であること。                    | 1) 経路案内終了ボタンをタップする。                                         |
| UIT29 | バックボタン(施設)        | A) UIT22の実行直後であること。                    | <ol> <li>メニューボタンをタップする。</li> <li>施設をタップする。</li> </ol>       |
| UIT30 | バックボタン(施設)        | A) UIT29の実行直後であること。                    | 1) 画面上部のバックボタンをタップする。                                       |
| JIT31 | バックボタン(施設)        | A) UIT29の実行直後であること。                    | 1) Androidのバックボタンをタップする。                                    |
| UIT32 | バックボタン(ブックマーク)    | A) UIT22の実行直後であること。                    | 1) メニューボタンをタップする。<br>2) お気に入りをタップする。                        |
| JIT33 | バックボタン(ブックマーク)    | A) UIT32の実行直後であること。                    | 1) 画面上部のバックボタンをタップする。                                       |
| UIT34 | バックボタン(ブックマーク)    | A) UIT32の実行直後であること。                    | 1) Androidのバックボタンをタップする。                                    |
| UIT35 | バックボタン(履歴)        | A) UIT22の実行直後であること。                    | <ol> <li>1) メニューボタンをタップする。</li> <li>2) 履歴をタップする。</li> </ol> |
| JIT36 | バックボタン(履歴)        | A) UIT35の実行直後であること。                    | 1) 画面上部のパックボタンをタップする。                                       |
| UIT37 | バックボタン(履歴)        | A) UIT35の実行直後であること。                    | 1) Androidのバックボタンをタップする。                                    |
| UIT38 | バックボタン(検索)        | A) UIT8の実行直後であること。                     | 1) 画面上部のバックボタンをタップする。                                       |
| UIT39 | バックボタン(検索)        | A) UIT8の実行直後であること。                     | 1) Androidのバックボタンをタップする。                                    |
| JIT40 | メニューバー削除          | A) UIT1の実行直後であること。                     | 1) メニューボタンをタップする。<br>2) メニューバー以外の画面をタップする                   |
| JIT41 | Androidのバックボタンの挙動 | <ul> <li>A) UIT1の実行直後であること。</li> </ul> | 1) Androidのパックボタンをタップする。                                    |
| JIT42 | Androidのバックボタンの挙動 | A) UIT1の実行直後であること。                     | 1) メニューボタンをタップする。<br>2) Androidのバックボタンをタップする。               |
| JIT43 | Androidのパックボタンの挙動 | A) UIT12の実行直後であること。                    | 1) Androidのパックボタンをタップする。                                    |
| UIT44 | 地図画面の機能           | A) UIT1の実行直後であること。                     | 1) 現在位置に戻るポタンをタップする。                                        |
| UIT45 | 地図画面の機能           | A) UIT44の実行直後であること。                    | 1) 画面回転ボタンをタップする。                                           |
| JIT46 | 地図画面の機能           | A) UIT44の実行直後であること。                    | 1) 地図上をタップすること。                                             |
| UIT47 | 地図画面の機能           | A) UIT45の実行直後であること。                    | 1) 地図上をタップすること。                                             |
| UIT48 | 地図画面の機能           | A) UIT45の実行直後であること。                    | 1) 端末が向いている方向を変化させる。                                        |
| UIT49 | 地図画面の機能           | A) UIT45の実行直後であること。                    | 1) 現在位置に戻るポタンをタップする。                                        |
| JIT50 | 地図画面の機能           | A) UIT1の実行直後であること。                     | <ol> <li>1) 端末を地面と垂直に傾ける。</li> </ol>                        |
| JIT51 |                   |                                        |                                                             |
| JI152 |                   |                                        |                                                             |
| J1153 |                   |                                        |                                                             |
| J1154 |                   |                                        |                                                             |
| 11756 |                   |                                        |                                                             |
|       |                   |                                        |                                                             |

Е-3

| a) メニューバーが表示されること。<br>b)「研究開発プロジェクトA」が削除されていること。                                                                                                  | 菌成亮太 | ок | 11/12/14 |  |
|----------------------------------------------------------------------------------------------------|------|----|----------|--|
| a) メニューバーが表示されること。 b) ジニューバーが表示されること。 b) 2)の操作後に履歴一覧表示画面が表示されること。 c) 「研究開発プロジェクトA」が一番上に表示されること。 d) 研究開発プロジェクトのリストボックスに表示される情報が設計仕様を満足していること。      | 萬成亮太 | ок | 11/12/14 |  |
| a) UIT4の終了後と同じ画面になっていること。                                                                                                    | 菌成亮太 | ОК | 11/12/14 |  |
| a)メニューバーが表示されること。<br>。)2)の操作後に施設一覧表示画面が表示されること。                                                                                                   | 菌成亮太 | ок | 11/12/14 |  |
| a) 地図画面が表示される。                                                                                                    | 菌成亮太 | ок | 11/12/14 |  |
| a)地図画面が表示される。                                                                                                    | 菌成亮太 | ок | 11/12/14 |  |
| a) メニューバーが表示されること。<br>a) 2)の操作後にブックマーク一覧表示画面が表示される<br>こと。                                                                                         | 菌成亮太 | ок | 11/12/14 |  |
| a) 地図画面が表示される。                                                                                                    | 菌成亮太 | ок | 11/12/14 |  |
| a) 地図画面が表示される。                                                                                                    | 菌成亮太 | ок | 11/12/14 |  |
| a)メニューバーが表示されること。<br>b) 2)の操作後に履歴一覧表示画面が表示されること。                                                                                                  | 菌成亮太 | ок | 11/12/14 |  |
| a) 地図画面が表示される。                                                                                                    | 菌成亮太 | ок | 11/12/14 |  |
| a) 地図画面が表示される。                                                                                                    | 菌成亮太 | ок | 11/12/14 |  |
| a) 地図画面が表示される。                                                                                                    | 菌成亮太 | ок | 11/12/14 |  |
| <ol> <li>2) 地図回回が表示される。</li> <li>2) いの場合後 いの場合前の両面からあたしていたいこ</li> </ol>                                                                           | 菌成亮太 | ок | 11/12/14 |  |
| の200葉作後と100葉作前の画面から変化していないこと。                                                                                                    | 菌成亮太 | ок | 11/12/14 |  |
| a) アプリが終了すること。                                                                                                    | 菌成亮太 | ОК | 11/12/14 |  |
| a) アプリが終了すること。                                                                                                    | 菌成亮太 | ок | 11/12/14 |  |
| a) UIT4の終了後と同じ画面になっていること。                                                                                                    | 蕉成亦太 | ок | 11/12/14 |  |
| 9.現在は置に現在は置マーカーが表示されていること。<br>9.現在は置に現在は置マーカーが表示されていること。<br>5)現在な置が中心になるように画面が移動すること。<br>5)画面の上部が北になっていること。<br>9.親在は置に戻るポタンが画面回転ポタンに変更すること。<br>と。 | 菌成亮太 | ок | 11/12/14 |  |
| a) 確末が向いている方向に画面の上部が移動すること。<br>b) 何角表示になること。<br>c) 画面回転ボタンが画面回転終了ボタンに変わること。                                                                       | 萬成亮太 | ок | 11/12/14 |  |
| a) 画面回転ボタンが現在位置に戻るボタンに変更すること。<br>b) その他の画面の表示が変わらないこと。                                                                                            | 菌成亮太 | ок | 11/12/14 |  |
| a) 画面回転終了ボタンが現在位置に戻るボタンに変更<br>すること。<br>b) その他の画面の表示が変わらないこと。                                                                                      | 萬成亮太 | ок | 11/12/14 |  |
| a) 地図画面の北方向にコンパスの指す方向が変更する<br>こと。                                                                                                    | 菌成亮太 | ок | 11/12/14 |  |
| 37 %ななビビビンサやいしくならスコー調面から刺すること。<br>6) 画面の上部が北になっていること。<br>6) 総尺が変更しないこと。<br>1) 現在位置に戻るボタンが画面回転ボタンに変更するこ<br>と。                                      | 萬成亮太 | ок | 11/12/14 |  |
| a) 画面が変化しないこと。                                                                                                    | 菌成亮太 | ок | 11/12/14 |  |
|                                                                                                    |      |    |          |  |
|                                                                                                    | 1    |    |          |  |
|                                                                                                    |      |    |          |  |
|                                                                                                    |      |    |          |  |
|                                                                                                    |      |    |          |  |

## 付録FiOSアプリケーション UIテスト仕様書

|                             |                                      |                                                                              | iOSアプリケーション_UIテスト仕                                                                                                    | 土様書 |
|-----------------------------|--------------------------------------|------------------------------------------------------------------------------|----------------------------------------------------------------------------------------------------|-----|
| ●目                          | ₿9                                   |                                                                              |                                                                                                    |     |
| プロ                          | グラムの全処理を1回以上実行し、本語                   | 町面の正常動作を確認すること。                                                              |                                                                                                    |     |
| ● <i>←</i><br>全元            | テストの言格案件<br>スト項目について判定結果が「合」とな       | ること。                                                                         |                                                                                                    |     |
| • #                         | 意事項                                  |                                                                              |                                                                                                    |     |
| Andr                        | oidアフリケーションテスト仕様書を元に                 | こ作られているため、Android版回有のナスト項目につい                                                |                                                                                                    |     |
|                             |                                      |                                                                              |                                                                                                    |     |
| <del>アストID</del> 種別<br>UIT1 | アプリケーション記動                           | 前提案件<br>A) インターネットに接続可能であること。                                                | 操作内容<br>1) CampusARのアイコンをタップする。                                                                                                    |     |
|                             |                                      | B) GPSがONになっていて、位置座標を取得<br>できていること。。                                         |                                                                                                    |     |
|                             |                                      | ※これ以降、インターネットに接続していない条件がない限りA)B)の条件を満たすことと                                   |                                                                                                    |     |
| UIT2                        | x= 表示                                | する。                                                                          | 1) メニューボタンをタップする                                                                                                    |     |
| UIT3                        | 施設選択                                 | A) UIT2の実行直後であること。                                                           | 1) 施設をタップする。                                                                                                    |     |
| JIT4                        | 施設選択                                 | <ul> <li>A) UIT3の実行直後であること。</li> <li>B) 施設情報に「筑波大学」が登録されてい</li> </ul>        | 1)「筑波大学」をタップする。                                                                                                    |     |
| 11175                       | 体影響板                                 | ること。                                                                         | 1)「毎婦士学 たんいづオス                                                                                                    |     |
| 0115                        | ABAKAR IN                            | B) 施設情報に「愛媛大学」が登録されてい                                                        | 1/ · \$M\$/T12777 70.                                                                                                    |     |
| UIT6                        | 検索機能(愛媛大学)                           | A) UIT5の実行直後であること。<br>D) たいの使用(1) デオン・ディング                                   | 1)検索ボックスをタップする。                                                                                                    |     |
|                             |                                      | D) 地球P11月秋に「変入ショッノスみか」が登録されていること。                                            | 2/1 えへ」こへ バッ つ。<br>3) エンターキーをタップする。                                                                                                    |     |
| UIT7                        | 検索機能(愛媛大学)                           | <ul> <li>A) UIT6の実行直後であること。</li> <li>B) 施設内情報の階層が3つあり、カテゴリー</li> </ul>       | <ol> <li>回面を左にスワイブする。</li> <li>回面を左にスワイブする。</li> </ol>                                                                                                    |     |
|                             |                                      | はそれそれ、 建物」、「教室」、「授業」で登録<br>されていること。                                          | <ul> <li>(3) 回面を左にスワイフする。</li> <li>(4) 回面を右にスワイプする。</li> </ul>                                                                                                    |     |
|                             |                                      |                                                                              | <ol> <li>回回を石にスワイフする。</li> <li>「愛大ショップえみか」をタップする。</li> </ol>                                                                                                    |     |
| UIT8                        | 検索機能(筑波大学)                           | <ul> <li>A) UIT4の実行直後であること。</li> <li>B) 施設内情報に「石の広場」が登録されて</li> </ul>        | 1) 検索ボックスをタップする。<br>2) 「石の広場」と入力する。                                                                                                    |     |
|                             | 検索機能(筑波大学)                           | いること。<br>A) UIT8の実行直後であること。                                                  | <ol> <li>エンターキーをタッブする。</li> <li>1) 画面を左にスワイプする。</li> </ol>                                                                                                    |     |
|                             |                                      | B)施設内情報の階層が3つあり、カテゴリー<br>はそれぞれ「建物」、「教室」、「授業」で登録                              | <ol> <li>2) 画面を左にスワイプする。</li> <li>3) 画面を左にスワイプする。</li> </ol>                                                                                                    |     |
|                             |                                      | されていること。                                                                     | 4) 画面を右にスワイプする。<br>5) 画面を右にスワイプする。                                                                                                    |     |
|                             | 检索結果確認                               | A) UIT4の実行直後であること                                                            | 6)「石の広場」をタップする。<br>1) 検索ボックスをタップする                                                                                                    | _   |
|                             |                                      | <ul> <li>B) 施設内情報に「研究開発プロジェクトA」、</li> <li>「3B311」、「3B棟」が各級されていること</li> </ul> | 2)「研究開発」と入力する。<br>3) エンターキーをタップする。                                                                                                    |     |
|                             |                                      | C)「研究開発プロジェクトA」が「3B311」の子<br>に、「3B311」が「3B」棟の子として登録されて                       |                                                                                                    |     |
| JIT11                       | 检索結果確認                               | いること。<br>A) UIT10の実行直後であること                                                  | 1) 画面を左にスワイプする                                                                                                    | _   |
|                             |                                      |                                                                              | 2) 画面を左にスワイプする。                                                                                                    |     |
|                             |                                      |                                                                              |                                                                                                    |     |
| JIT12                       | 経路案内機能(建物)                           | A) UIT9の実行直後であること。                                                           |                                                                                                    |     |
|                             |                                      |                                                                              |                                                                                                    |     |
|                             |                                      |                                                                              |                                                                                                    |     |
|                             |                                      |                                                                              |                                                                                                    |     |
|                             |                                      |                                                                              |                                                                                                    |     |
|                             |                                      |                                                                              |                                                                                                    |     |
| 1710                        | 2/9 Ode rules also 100 Adm / Yels 41 | 1) 10740 mm/* = (k = 4, 7 = 1                                                | a har the state and the state of the state of the state o |     |
| 51113                       | 柱船朱内候肥(建初)                           | A) UI112の美行直接であること。                                                          | 1) 控路変更ポタンをタッフ 9 る。                                                                                                    |     |
| JIT14                       | 経路案内機能(建物)                           | A) UIT13の実行直後であること。                                                          | 1) 最短経路をタップする。                                                                                                    |     |
| JIT15                       | 経路案内機能(建物)                           | A) UIT14の実行直後であること。                                                          | 1) 推奨経路をタップする。                                                                                                    |     |
|                             |                                      |                                                                              |                                                                                                    |     |
| JIT16                       | 経路案内機能(建物)                           | A) UIT15の実行直後であること。                                                          | 1) 端末を地面から垂直に傾ける。                                                                                                    |     |
| UT17                        |                                      | A) UIT11の実行本体でも Z = L                                                        | 1)「研究関発ゴロジェクトト・キクー・ゴナス                                                                                                    |     |
| ari/                        | e生时末1/108 HE(投来)                     | A/ UII II ジ 夫1」 直夜 じめること。                                                    | / · wi 元明光ノロンエンFAJをダツノりる。                                                                                                    |     |
|                             |                                      |                                                                              |                                                                                                    |     |
|                             |                                      |                                                                              |                                                                                                    |     |
| UT18                        | 経路室内機能/現幸)                           | ▲) IIIT17の実行市後であること                                                          | 1) 経路変面ボタンをタップオス                                                                                                    | _   |
| 01110                       | 2010年1月10日10日10日本                    | A/ UII 1/ 00天1 1 世夜 じのること。                                                   | 1/ 11 四日美史小フノビフツノリる。                                                                                                    |     |
| JUI 19                      | 経路案内機能(授業)                           | <ul> <li>A) UIT18の実行直後であること。</li> </ul>                                      | 1) 最短経路をタッフする。                                                                                                    |     |
| JIT20                       | 経路案内機能(授業)                           | A) UIT19の実行直後であること。                                                          | 1) 推奨経路をタップする。                                                                                                    | -   |
|                             |                                      |                                                                              |                                                                                                    |     |
| JIT21                       | 経路案内機能(授業)                           | A) UIT20の実行直後であること。                                                          | 1) 端末を地面から垂直に傾ける。                                                                                                    |     |
| JIT22                       | ブックマーク機能                             | A) UIT20の実行直後であること。                                                          | 1) ブックマークボタンをタップする。                                                                                                    | _   |
| JIT23                       | ブックマーク機能                             | A) UIT22の実行直後であること。                                                          | 1) メニューボタンをタップする。<br>2) お気に 1 したタップする。                                                                                                    |     |
|                             |                                      |                                                                              | 2/03スレーヘッズアッノック                                                                                                    |     |
|                             |                                      |                                                                              |                                                                                                    |     |
| JIT24                       | ブックマーク機能                             | A) UIT23の実行直後であること。                                                          | 1)「研究開発プロジェクトA」をタップする。                                                                                                    |     |
| JIT25                       | ブックマーク機能                             | A) UIT24の実行直後であること。                                                          | 1) フックマークボタンをタップする。                                                                                                    |     |

| 合格条件                                                                                                    | 実施者          | 結果                  | 実施日      | 備考                                |       |
|----------------------------------------------------------------------------------------------------|--------------|---------------------|----------|-----------------------------------|-------|
| ッ ヘッ ノノンユ 回回 い 衣 小 e れ る こ と 。<br>) 地図画面が表示されること。                                                                                                    |              |                     |          |                                   |       |
|                                                                                                    | 菌成亮太         | ок                  | 11/13/14 |                                   |       |
|                                                                                                    |              |                     |          |                                   |       |
| a)メニューバーが表示されること。<br>a) 施設一覧表示画面が表示されること。                                                                                                    | 菌成亮太<br>萬成亮太 | OK                  | 11/13/14 |                                   |       |
| の地図画面が表示されること。<br>)地図画面が表示されること。                                                                                                    | ****         |                     |          |                                   |       |
| でいること。                                                                                                    | 周成元本         | TELE:NG(#1) ZELE:OK | 11/13/14 |                                   |       |
| a) 地図画面が表示されること。<br>。) 検索ボックスの文言が「愛媛大学から検索する」になっ                                                                                                    | 菌成亮太         | ок                  | 11/13/14 | b)「愛媛大学 城北地区から検索する」               |       |
| いいること。<br>a) 1)の操作で検索ボックスが入力可能状態になること。                                                                                                    |              | +                   |          |                                   |       |
| か2)で入力した文字が検索ボックスに表示されること。<br>か3)の操作で検索結果一覧画面が表示されること。                                                                                                    | 菌成亮太         | ок                  | 11/13/14 |                                   |       |
| a) 1)の操作でカテゴリーが教室に変更すること。<br>。) 2)の操作でカテゴリーが授業に変更すること。                                                                                                    |              |                     |          |                                   |       |
| <ol> <li>3)の操作で画面に変化がないこと。</li> <li>1) 4)の操作でカテゴリーが数本にを面すスニン</li> </ol>                                                                                                    | 菌成亮太         | ок                  | 11/13/14 | c) 3)操作後、カテゴリ表記が切り替わるため、画言        | 国変化あり |
| 5)の操作でかテゴリーが建物に変更すること。<br>う 6)の操作でかテゴリーが建物に変更すること。                                                                                                    |              |                     |          |                                   |       |
| <ul> <li>) 1)の操作で検索ボックスが入力可能状態になること。</li> </ul>                                                                                                    |              |                     |          |                                   |       |
| )2)で人力した文字が検索ボックスに表示されること。 )3)の操作で検索結果一覧画面が表示されること。                                                                                                    | <b>萬成亮太</b>  | ОК                  | 11/13/14 |                                   |       |
| a) 1)の操作でカテゴリーが教室に変更すること。<br>a) 2)の操作でカテゴリーが授業に変更すること。                                                                                                    |              |                     |          |                                   |       |
| 3)の操作で画面に変化がないこと。<br>り4)の操作でカテゴリーが教室に変更すること。                                                                                                    | 菌成亮太         | ок                  | 11/13/14 | c) 3)操作後、カテゴリ表記が切り替わるため、画面        | 国変化あり |
| 3) 5)の操作でカテゴリーが建物に変更すること。<br>9) 6)の操作で地図画面が表示されること。                                                                                                    |              |                     |          |                                   |       |
| )1)の操作で検索ボックスが入力可能状態になること。                                                                                                    |              |                     |          |                                   |       |
| シ3)の操作で検索結果一覧画面が表示されること。                                                                                                    | 菌成亮太         | ок                  | 11/13/14 |                                   |       |
|                                                                                                    |              |                     |          |                                   |       |
| a) 1)の操作でカテゴリーが教室に変更すること。                                                                                                    |              |                     |          |                                   |       |
| 5) 2)の操作でカテゴリーが授業に変更すること。 5) 研究開発プロジェクトAが検索結果一覧にあること。                                                                                                    | 菌成亮太         | ок                  | 11/13/14 |                                   |       |
| 1) 研究開発プロジェクトAのリストポックスの中に、<br>「3B311」、「3B棟」が表示されていること。                                                                                                    |              |                     |          |                                   |       |
| a) 上部のテキストポックスに文言「石の広場」と表示され<br>ていること。                                                                                                    |              |                     |          |                                   |       |
| <li>) 上部のテキストボックスに経路変更ボタンが表示されていること。</li>                                                                                                    |              |                     |          |                                   |       |
| :) 上部のテキストポックスにブックマークボタンが表示さ<br>れていること。                                                                                                    |              |                     |          |                                   |       |
| が上部のテキストボックスに経路案内終了ボタンが表示されていること。                                                                                                    | 菌成亮太         | ок                  | 11/13/14 |                                   |       |
| り地図画面の目的地の位置座標にマーカーが表示されていること。<br>マロケビアクトと日本はのコート・・・・・・・・・・・・・・・・・・・・・・・・・・・・・・・・・・・・                                                                                                    |              |                     |          |                                   |       |
| / 現在120000日的地のマーカーまでの絵路が表示されていること。                                                                                                    |              |                     |          |                                   |       |
| ジ現在位置から目的地のマーカーまでの距離が表示さ<br>れていること。                                                                                                    |              |                     |          |                                   |       |
| a) モーダルが表示されること。<br>a) モーダルの表示内容が設計仕様を満足していること。                                                                                                    | 菌成亮太         | ок                  | 11/13/14 |                                   |       |
| かモーダルが削除されること。<br>かめ回面に表示されている経路が最短経路に変更されている経路が最短経路に変更されている経路が最短にあった。                                                                                                    | 煮成亦大         | ОК                  | 11/13/14 |                                   |       |
|                                                                                                    | ,            |                     |          |                                   |       |
| 1) モーラルの一用味されること。<br>3) 地図画面に表示されている経路が推奨経路に変更さ<br>b モレステート。                                                                                                    | 菌成亮太         | ОК                  | 11/13/14 |                                   |       |
| i していること。<br>かメラ画面に切り替わること。                                                                                                    |              |                     |          |                                   |       |
| )・地図画面に表示されている経路に沿った形で、ARの<br>経路が重畳表示されていること。                                                                                                    | 萬成亮太         | ок                  | 11/13/14 |                                   |       |
| a) 地図画面に切り替わること。<br>a) テキストボックス内は文言以外UIT12と同じ情報が来                                                                                                    |              |                     |          |                                   |       |
| 示されていること。<br>シテキストボックスの文言に「研究開発プロジェクトAIと                                                                                                    |              |                     |          |                                   |       |
| 表示されていること。<br>り c)の文言の下に「3B311   3B棟」と表示されること。                                                                                                    | <b>周</b> 成亮太 | OK                  | 11/13/14 | a) : 巩波大学   3B311   3B棟」(仕様変更により) |       |
| <ul> <li>)現在位置から「3B棟」までの経路が表示されること。</li> </ul>                                                                                                    |              |                     |          |                                   |       |
| a)モーダルが表示されること。<br>シモーダルの表示内容が設計仕様を満足していること                                                                                                    | 菌成亮太         | ОК                  | 11/13/14 |                                   |       |
| <ul> <li>シーダルが削除されること。</li> </ul>                                                                                                    |              | <u> </u>            |          |                                   |       |
| り地図画面に表示されている経路が最短経路に変更されていること。                                                                                                    | <b>萬成亮太</b>  | ОК                  | 11/13/14 |                                   |       |
| <ul> <li>)モーダルが削除されること。</li> <li>)地図画面に表示されている経路が推奨経路に変更さ</li> </ul>                                                                                                    | 蕙成亮太         | ок                  | 11/13/14 |                                   |       |
| れていること。                                                                                                    | - AND A      |                     |          |                                   |       |
| ッカテノ====================================                                                                                                    | 菌成亮太         | ок                  | 11/13/14 |                                   |       |
| ニション エータン・ファークに、 つってい、 つってい、 いってい、 いってい、 いっいい、 いっい、 いいい、 いい | 菌成亮太         | ОК                  | 11/13/14 |                                   |       |
| a)メニューバーが表示されること。<br>) 2)の操作後にブックマークー覧表示両面が表示される                                                                                                    |              |                     |          |                                   |       |
| こと。<br>:)「研究開発プロジェクトA」が表示されること。                                                                                                    | 菌成亮太         | ок                  | 11/13/14 |                                   |       |
| )) 研究開発プロジェクトのリストボックスに表示される情報が設計仕様を満足していること。                                                                                                    |              |                     |          |                                   |       |
| a) UIT17と同じ合格条件                                                                                                    | 菌成亮太         | ОК                  | 11/13/14 |                                   |       |
| )ブックマークボタンが灰色に変わること。                                                                                                    | 菌成亮太         | OK                  | 11/13/14 |                                   |       |

| JIT26 | ブックマーク機能          | <ul> <li>A) UIT25の実行直後であること。</li> </ul> | 1) メニューボタンをタップする。                                             |
|-------|-------------------|-----------------------------------------|---------------------------------------------------------------|
|       |                   |                                         | 2) お気に入りをタップする                                                |
| JIT27 | 履歴機能              | A) UIT20の実行直後であること。                     | 1) メニューボタンをタッフする。<br>2) 履歴をタップする                              |
| JIT28 | 経路案内機能            | <ul> <li>A) UIT20の実行直後であること。</li> </ul> | 1) 経路案内終了ボタンをタップする。                                           |
| JIT29 | バックボタン(施設)        | A) UIT22の実行直後であること。                     | <ol> <li>メニューボタンをタップする。</li> <li>施設をタップする。</li> </ol>         |
| JIT30 | バックボタン(施設)        | <ul> <li>A) UIT29の実行直後であること。</li> </ul> | 1) 画面上部のバックボタンをタップする。                                         |
| JIT31 | バックボタン(施設)        | A) UIT29の実行直後であること。                     | 1) Androidのバックボタンをタップする。                                      |
| JIT32 | バックボタン(ブックマーク)    | A) UIT22の実行直後であること。                     | 1) メニューボタンをタップする。<br>2) お気に入りをタップする。                          |
| JIT33 | バックボタン(ブックマーク)    | A) UIT32の実行直後であること。                     | 1) 画面上部のバックボタンをタップする。                                         |
| JIT34 | バックボタン(ブックマーク)    | A) UIT32の実行直後であること。                     | 1) Androidのバックボタンをタップする。                                      |
| JIT35 | バックボタン(履歴)        | A) UIT22の実行直後であること。                     | <ol> <li>1) メニューボタンをタップする。</li> <li>2) 履歴をタップする。</li> </ol>   |
| JIT36 | バックボタン(履歴)        | A) UIT35の実行直後であること。                     | 1) 画面上部のバックボタンをタップする。                                         |
| JIT37 | バックボタン(履歴)        | A) UIT35の実行直後であること。                     | 1) Androidのバックボタンをタップする。                                      |
| JIT38 | バックボタン(検索)        | A) UIT8の実行直後であること。                      | 1) 画面上部のパックボタンをタップする。                                         |
| JIT39 | バックボタン(検索)        | A) UIT8の実行直後であること。                      | 1) Androidのパックボタンをタップする。                                      |
| JIT40 | メニューバー削除          | A) UIT1の実行直後であること。                      | <ol> <li>メニューボタンをタップする。</li> <li>メニューバー以外の画面をタップする</li> </ol> |
| JIT41 | Androidのバックボタンの挙動 | <ul> <li>A) UIT1の実行直後であること。</li> </ul>  | 1) Androidのバックボタンをタップする。                                      |
| JIT42 | Androidのバックボタンの挙動 | A) UIT1の実行直後であること。                      | 1) メニューボタンをタップする。<br>2) Androidの バックボタンをタップする。                |
| JIT43 | Androidのバックボタンの挙動 | A) UIT12の実行直後であること。                     | 1) Androidのパックボタンをタップする。                                      |
| JIT44 | 地図画面の機能           | A) UIT1の実行直後であること。                      | 1) 現在位置に戻るボタンをタップする。                                          |
| JIT45 | 地図画面の機能           | A) UIT44の実行直後であること。                     | 1) 画面回転ボタンをタップする。                                             |
| JIT46 | 地図画面の機能           | A) UIT44の実行直後であること。                     | 1) 地図上をタップすること。                                               |
| JIT47 | 地図画面の機能           | A) UIT45の実行直後であること。                     | 1) 地図上をタップすること。                                               |
| JIT48 | 地図画面の機能           | A) UIT45の実行直後であること。                     | 1) 端末が向いている方向を変化させる。                                          |
| JIT49 | 地図画面の機能           | A) UIT45の実行直後であること。                     | 1) 現在位置に戻るボタンをタップする。                                          |
| JIT50 | 地図画面の機能           | A) UIT1の実行直後であること。                      | 1) 端末を地面と垂直に傾ける。                                              |
| JIT51 |                   |                                         |                                                               |
| JIT52 |                   |                                         |                                                               |
| JIT53 |                   |                                         |                                                               |
| JI154 |                   |                                         |                                                               |
| 11756 |                   |                                         |                                                               |
|       |                   |                                         |                                                               |

| a)メニューバーが表示されること。<br>b)「研究開発プロジェクトA」が削除されていること。                                                                                                    | 菌成亮太 | ок                | 11/13/14 |       |
|----------------------------------------------------------------------------------------------------|------|-------------------|----------|-------|
| a) メニューバーが表示されること。<br>b) 2)の操作後に履歴一覧表示面面が表示されること。<br>c) 「研究開発プロジェクトA」が一番上に表示されること。<br>d) 研究開発プロジェクトのリストボックスに表示される情<br>継が設計仕様を満足していること。                                                             | 菌成亮太 | ок                | 11/13/14 |       |
| a) UIT4の終了後と同じ画面になっていること。                                                                                                    | 菌成亮太 | ОК                | 11/13/14 |       |
| a)メニューバーが表示されること。<br>b) 2)の操作後に施設一覧表示画面が表示されること。                                                                                                    | 菌成亮太 | ок                | 11/13/14 |       |
| a) 地図画面が表示される。                                                                                                    | 菌成亮太 | ок                | 11/13/14 |       |
| a) 地図画面が表示される。                                                                                                    |      | N/A               |          | テスト不要 |
| a) メニューバーが表示されること。<br>b) 2)の操作後にブックマークー覧表示画面が表示される<br>こと。                                                                                                    | 菌成亮太 | ок                | 11/13/14 |       |
| a) 地図画面が表示される。                                                                                                    | 菌成亮太 | ок                | 11/13/14 |       |
| a) 地図画面が表示される。                                                                                                    |      | N/A               |          | テスト不要 |
| a) メニューバーが表示されること。<br>b) 2)の操作後に履歴一覧表示画面が表示されること。                                                                                                    | 菌成亮太 | ок                | 11/13/14 |       |
| a) 地図画面が表示される。                                                                                                    | 菌成亮太 | ок                | 11/13/14 |       |
| a) 地図画面が表示される。                                                                                                    |      | N/A               |          | テスト不要 |
| a) 地図画面が表示される。                                                                                                    | 菌成亮太 | ок                | 11/13/14 |       |
| a) 地図画面が表示される。                                                                                                    |      | N/A               |          | テスト不要 |
| a) 2)の操作後と1)の操作前の画面から変化していないこと。                                                                                                    | 萬成亮太 | ок                | 11/13/14 |       |
| a) アプリが終了すること。                                                                                                    |      | N/A               |          | テスト不要 |
| a) アフリが終了すること。                                                                                                    |      | N/A               |          | テスト不要 |
| a) UIT4の終了後と同じ画面になっていること。                                                                                                    |      | N/A               |          | テスト不要 |
| a)現在位置に現在位置マーカーが表示されていること。 b)現在位置が年初になるように置加が移動すること。 c)園面の上部が北になっていること。 d)規尺が変更しないこと。 a)現在位置に戻るボタンが園面回転ボタンに変更すること。 と。                                                                              | 萬成亮太 | ок                | 11/13/14 |       |
| <ul> <li>a) 端末が向いている方向に画面の上部が移動すること。</li> <li>b) 仰角表示になること。</li> <li>c) 画面回転ボタンが画面回転終了ボタンに変わること。</li> </ul>                                                                                        | 萬成亮太 | ок                | 11/13/14 |       |
| a) 画面回転ボタンが現在位置に戻るボタンに変更すること。<br>b) その他の画面の表示が変わらないこと。                                                                                                    | 菌成亮太 | ок                | 11/13/14 |       |
| a) 画面回転終了ボタンが現在位置に戻るボタンに変更<br>すること。<br>b) その他の画面の表示が変わらないこと。                                                                                                    | 菌成亮太 | ок                | 11/13/14 |       |
| a) 地図画面の北方向にコンバスの指す方向が変更する<br>こと。                                                                                                    | 菌成亮太 | ок                | 11/13/14 |       |
| ・ 現在位置が中心になるように画面が移動すること。     ・    b) 画面の上部が北になっていること。     ・    ら    ・    ぬの上部が北になっていること。     ・    ら    ・    ぬの上部が北になっていること。     ・    ら    ・    の    り    なん位置に戻るボタンが画面回転ボタンに変更すること。     と。     と。 | 萬成亮太 | ок                | 11/13/14 |       |
| a) 画面が変化しないこと。                                                                                                    | 菌成亮太 | 1回目:NG(#2) 2回目:OK | 11/13/14 |       |
|                                                                                                    |      |                   |          |       |
|                                                                                                    |      |                   |          |       |
|                                                                                                    |      |                   |          |       |
|                                                                                                    |      |                   |          |       |
|                                                                                                    |      |                   |          |       |
|                                                                                                    |      |                   |          | 1     |

# 付録G Android アプリケーション テストバグ管 理票

### <u>テストバグ管理票</u>

| 発見日      | 修正内容                               | 修正日      | 修正者  |
|----------|------------------------------------|----------|------|
| 11/12/14 | ARViewのlatitudeとlongitudeが入れ替わっていた | 11/12/14 | 萬成亮太 |
|          |                                    |          |      |
|          |                                    |          |      |
|          |                                    |          |      |
|          |                                    |          |      |
|          |                                    |          |      |
|          |                                    |          |      |
|          |                                    |          |      |
|          |                                    |          |      |
|          |                                    |          |      |
|          |                                    |          |      |
|          |                                    |          |      |
|          |                                    |          |      |
|          |                                    |          |      |
|          |                                    |          |      |
|          |                                    |          |      |
|          |                                    |          |      |
|          |                                    |          |      |
|          |                                    |          |      |
|          |                                    |          |      |
|          |                                    |          |      |
|          |                                    |          |      |
|          |                                    |          |      |
|          |                                    |          |      |
|          |                                    |          |      |
|          |                                    |          |      |
|          |                                    |          |      |
|          |                                    |          |      |
|          |                                    |          |      |
|          |                                    |          |      |
|          |                                    |          |      |
|          |                                    |          |      |
|          |                                    |          |      |

# 付録HiOSアプリケーション テストバグ管理票

### <u>iOSアプリケーション テ</u>

| No. | 機能             | 内容                        | 優先度 | 発見者  |
|-----|----------------|---------------------------|-----|------|
| 1   | テキストボックスの施設名表示 | プレースホルダの表記が「"(施設名)"から検索する | 低   | 萬成亮太 |
| 2   | AR画面への切り替え     | 案内を開始していない時にもARに切り替えが出来る  | 中   | 萬成亮太 |
|     |                |                           |     |      |
|     |                |                           |     |      |
|     |                |                           |     |      |
|     |                |                           |     |      |
|     |                |                           |     |      |
|     |                |                           |     |      |
|     |                |                           |     |      |
|     |                |                           |     |      |
|     |                |                           |     |      |
|     |                |                           |     |      |
|     |                |                           |     |      |
|     |                |                           |     |      |
|     |                |                           |     |      |
|     |                |                           |     |      |
|     |                |                           |     |      |
|     |                |                           |     |      |
|     |                |                           |     |      |
|     |                |                           |     |      |
|     |                |                           |     |      |
|     |                |                           |     |      |
|     |                |                           | -   |      |
|     |                |                           | -   |      |
|     |                |                           |     |      |
|     |                |                           |     |      |
|     |                |                           |     |      |
|     |                |                           |     |      |
|     |                |                           |     |      |
|     |                |                           |     |      |
|     |                |                           |     |      |
|     |                |                           |     |      |

### <u>ストバグ管理票</u>

| 修正内容                     | 修正日                                                       | 修正者                                                                                                    |
|--------------------------|-----------------------------------------------------------|----------------------------------------------------------------------------------------------------|
| 「(施設名)から検索する」に変更         | 11/13/14                                                  | 萬成亮太                                                                                                    |
| 案内を開始していない時は端末を起こしてもARに切 | 11/13/14                                                  | 萬成亮太                                                                                                    |
|                          |                                                           |                                                                                                    |
|                          |                                                           |                                                                                                    |
|                          |                                                           |                                                                                                    |
|                          |                                                           |                                                                                                    |
|                          |                                                           |                                                                                                    |
|                          |                                                           |                                                                                                    |
|                          |                                                           |                                                                                                    |
|                          |                                                           |                                                                                                    |
|                          |                                                           |                                                                                                    |
|                          |                                                           |                                                                                                    |
|                          |                                                           |                                                                                                    |
|                          |                                                           |                                                                                                    |
|                          |                                                           |                                                                                                    |
|                          |                                                           |                                                                                                    |
|                          |                                                           |                                                                                                    |
|                          |                                                           |                                                                                                    |
|                          |                                                           |                                                                                                    |
|                          |                                                           |                                                                                                    |
|                          |                                                           |                                                                                                    |
|                          |                                                           |                                                                                                    |
|                          |                                                           |                                                                                                    |
|                          |                                                           |                                                                                                    |
|                          |                                                           |                                                                                                    |
|                          |                                                           |                                                                                                    |
|                          |                                                           |                                                                                                    |
|                          |                                                           |                                                                                                    |
|                          |                                                           |                                                                                                    |
|                          |                                                           |                                                                                                    |
|                          |                                                           |                                                                                                    |
|                          |                                                           |                                                                                                    |
|                          | 修正内容<br>「(施設名)から検索する」に変更<br>案内を開始していない時は端末を起こしてもARIに切<br> | 修正内容         修正日           「(施設名)から検索する」に変更         11/13/14           案内を開始していない時は端末を起こしてもARIC切         11/13/14           日         11/13/14           日         11/13/14 |